•00 ບລອດກົຍ ไซเบอร์ **Cyber Security** 

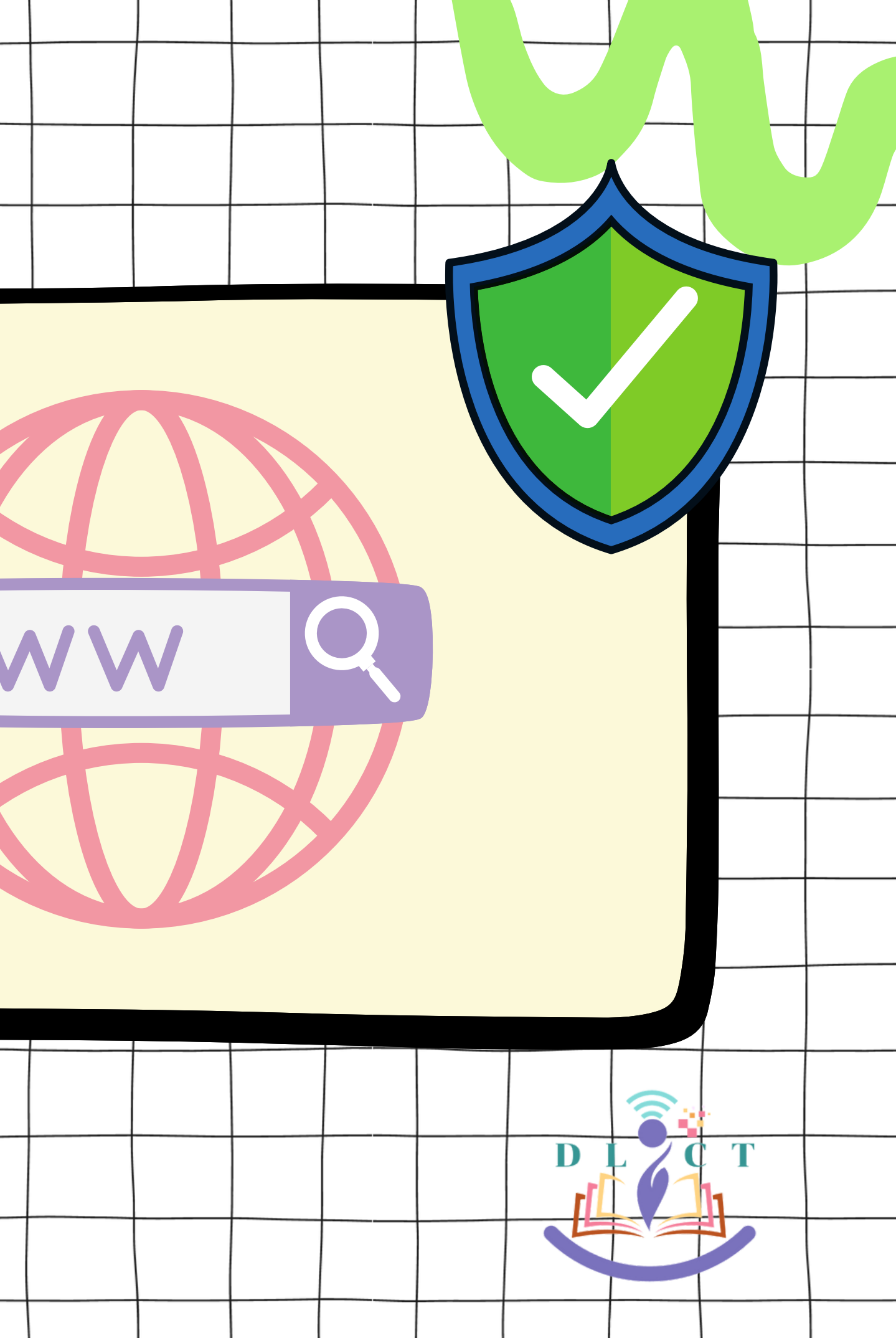

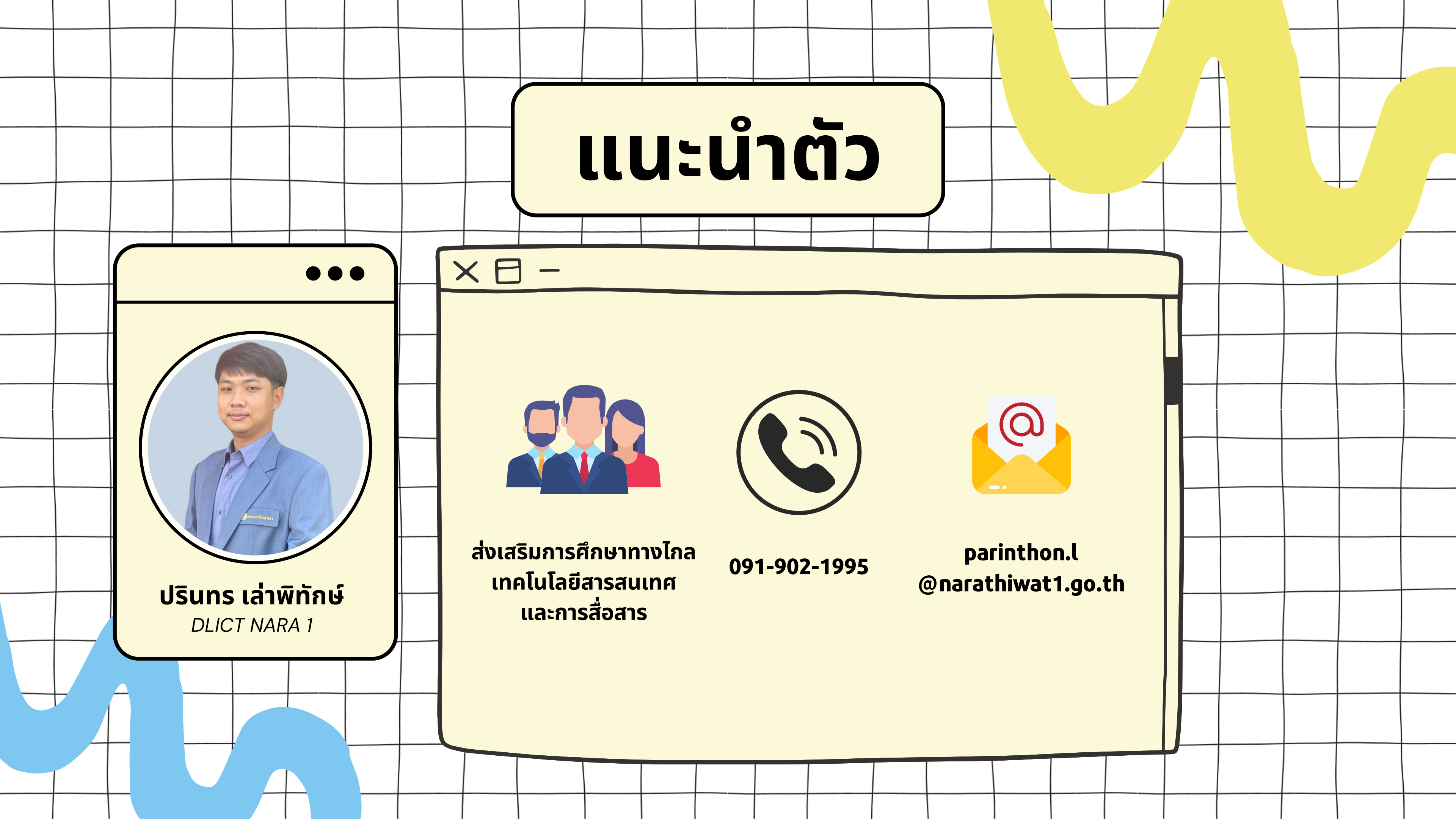

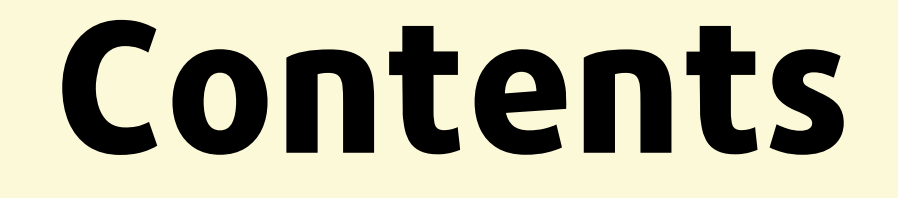

01

เทคโนโลยีกับปัญหา ความปลอดภัย 02

ี การใช้อินเตอร์เน็ต ผ่านสมาร์ทโฟนหรือ แท็บเล็ตให้ปลอดภัย

## 03

เมื่อเรื่องส่วนตัวไม่ เป็นความลับอีกต่อไป

ระวัง! แอพพลิ เคชั่นอันตราย

05

วิธีการป้องกันตัวจาก โลกออนไลน์

06

พรบ.คอมพิวเตอร์ใน ชีวิตประจำวัน

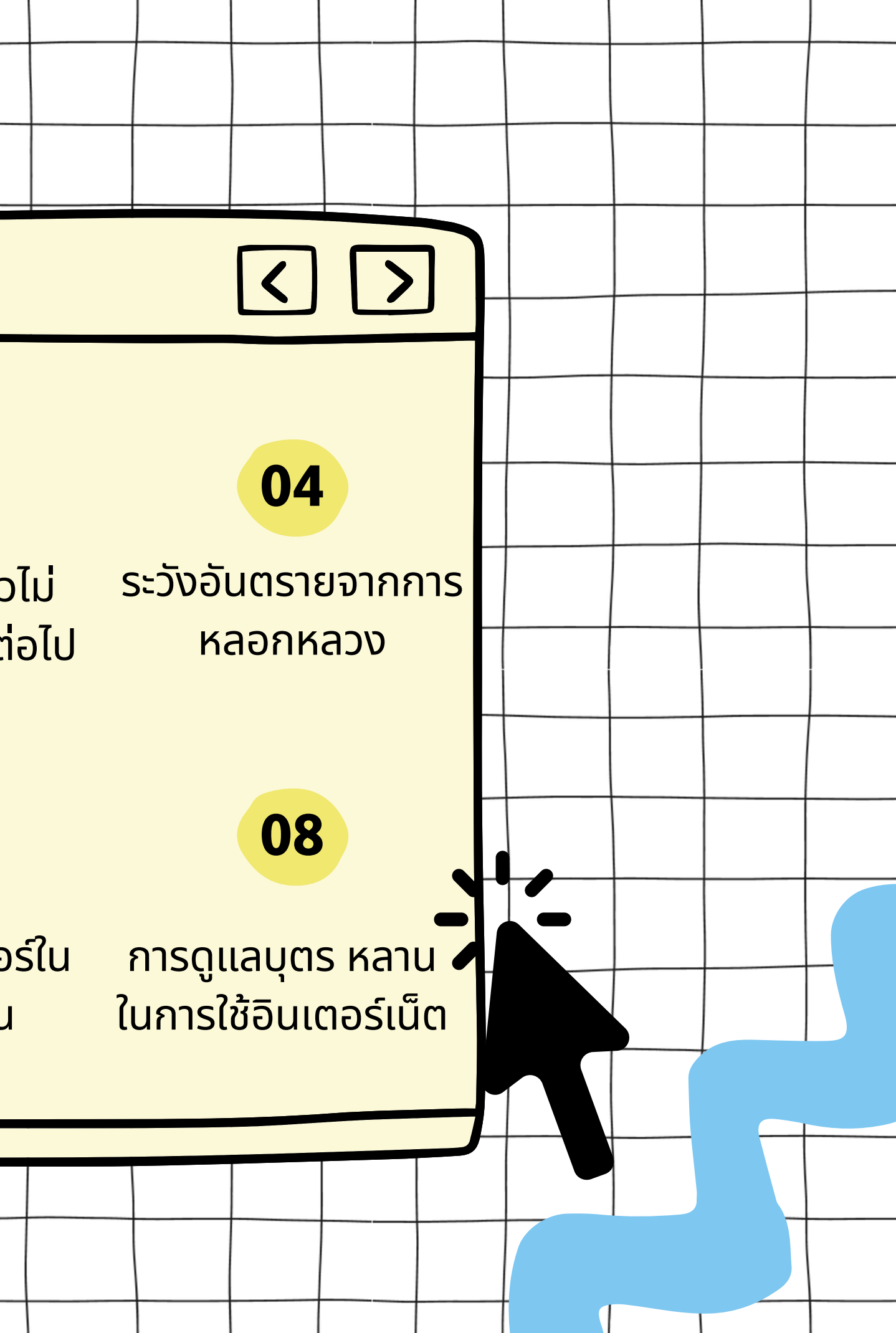

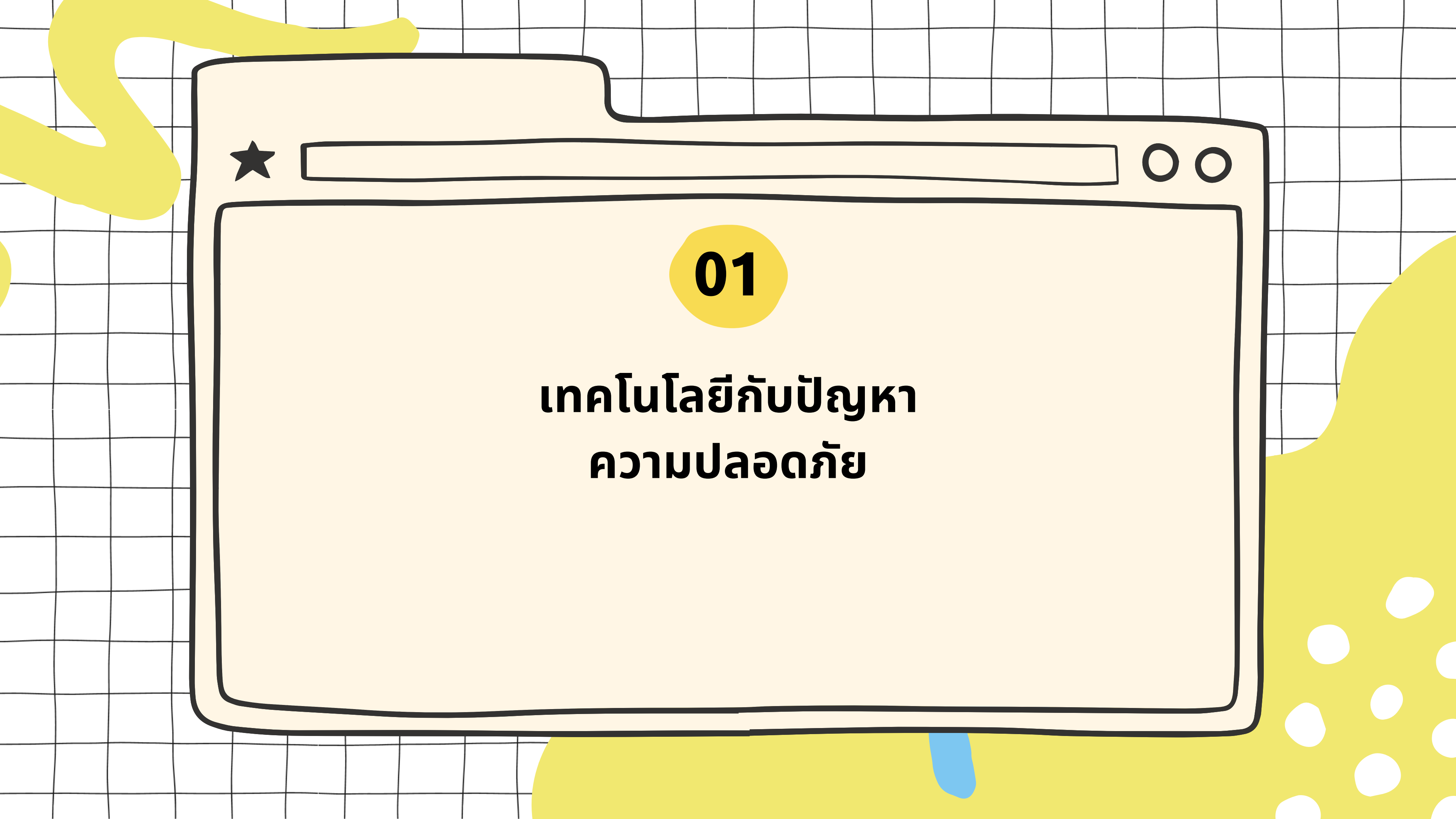

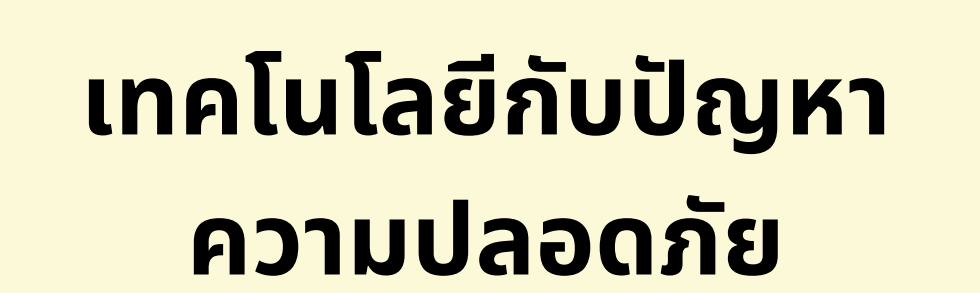

เดี๋ยวนี้ใครๆ ก็ใช้เน็ตได้จากทุกที่ทุกเวลา บาง แอพหรือบางบริการก็จะรับส่งข็อมูลอยู่เป็นระยะ ทำให้ข้อมูลต่างๆ เช่น การแบ็คอัพรูปและข้อมูล จากในเครื่อง การอัพเดทซอฟแวร์ออนไลน์ อัตโนมัติ

อันตรายจึงมาถึงเราได้ตลอดเวลา **24** ช**.**ม. ที่ เชื่อมต่ออินเตอร์เน็ต

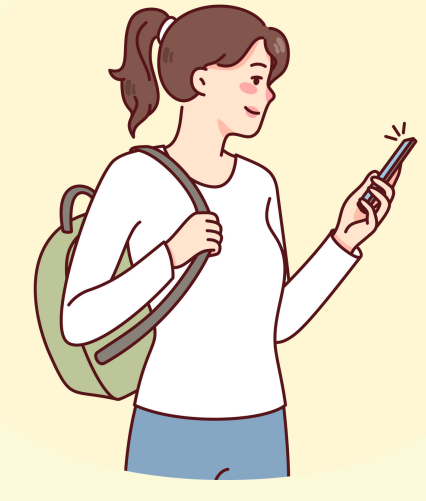

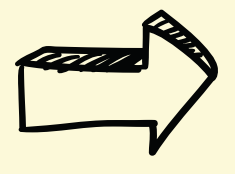

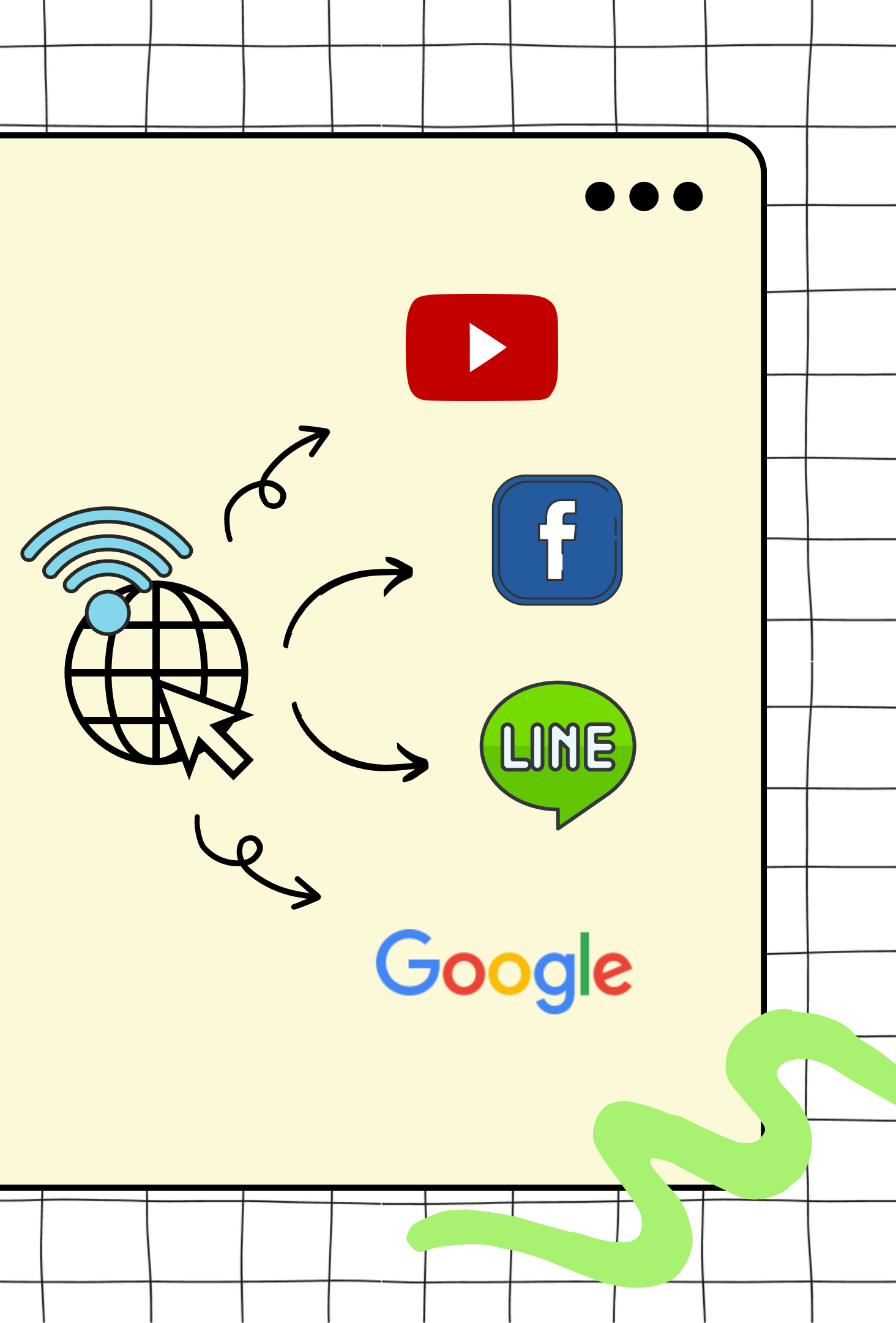

# ภัยคุกคามทางเทคโนโลยี

## ภัยคุกคามทางเทคโนโลยีมี 3 ประเภท

ภัยคุกคามทางระบบฮาร์ดแวร์หรือตัวเครื่อง

ี้ ภัยที่โดนกระทำทางกายภาพโดยตรง เช่น แรมเสีย ฮาร์ดิสพัง และ การโดนขโมย โทรศัพท์ โน๊ตบุ๊ค

02

01

**ภัยคุกคามทางระบบซอฟต์แวร์หรือโปรแกรม** malware เช่น virus, trojan, spyware เป็นต้น malware จะทำการเปลี่ยนแปลง หรือ ลบข้อมูลเราทิ้งได้

## ภัยคุกคามทางระบบข้อมูล

03

01

เป็นการโจรกรรมข้อมูล โดยข้อมูลอาจถูก เปิดเผยหรือเปลี่ยนแปลงโดยที่เราไม่ได้อนุญาต ภัยคุกคาม ทางระบบ ฮาร์ดแวร์

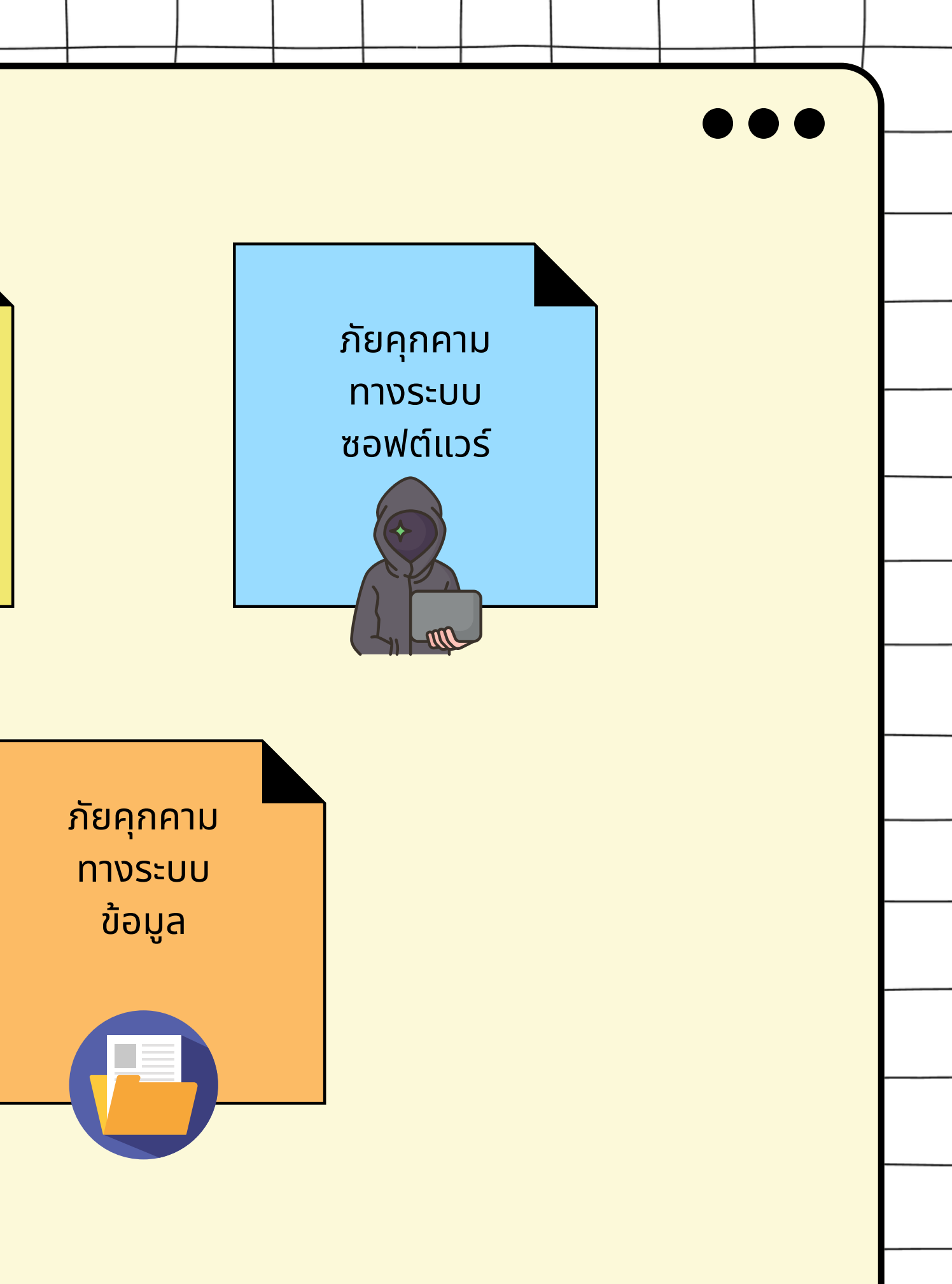

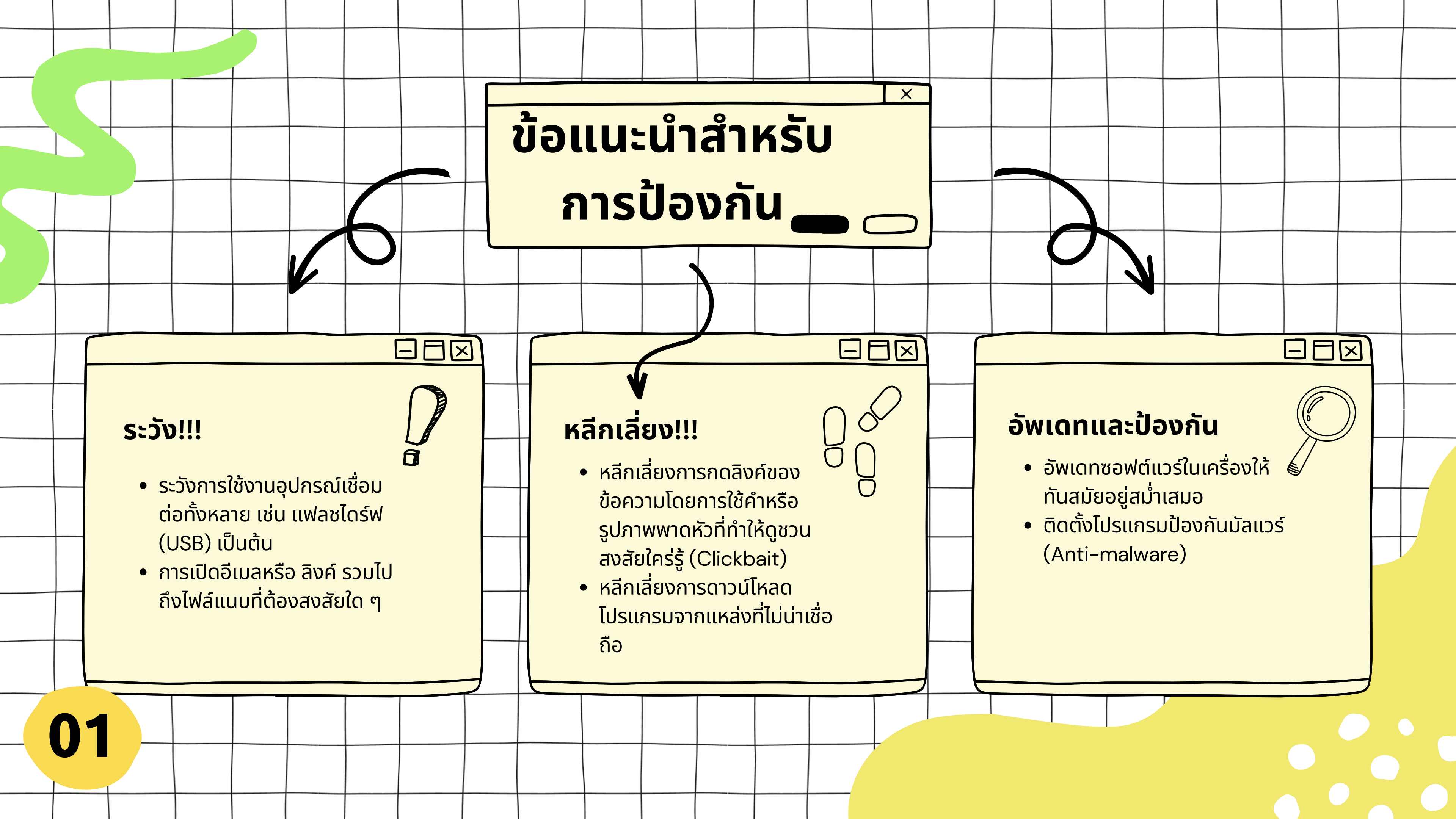

# ล็อคเครื่องไว้ ปลอดภัยกว่า

<

คอมพิวเตอร์ หรือ โทรศัพท์ต่างก็มีข้อมูลที่ สำคัญ ไม่ว่าจะเป็นอีเมล์ รูปภาพ จดบันทึก แชท บางคนอาจใช้ทำธุรกรรมต่างๆ ควรที่จะตั้งรหัส ล็อคหน้าจอไว้ ถ้าเป็นโน๊ตบุ๊คหรือโทรศัพท์ยุคใหม่ จะมีการสแกนลายนิ้วมือช่วยเพิ่มความปลอดภัย ในการใช้ได้มากยิ่ง

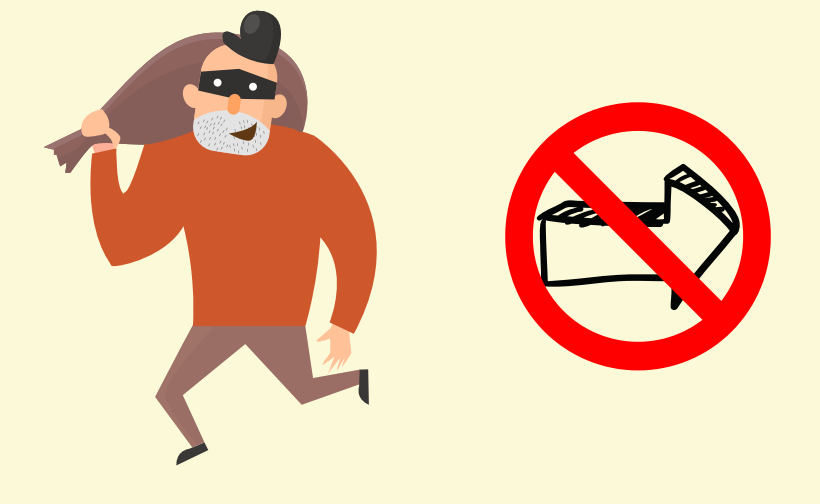

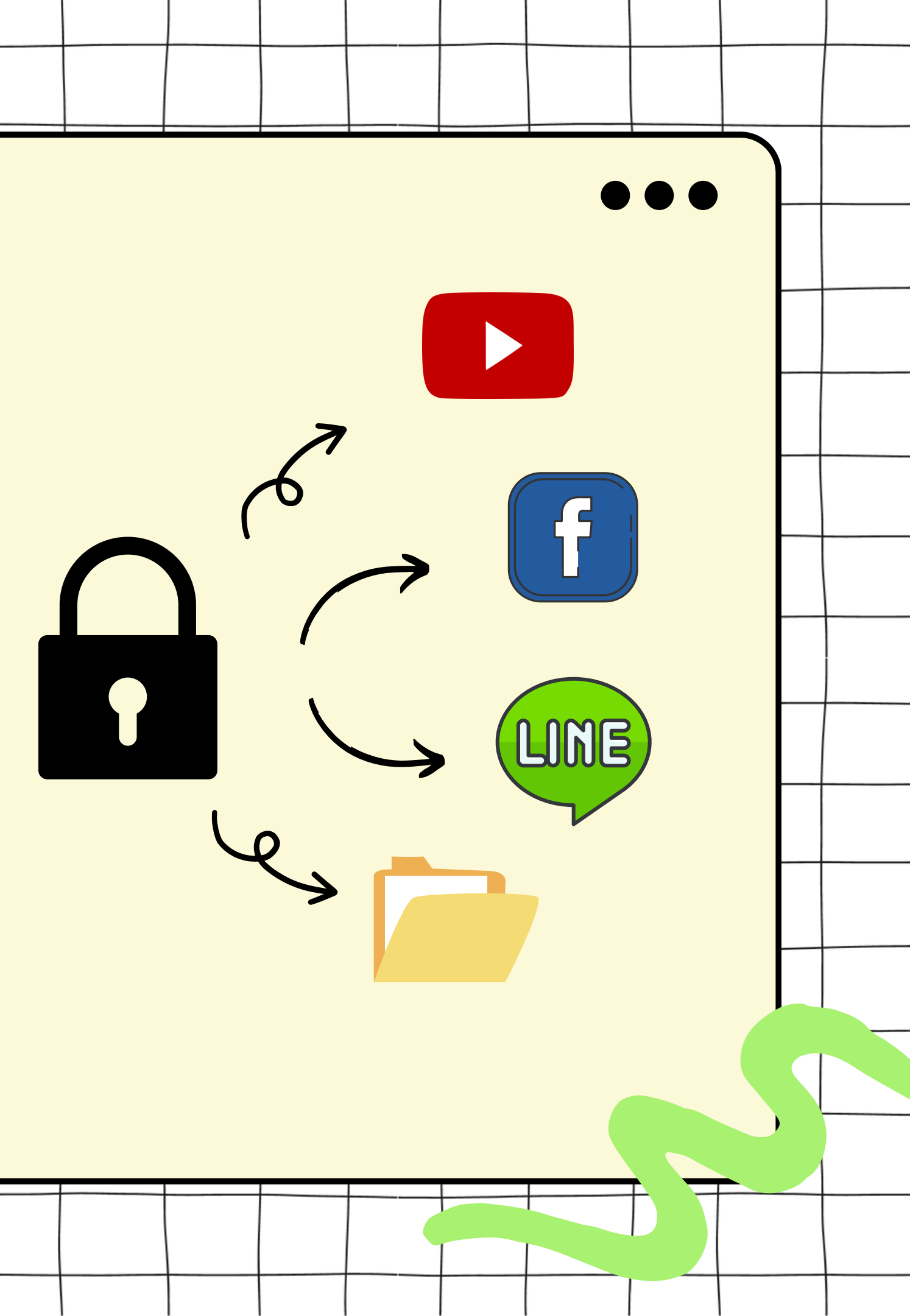

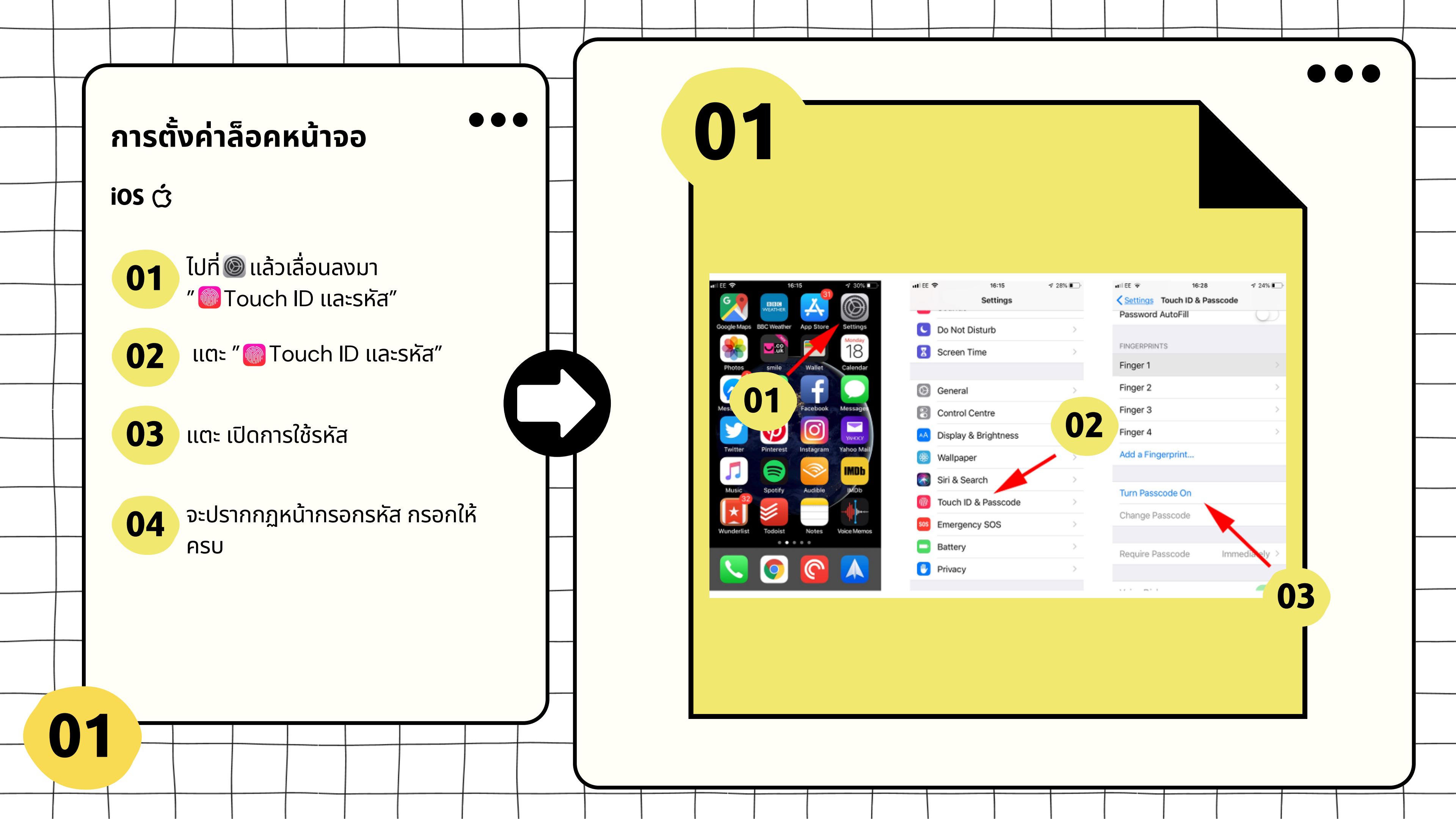

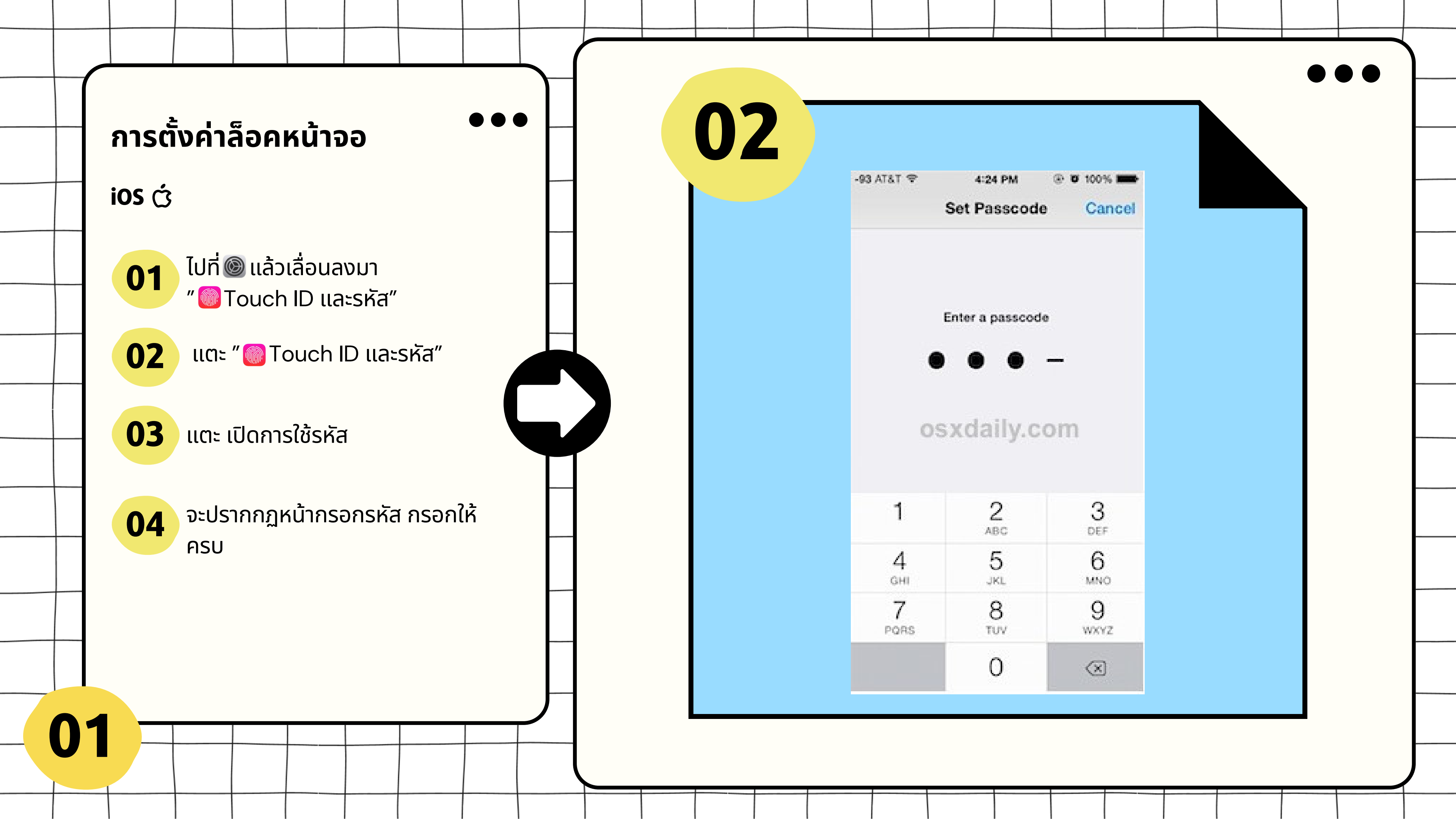

![](_page_10_Figure_0.jpeg)

|     | I                                               |                                     |               |                                                                      |                                                    |                          |  |  |
|-----|-------------------------------------------------|-------------------------------------|---------------|----------------------------------------------------------------------|----------------------------------------------------|--------------------------|--|--|
|     |                                                 |                                     |               |                                                                      |                                                    |                          |  |  |
|     |                                                 |                                     |               |                                                                      |                                                    |                          |  |  |
|     |                                                 |                                     |               |                                                                      |                                                    |                          |  |  |
|     |                                                 |                                     |               |                                                                      |                                                    |                          |  |  |
|     | แอพพื้นฐาน, การอนุญ                             | าดแอพ                               |               | < หน้าจอล็อกเ                                                        | และระบบป้องกัน                                     | ı ۵                      |  |  |
|     | ວອລເປເປອຈ໌ແລະຮ                                  | ม                                   |               | ระบบป้องกันโทรศัพท                                                   | ń                                                  |                          |  |  |
| น้า | จอล็อกและร                                      | ะบบป้องกัน                          | I             | ชนิดการล็อ<br>รูปแบบ, ใบหน้                                          | กหน้าจอ<br>า                                       |                          |  |  |
| wa  | ys On Display,                                  | การจำแนกใบห                         | หน้า, ลายนิ้ว | Smart Loc<br>ปลดล็อกโทรคล<br>ครวรทบอปกรณ์ ปีล                        | งคุณไว้เมื่ออยู่ในดำแ<br>ถือได้อยู่ใกล้เคียง       | เหน่งที่เชื่อถือได้ หรือ |  |  |
|     | Cloud และบั<br>Samsung Cloud, เ                 | <b>งใช้</b><br>ดอัพและคืนค่า, Sn    | nart Switch   | การตั้งคำกา ล็อก                                                     | าเพื่อความปลอด                                     | จภัย                     |  |  |
|     | <b>Google</b><br>การตั้งค่า Google              |                                     |               | ดังค่าฟังก์ชินกา ล็อก<br>ล็อกทันที่ด้วยป (ปิด/                       | ເพื่อความปลอดภัย :<br>ຟັດ                          | ช่น ลือกอัดโนมัติ        |  |  |
|     | <b>การช่วยเหลือการ</b><br>การมองเห็น, การได้ฮิง | <b>มเข้า ง</b><br>ม. ความ ส่องแคส่ว | มและการโต้ด   | ชีวมาดร<br>การจำแนก บหน้<br>ลงทะเ <sup>ก</sup>                       | <b>ງ</b><br>ງອຸດແແລ້ວ                              |                          |  |  |
| 1   | <b>การจัดการทั่วไป</b><br>กาษาและการใส่ข้อมูล   | a, วันที่แล                         | 2             | 03                                                                   | เลลัว                                              |                          |  |  |
|     | <b>อัพเดทชอฟท์แว</b><br>ดาวน์โหลดอัพเดท, อั     | <b>ร์</b><br>พเดทชอฟท์แวร์ดา        | มกาหนดเวล     | <b>ด้วสแกนลายนิ้วมี</b><br>เพิ่มแล้ว 3 ลายนิ้วมือ                    | ia                                                 |                          |  |  |
| 1   | <b>คู่มือการใช้</b><br>ดูมือการใช้              |                                     |               | <b>เอฟเฟ็กด์การเปล่</b><br>แสดงเอฟเพิกต์การเป<br>เพื่อปลดลือกโทรศัพท | <b>รี่ยนหน้าจอ</b><br>สียนแปลงเมือดณใช้<br>กับองคณ | ชีวมาตร 🌔                |  |  |
|     |                                                 |                                     |               |                                                                      |                                                    |                          |  |  |
|     |                                                 |                                     |               |                                                                      |                                                    |                          |  |  |
|     |                                                 |                                     |               |                                                                      |                                                    |                          |  |  |
|     |                                                 |                                     |               |                                                                      |                                                    |                          |  |  |
|     |                                                 |                                     |               |                                                                      |                                                    |                          |  |  |

![](_page_11_Figure_0.jpeg)

![](_page_12_Figure_0.jpeg)

## การตั้งค่าหาโทรศัพท์

iOS Ć

01

เข้า 🎯 แตะ"Apple ID ของคุณ"

02 ແຕະ " **o** Find My"

03

หลังจากแตะ 🧿 Find My แล้ว สามารถเลือกฟังก์ชั่นได้ดังนี้ :

- ค้นหา iphone ของฉัน (Find My iPhone)
- เครือข่าย "ค้นหาของฉัน" (Find My network)
- ส่งตำแหน่งที่ตั้งล่าสุด (send Last Location)

![](_page_13_Figure_9.jpeg)

 $\mathbf{01}$ 

## **<** Find My Find My iPhone

### Find My iPhone

![](_page_13_Picture_17.jpeg)

Locate, lock, or erase this device and supported accessories. This device cannot be erased and reactivated without your password. About Find My & Privacy...

### Find My network

![](_page_13_Picture_20.jpeg)

Participating in the Find My network lets you locate this iPhone even when it's offline, in power reserve mode, and after power off.

### Send Last Location

![](_page_13_Picture_23.jpeg)

Automatically send the location of this iPhone to Apple when the battery is critically low.

![](_page_14_Figure_0.jpeg)

![](_page_15_Figure_0.jpeg)

![](_page_16_Figure_0.jpeg)

![](_page_17_Figure_0.jpeg)

![](_page_18_Figure_0.jpeg)

|       | . •                          | ••••                                       |   |  |  |   |
|-------|------------------------------|--------------------------------------------|---|--|--|---|
|       |                              | ú                                          |   |  |  |   |
|       | ลงชื่อเข้าด้                 | ່ວຍ Apple I                                | D |  |  |   |
| ວົເມລ | หรือเบอร์โทรศัพท์            |                                            | ۲ |  |  |   |
|       |                              |                                            |   |  |  |   |
|       | ให้ฉันอ<br>ลีมรหัสฝ<br>สร้าง | ยู่ในระบบเสมอ<br>iานหรือไม่? ภ<br>Apple ID |   |  |  |   |
|       |                              |                                            |   |  |  |   |
|       |                              |                                            |   |  |  |   |
|       |                              |                                            |   |  |  |   |
|       |                              |                                            |   |  |  |   |
|       |                              |                                            |   |  |  |   |
|       |                              |                                            |   |  |  | J |

![](_page_19_Figure_0.jpeg)

![](_page_20_Figure_0.jpeg)

![](_page_21_Figure_0.jpeg)

![](_page_22_Figure_0.jpeg)

![](_page_23_Figure_0.jpeg)

![](_page_24_Figure_0.jpeg)

| × +                                                                                     |                                                   |                                        |  |   |
|-----------------------------------------------------------------------------------------|---------------------------------------------------|----------------------------------------|--|---|
| joogle.com/android/find                                                                 |                                                   |                                        |  |   |
| กรณ์ของฉัน                                                                              |                                                   |                                        |  |   |
| ]←—                                                                                     | - 02                                              | เขางู 1 วัด<br>ฐอารามเ                 |  |   |
| Poco X4 GT<br>ออน'ไลน์ครั้งล่าสุดเมื่อครู่นี้<br>♥ PANYA 5G                             | <ol> <li>เน เจตีย์หัก<br/>หนืออุ๊ยคำ 🖓</li> </ol> | Zeedstudio<br>เขางู<br>03              |  |   |
| â 69%                                                                                   |                                                   | € โรงเรียนร<br>บริหารเ                 |  |   |
| เ 5 นาที แม้ว่าจะตั้งค่าเป็นโหมด                                                        | 2 Pot                                             | ร้านซุนเซ้งข้าว<br>คลุกกะปี ราชบุรี    |  |   |
| ดภัยของอุปกรณ์                                                                          | >                                                 | ►                                      |  |   |
| าจากระบบบัญชี Google คุณ<br>หมายเลขโทรศัพท์ในหน้าจอล็อก<br>มศาแหน่งอุปกรถใได้อย่หลังจาก | โรบินสัน ไล<br>สไตล์ ราชบุ                        | ริง. โรงแรมแซนส์ ราชบุ?<br>รู้         |  |   |
| 1                                                                                       | โรงพยาบาลเ<br>เด็กจังหวัดรา                       | เม่และ โรงแรมนภา ราช<br>เซบุรี 🔗 วิทยา |  |   |
| 121                                                                                     |                                                   |                                        |  |   |
| อง                                                                                      | >                                                 | <sup>191</sup> าย<br>โรงพยาบาลรา       |  |   |
| กจากอุปกรณ์ หลังจากลบ<br>ะระบุดำแหน่งของอุปกรณ์ไม่ได้                                   | โรงเรียนราช<br>ริกานุเคร                          | มโม 🖓 🖓 ลำบ<br>มะพ์ 🖓                  |  |   |
| าไซ                                                                                     | จั<br>สำนักงานที่ดิ                               | ศาลากลาง 📻<br>งหวัดราชบุรี<br>น        |  | ┢ |

![](_page_25_Picture_0.jpeg)

# การใช้อินเตอร์เน็ต ผ่านสมาร์ทโฟนหรือ แท็บเล็ตให้ปลอดภัย

![](_page_25_Picture_2.jpeg)

![](_page_26_Figure_0.jpeg)

![](_page_27_Figure_0.jpeg)

## Inau " เพื่อความปลอดภัย " ้เมื่อใช้แอปพลิเคชันธนาคารบนโทรศัพท์มือถือ

.il 46 =

< การตั้งค่า

Wi-Fi

Wi-Fi

การใช้ AirDrop, AirPlay, การแจ้งเดือนเมื่อลืม

ทิ้งไว้ และการปรับปรงความแม่นยำของ

ตำแหน่งที่ตั้งต้องใช้ Wi-Fi

7

ที่มา : กองบัญชาการตำรวจสืบสวนสอบสวนอาชญากรรมทางเทคโนโลยี

![](_page_28_Picture_1.jpeg)

โดยเฉพาะ Wi - Fi สาธารณะ

กรณีจะใช้แอปฯ ธนาคาร หรือ **Mobile Banking** ควรใช้สัญญาณโทรศัพท์มือถือ 3G 4G หรือ 5G เท่านั้น

( ควรตั้งค่าปิดการใช้ Wi-Fi ใน โทรศัพท์มือถือไว้ แล้วเปิดใช้เมื่อจำเป็นต้องใช้เท่านั้น )

## เพื่อป้องกันมิจฉาชีพแฝงตัวแฮ็กรหัสผ่าน ้ด้วยความปรารถนาดีจากสำนักงานตำรวจแห่งชาติ

แจ้งความออนไลน์

www.thaipoliceonline.com

้เท่านั้น !

www.PreventOnlineCrime.com

![](_page_28_Figure_12.jpeg)

![](_page_29_Picture_0.jpeg)

![](_page_30_Figure_0.jpeg)

![](_page_31_Figure_0.jpeg)

![](_page_32_Figure_0.jpeg)

![](_page_33_Figure_0.jpeg)

![](_page_34_Figure_0.jpeg)

![](_page_35_Figure_0.jpeg)

| เวามเป็นส่วนตัว                               |      |              |     | I |   |   |          |
|-----------------------------------------------|------|--------------|-----|---|---|---|----------|
| าวามเป็นส่วนตัว                               |      |              |     |   |   | • |          |
| ►                                             |      |              |     |   |   |   |          |
| าวามเป็นส่วนตัว<br>าความเป็นส่วนตัว<br>cebook |      |              | Þ   |   | F |   |          |
| าวามเป็นส่วนตัว<br>าความเป็นส่วนตัว<br>cebook |      |              |     |   |   |   |          |
| าความเป็นส่วนตัว<br>cebook                    | าวา  | มเป็นส่วนต   | ກັວ |   |   |   |          |
| าความเป็นส่วนด้ว<br>cebook                    |      |              |     |   |   |   |          |
| cebook                                        | าคา  | วามเป็นส่วนเ | ຫັວ |   |   |   |          |
| nąo                                           | ceb  | oook         |     |   |   |   |          |
| าสุด                                          |      |              |     |   |   |   | <u> </u> |
|                                               | าสุด | a            |     |   |   |   |          |
|                                               |      |              |     |   |   |   |          |
|                                               |      |              |     |   |   |   |          |
|                                               |      |              |     |   |   |   | ╞        |
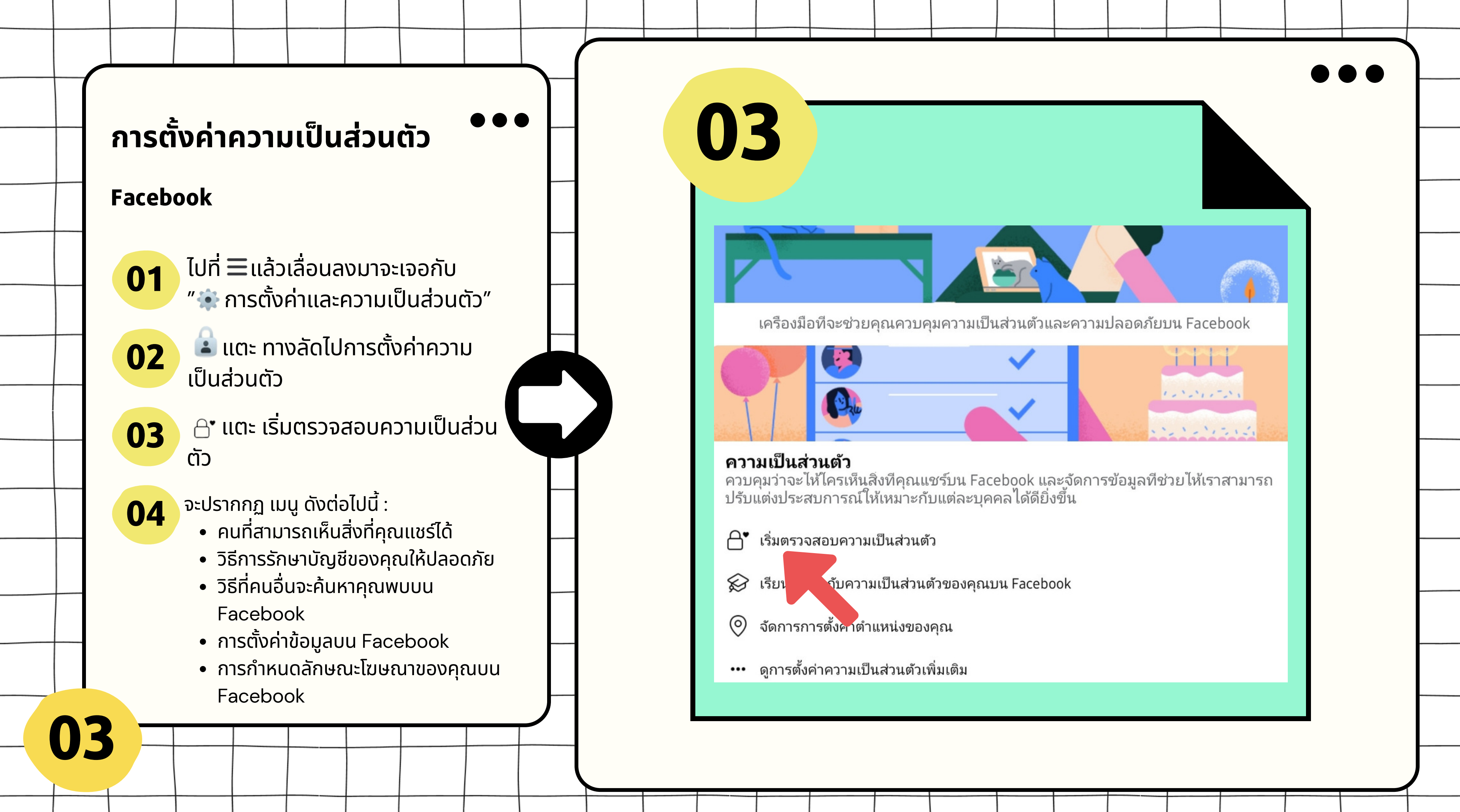

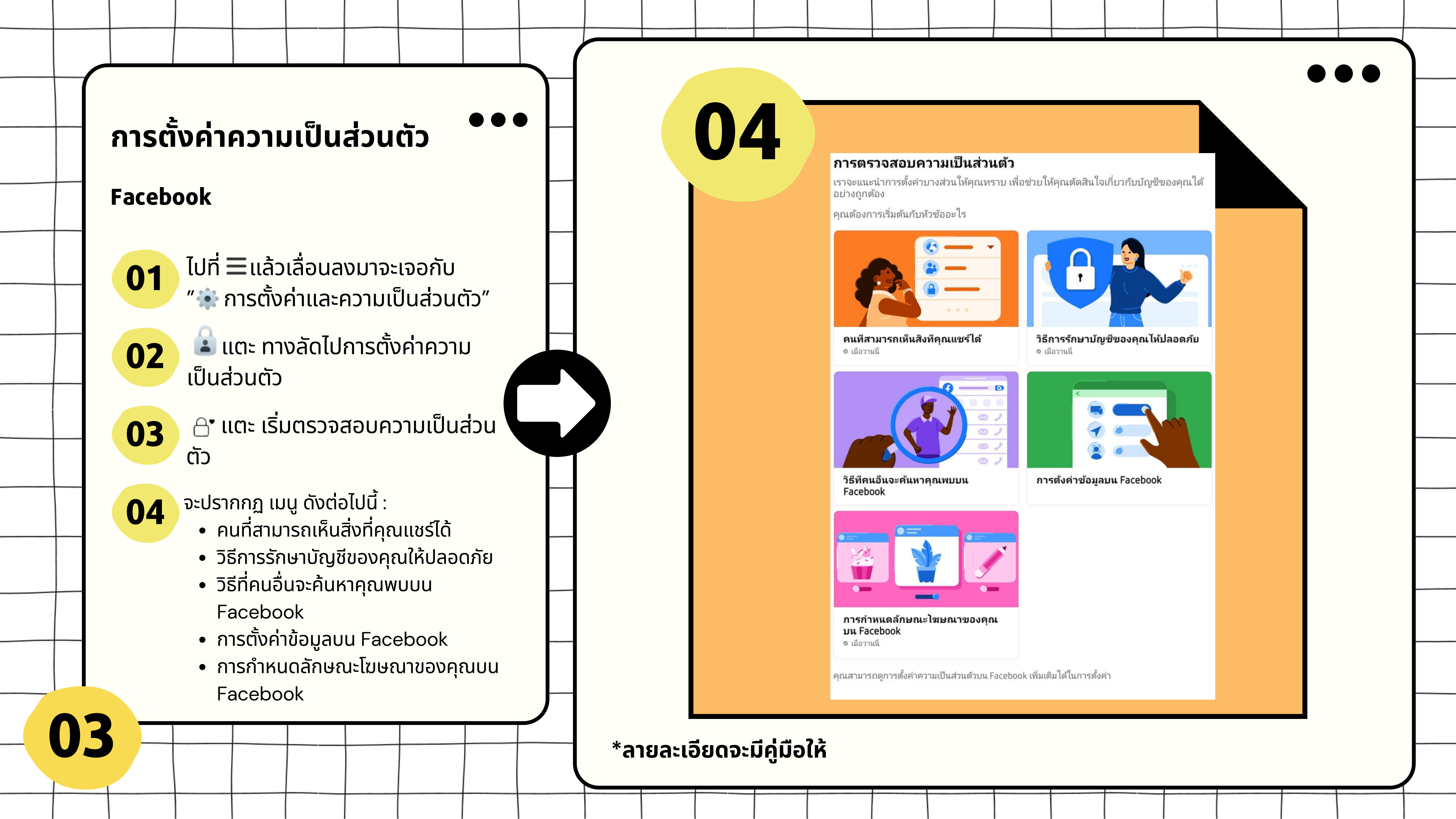

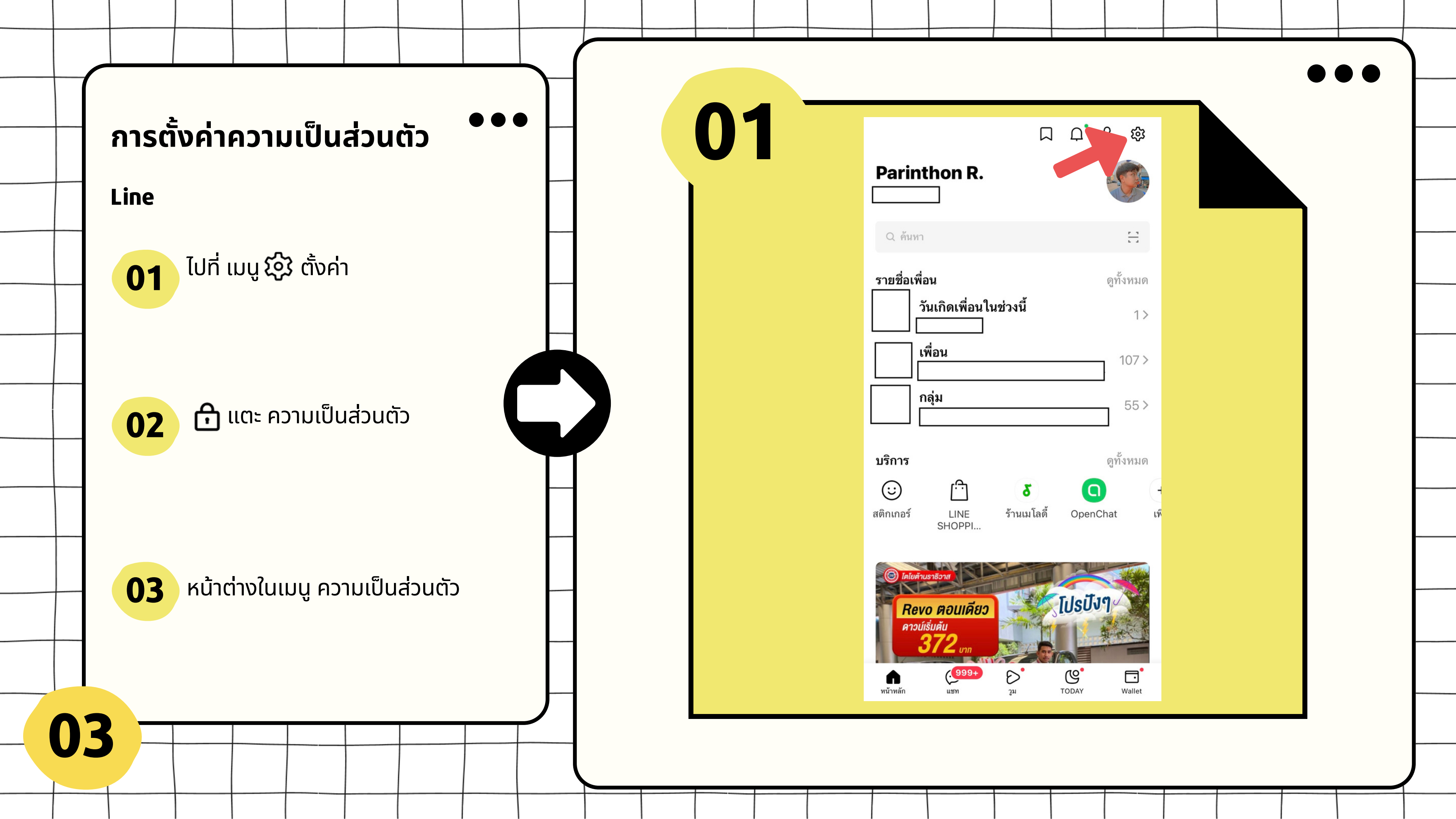

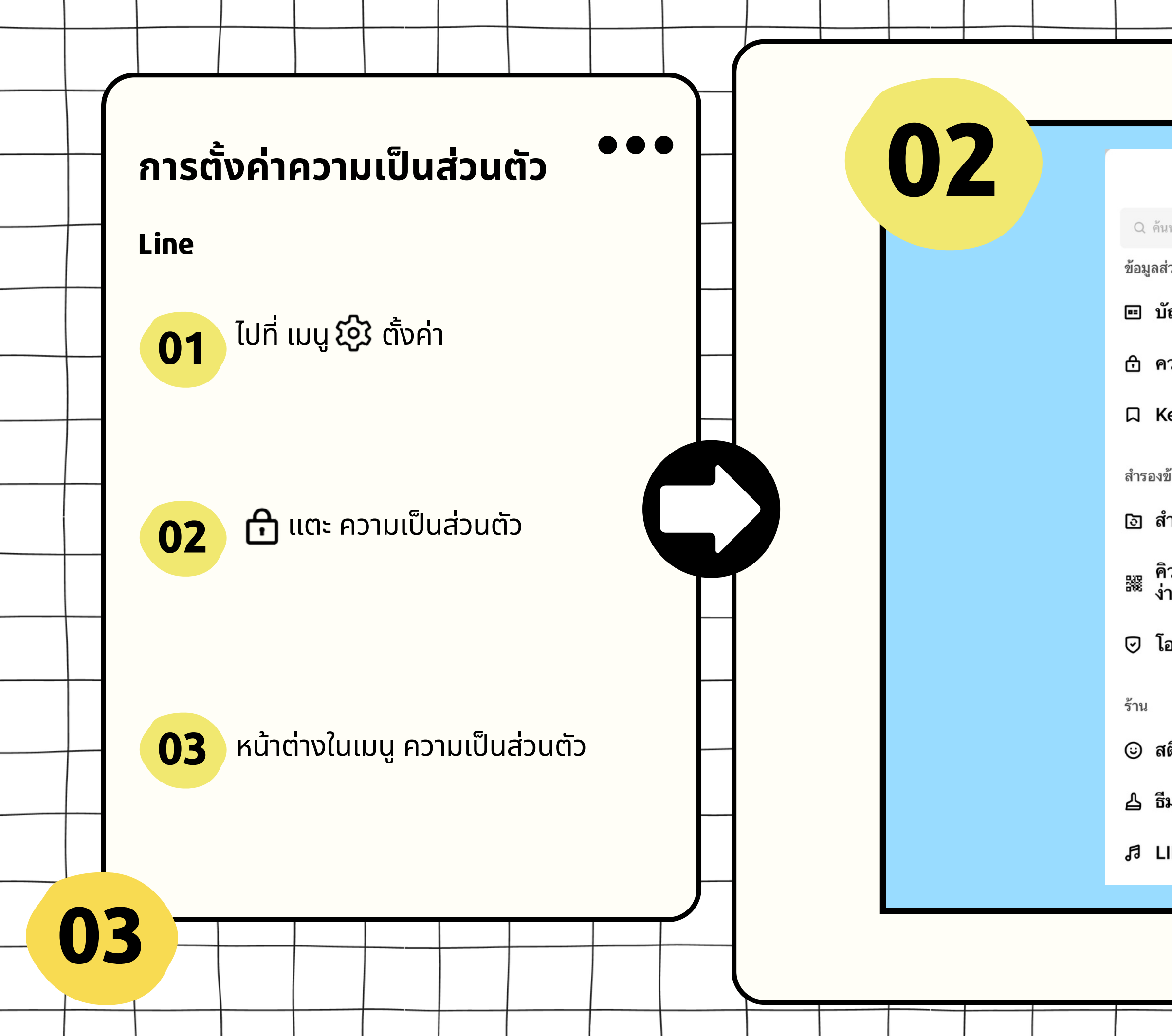

|                                      |   |  |  | ١ |
|--------------------------------------|---|--|--|---|
|                                      |   |  |  |   |
| ตั้งค่า                              | × |  |  |   |
| หา                                   |   |  |  | - |
| วนตัว                                |   |  |  |   |
| ัญชี                                 | > |  |  |   |
| วามเป็นส่วนตัว                       | > |  |  | - |
| еер                                  | > |  |  | _ |
| ข้อมูล & โอนย้ายบัญชี                |   |  |  |   |
| ารองข้อมูลการแชท                     | > |  |  |   |
| วอาร์โค้ดสำหรับโอนย้ายบัญชีแบบ<br>เย | > |  |  |   |
| อนย้ายบัญชี                          | > |  |  |   |
|                                      |   |  |  | ┢ |
| ติกเกอร์ 🛯                           | > |  |  |   |
| Ν                                    | > |  |  |   |
| NE Melody                            | > |  |  |   |
|                                      |   |  |  |   |

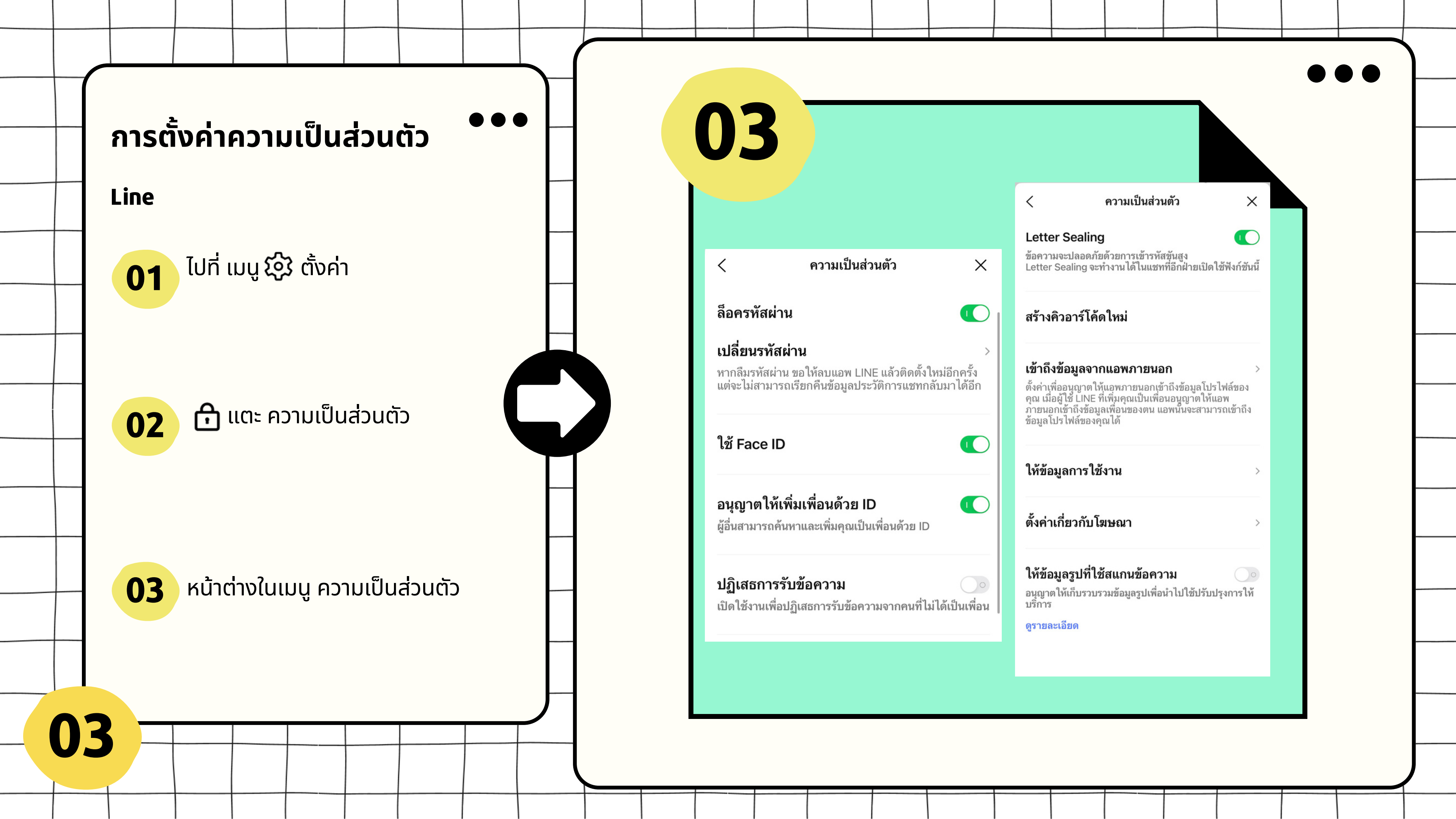

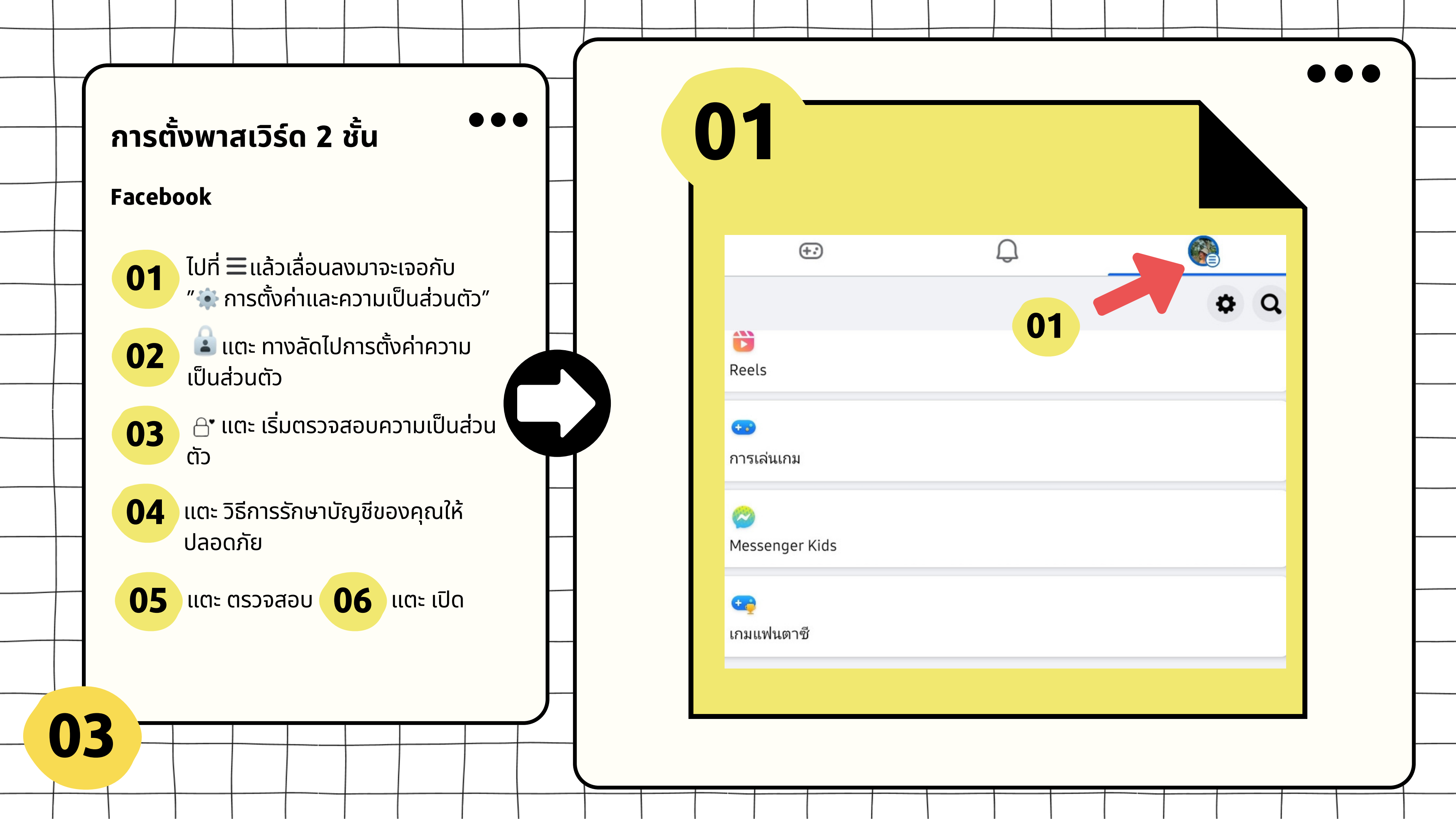

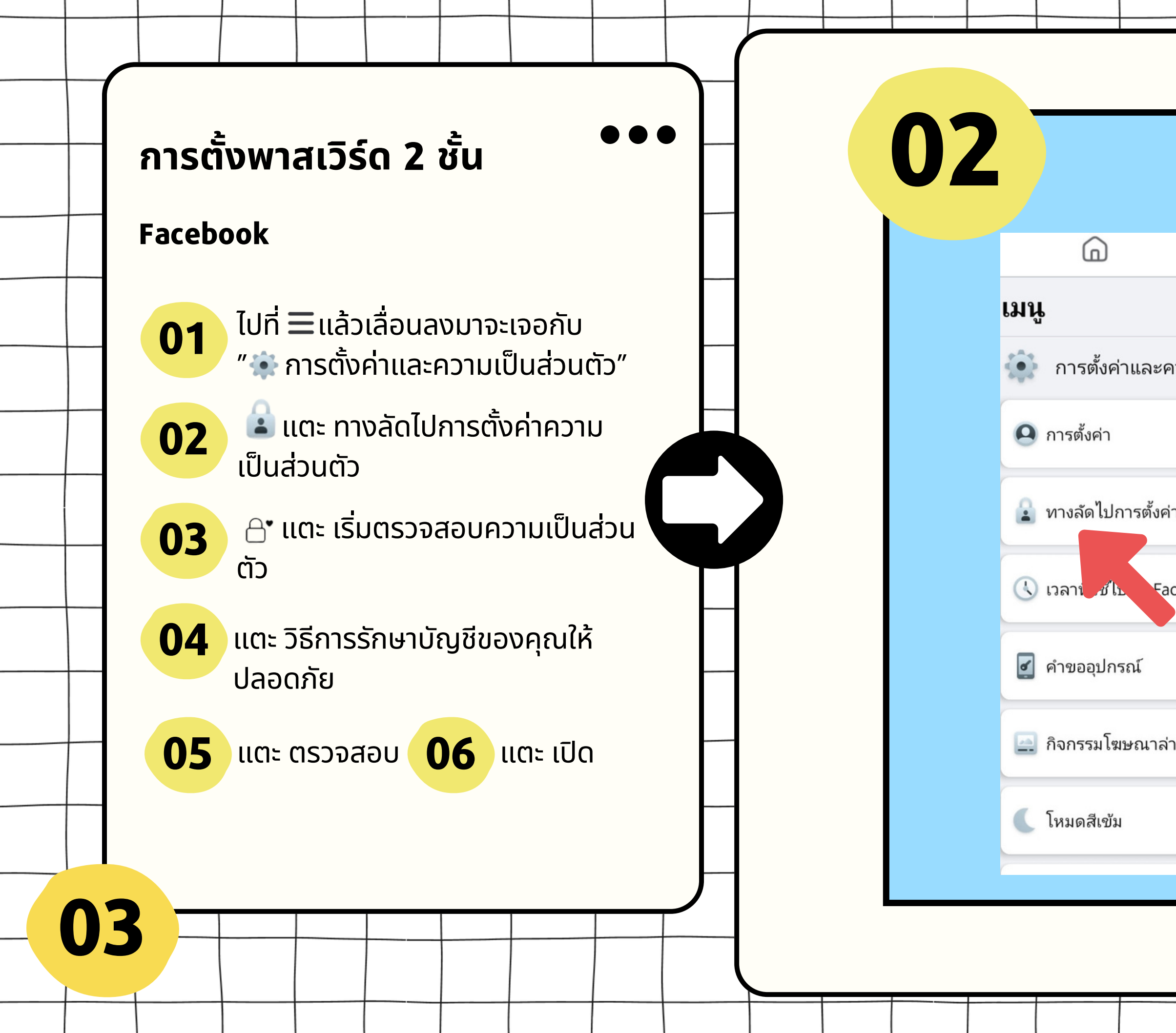

|             |              | Þ   |  | F |  |   |
|-------------|--------------|-----|--|---|--|---|
|             |              |     |  |   |  |   |
| <b>1</b> 21 | เมเป็นส่วนต  | ກັວ |  |   |  |   |
|             |              |     |  |   |  |   |
| าค          | วามเป็นส่วนเ | ຫັວ |  |   |  |   |
| ceł         | book         |     |  |   |  |   |
|             | 02           |     |  |   |  |   |
| าสุเ        | ด            |     |  |   |  | - |
|             |              |     |  | _ |  |   |
|             |              |     |  |   |  |   |
|             |              |     |  |   |  |   |
|             |              |     |  |   |  | J |

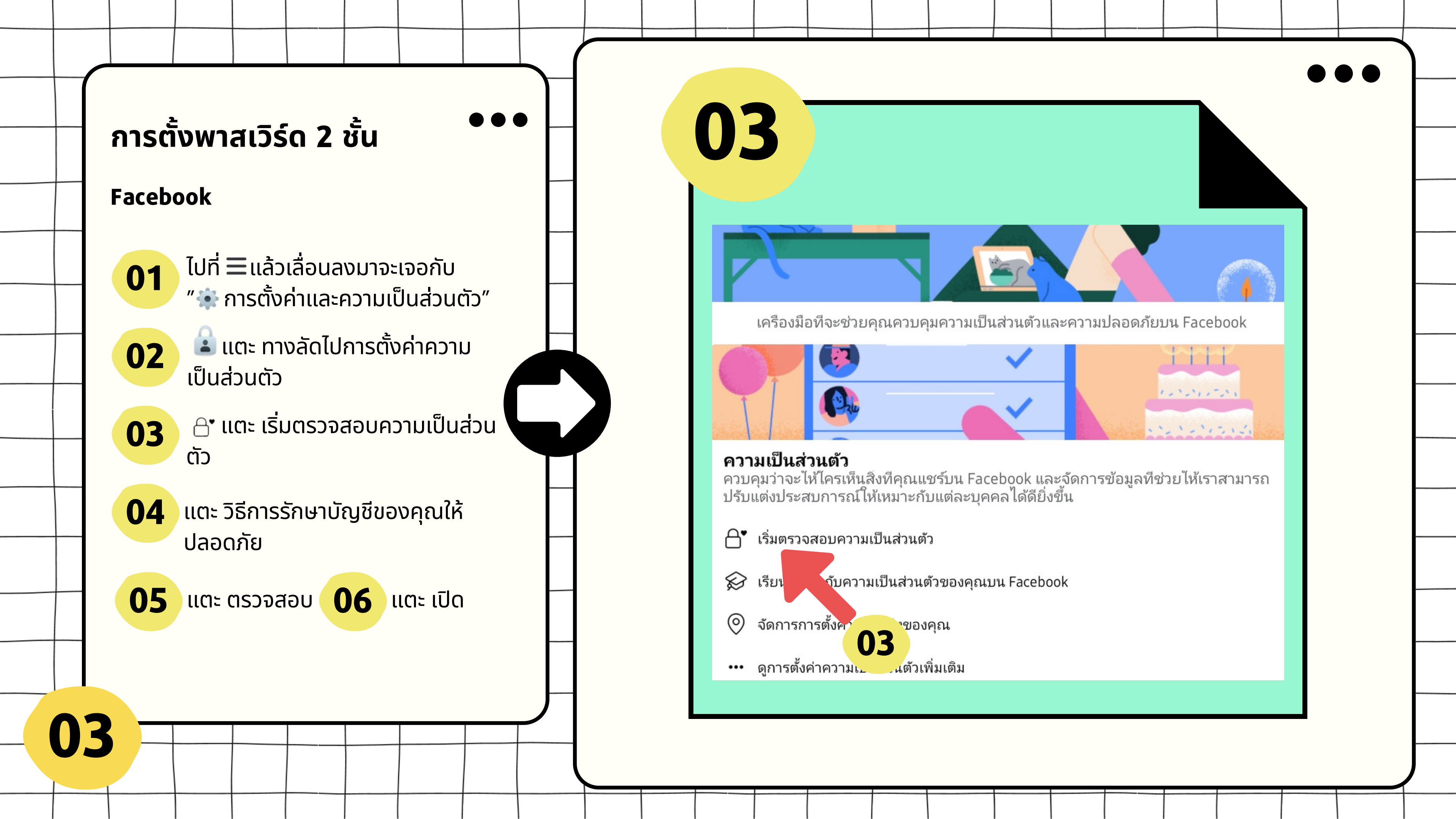

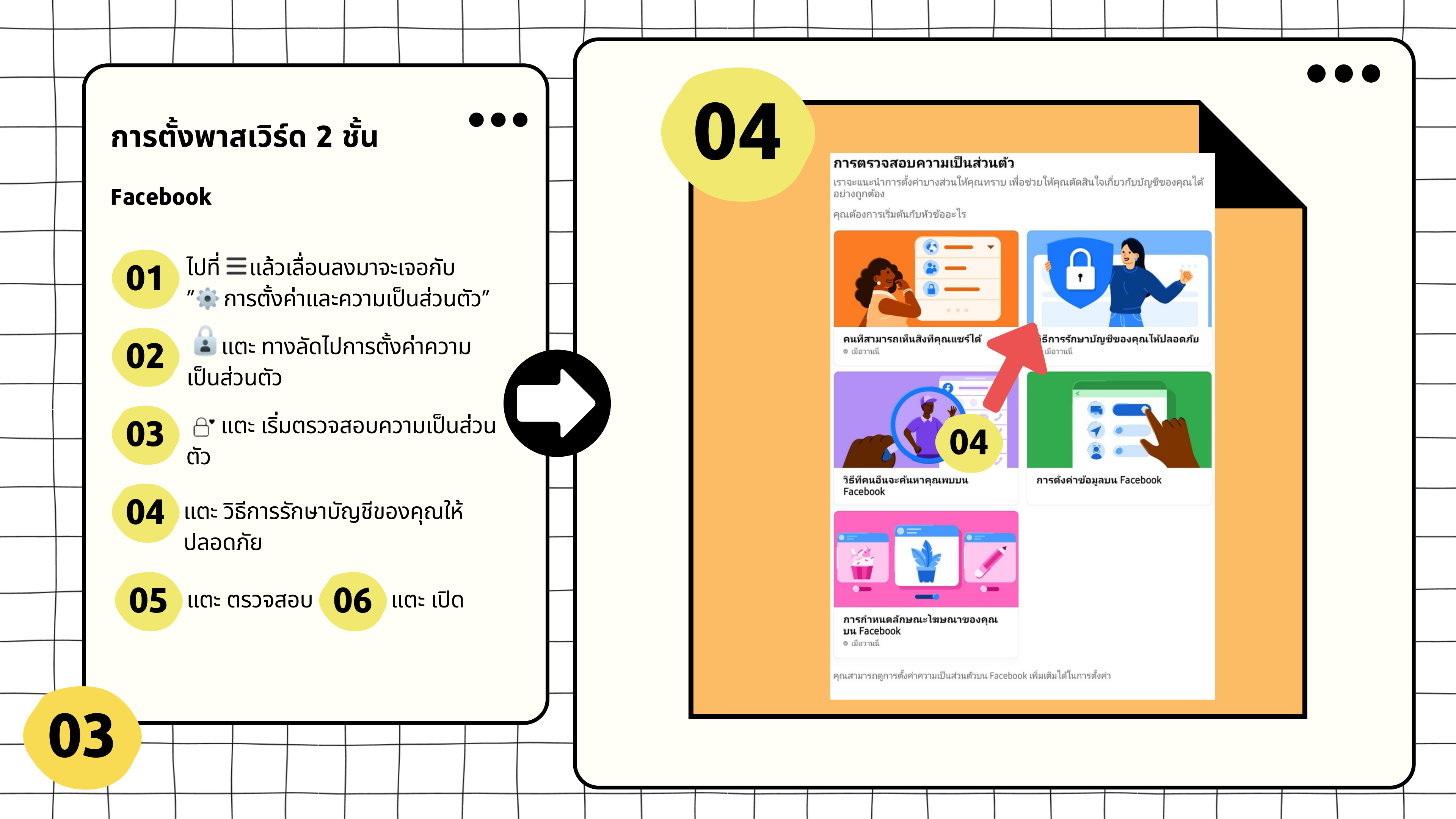

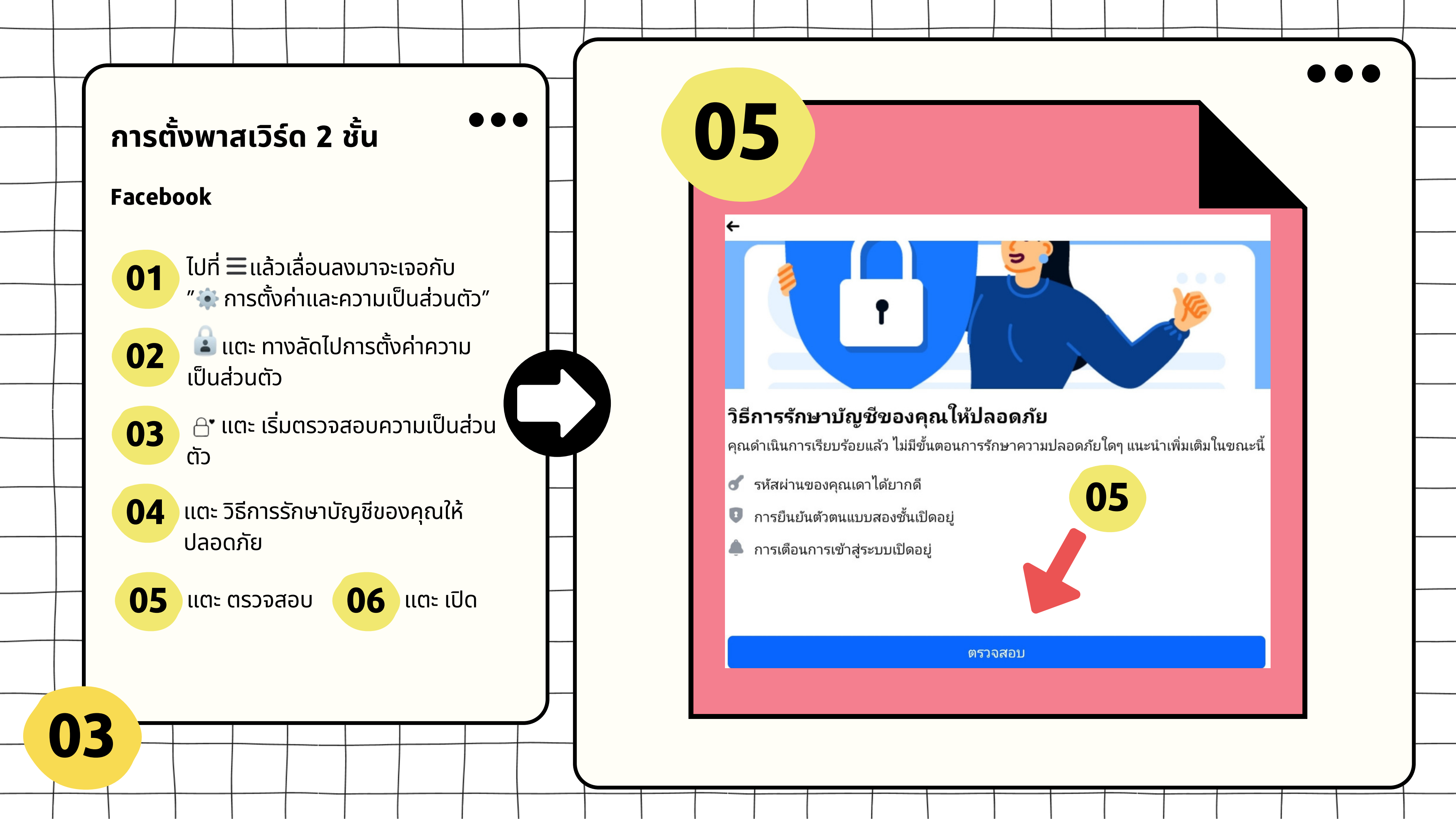

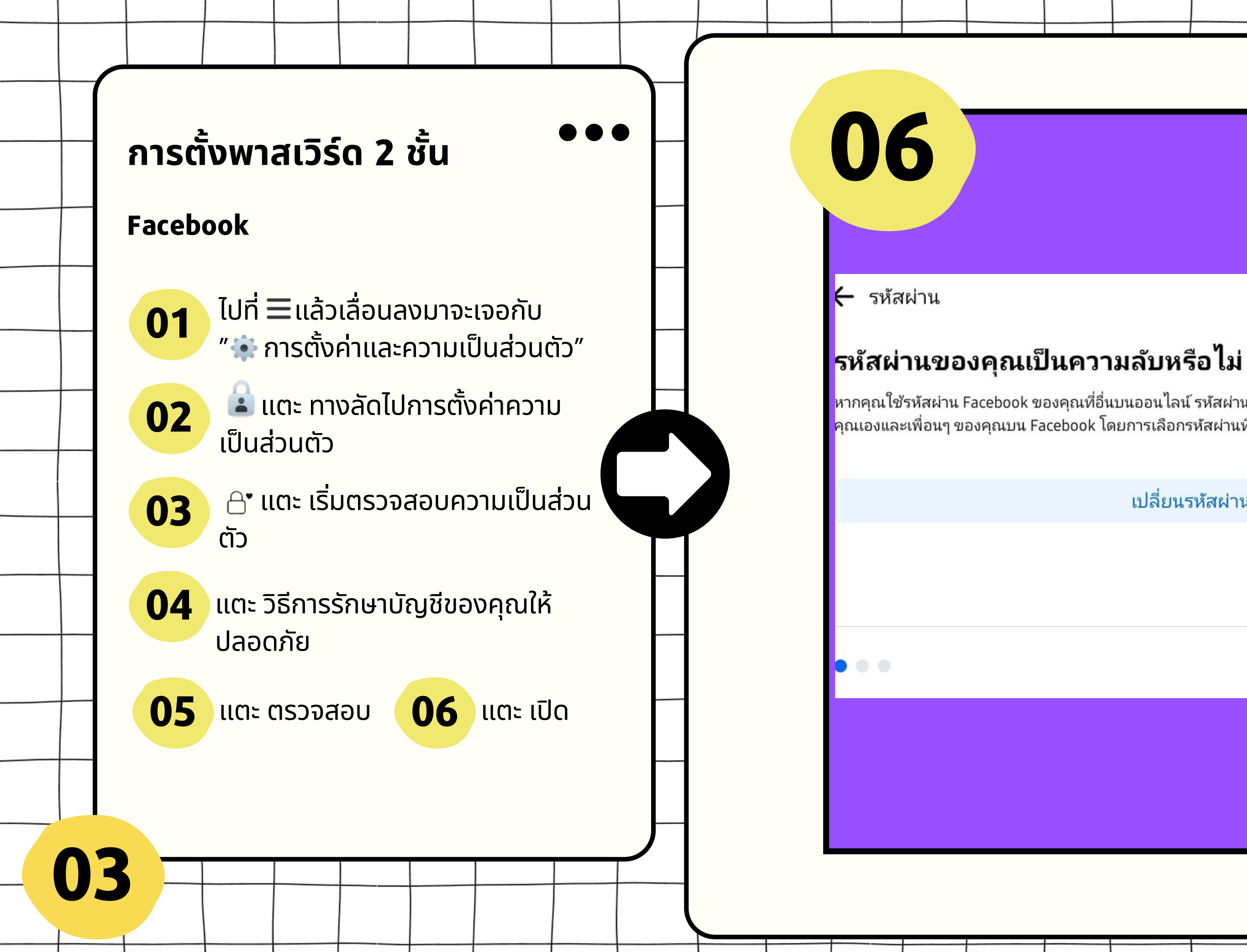

# หากคุณใช้รหัสผ่าน Facebook ของคุณที่อื่นบนออนไลน์ รหัสผ่านของคุณจะมีความปลอดภัยน้อยลง ปกป้องตัว คุณเองและเพื่อนๆ ของคุณบน Facebook โดยการเลือกรหัสผ่านที่เดาได้ยากขึ้น เปลี่ยนรหัสผ่าน ข้าม

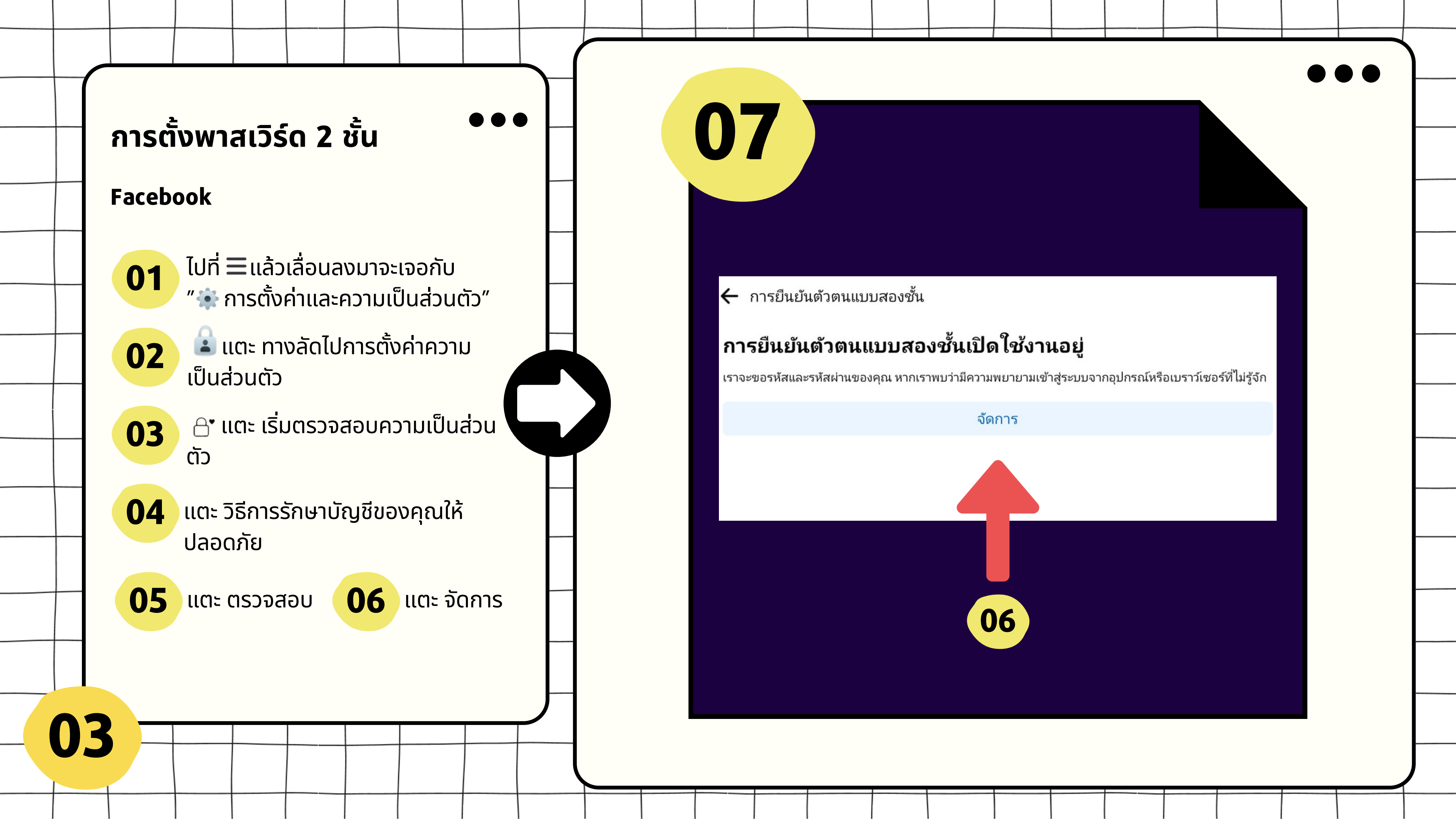

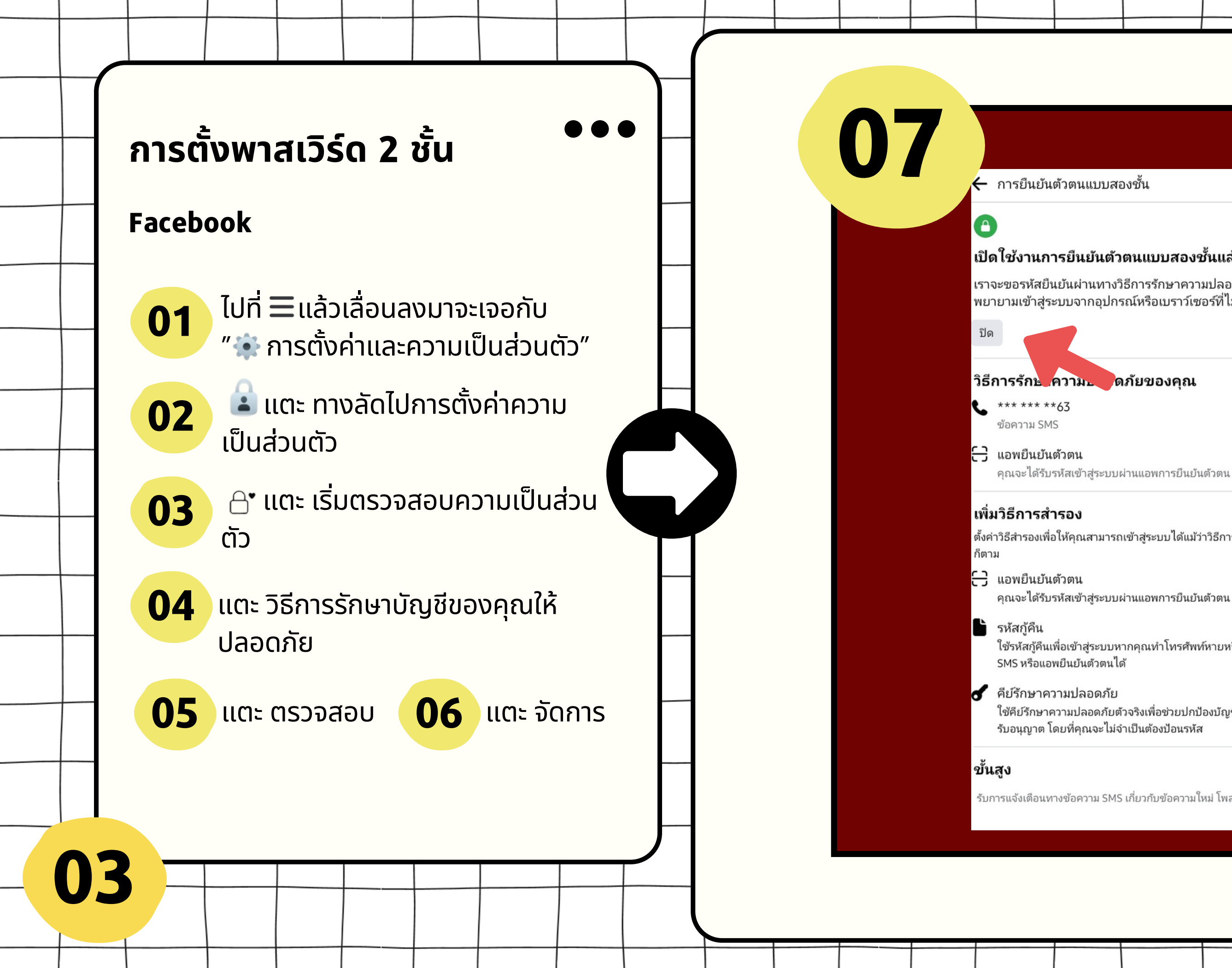

|    |    |    | υ      |
|----|----|----|--------|
|    | -  |    | - Yo . |
| 91 | a  | อง | ศกา    |
| ມ  | 64 | ບບ | DH     |
|    |    |    |        |

### เปิดใช้งานการยืนยันตัวตนแบบสองชั้นแล้ว

เราจะขอรหัสยืนยันผ่านทางวิธีการรักษาความปลอดภัยของคุณหากเราสังเกตว่ามีความ พยายามเข้าสู่ระบบจากอุปกรณ์หรือเบราว์เซอร์ที่ไม่รู้จัก <mark>ต้องการความช่วยเหลือใช่ไหม</mark>

...

...

ตั้งค่าวิธีสำรองเพื่อให้คุณสามารถเข้าสู่ระบบได้แม้ว่าวิธีการรักษาความปลอดภัยของคุณจะใช้งานไม่ได้

คุณจะได้รับรหัสเข้าสู่ระบบผ่านแอพการยืนยันตัวตน

ใช้รหัสกู้คืนเพื่อเข้าสู่ระบบหากคุณทำโทรศัพท์หายหรือไม่สามารถรับรหัสยืนยันผ่านทางข้อความ 💦

ใช้คีย์รักษาความปลอดภัยตัวจริงเพื่อช่วยปกป้องบัญชี Facebook ของคุณจากการเข้าถึงที่ไม่ได้

รับการแจ้งเตือนทางข้อความ SMS เกี่ยวกับข้อความใหม่ โพสต์ และอื่นๆ

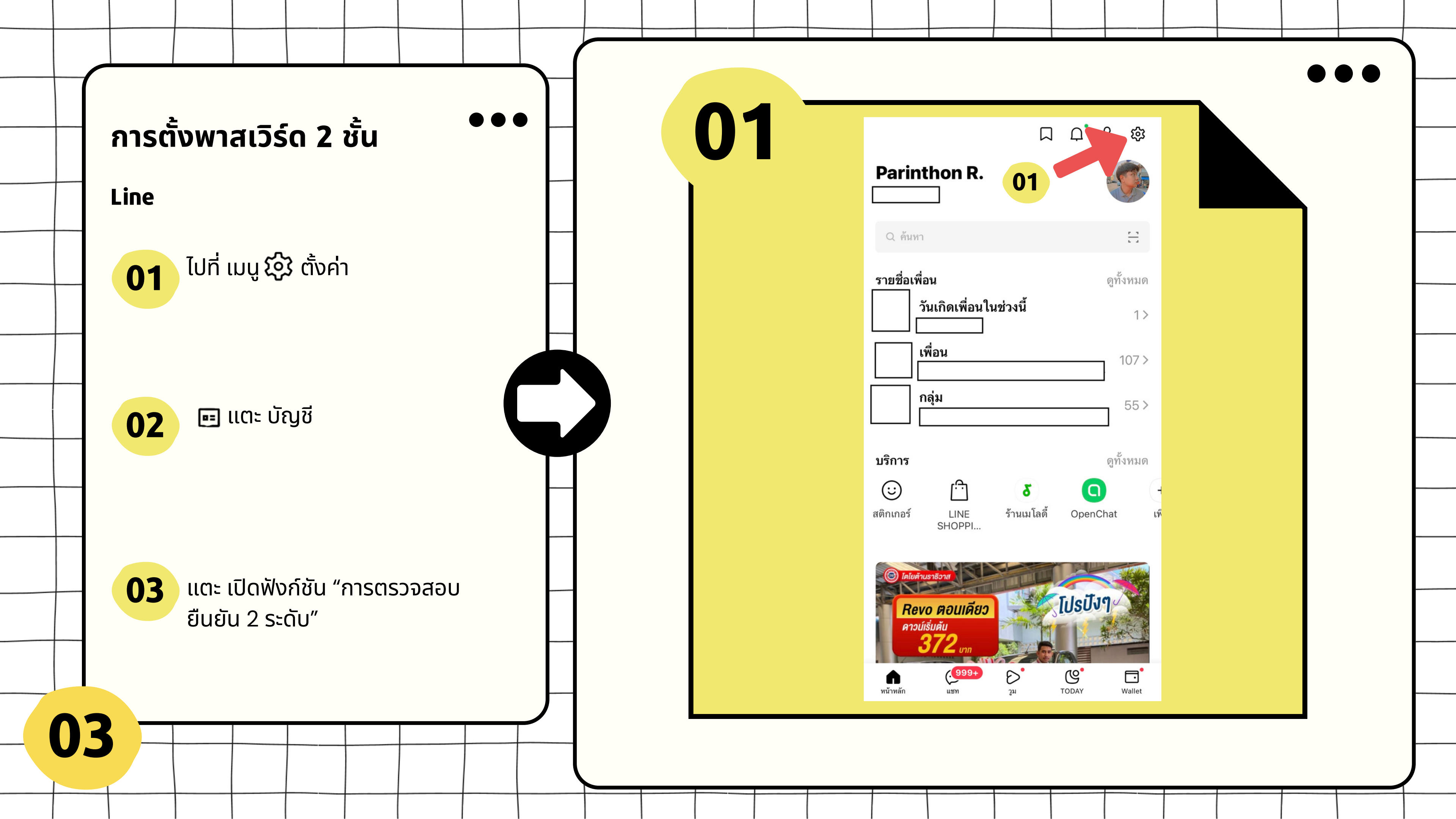

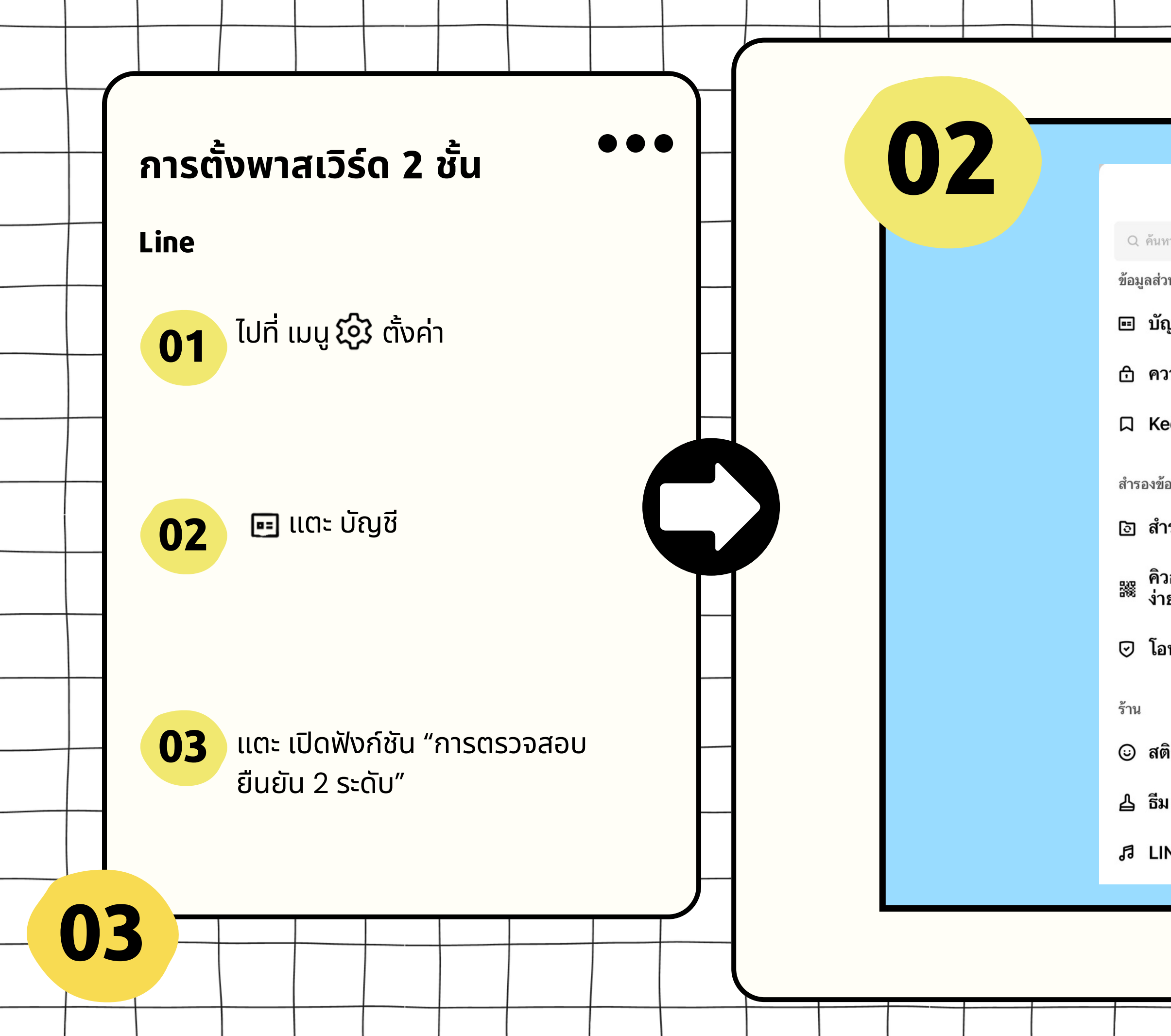

| ตั้งค่า                              | × |  |  |
|--------------------------------------|---|--|--|
| ил                                   |   |  |  |
| วนตัว                                |   |  |  |
| ญชี                                  | > |  |  |
| วามเป็นส่วนตัว                       | > |  |  |
| eep                                  | > |  |  |
| ้อมูล & โอนย้ายบัญชี                 |   |  |  |
| ารองข้อมูลการแชท                     | > |  |  |
| วอาร์โค้ดสำหรับโอนย้ายบัญชีแบบ<br>เย | > |  |  |
| านย้ายบัญชี                          | > |  |  |
|                                      |   |  |  |
| ติกเกอร์ 🛛                           | > |  |  |
| u                                    | > |  |  |
| NE Melody                            | > |  |  |
|                                      |   |  |  |
|                                      |   |  |  |

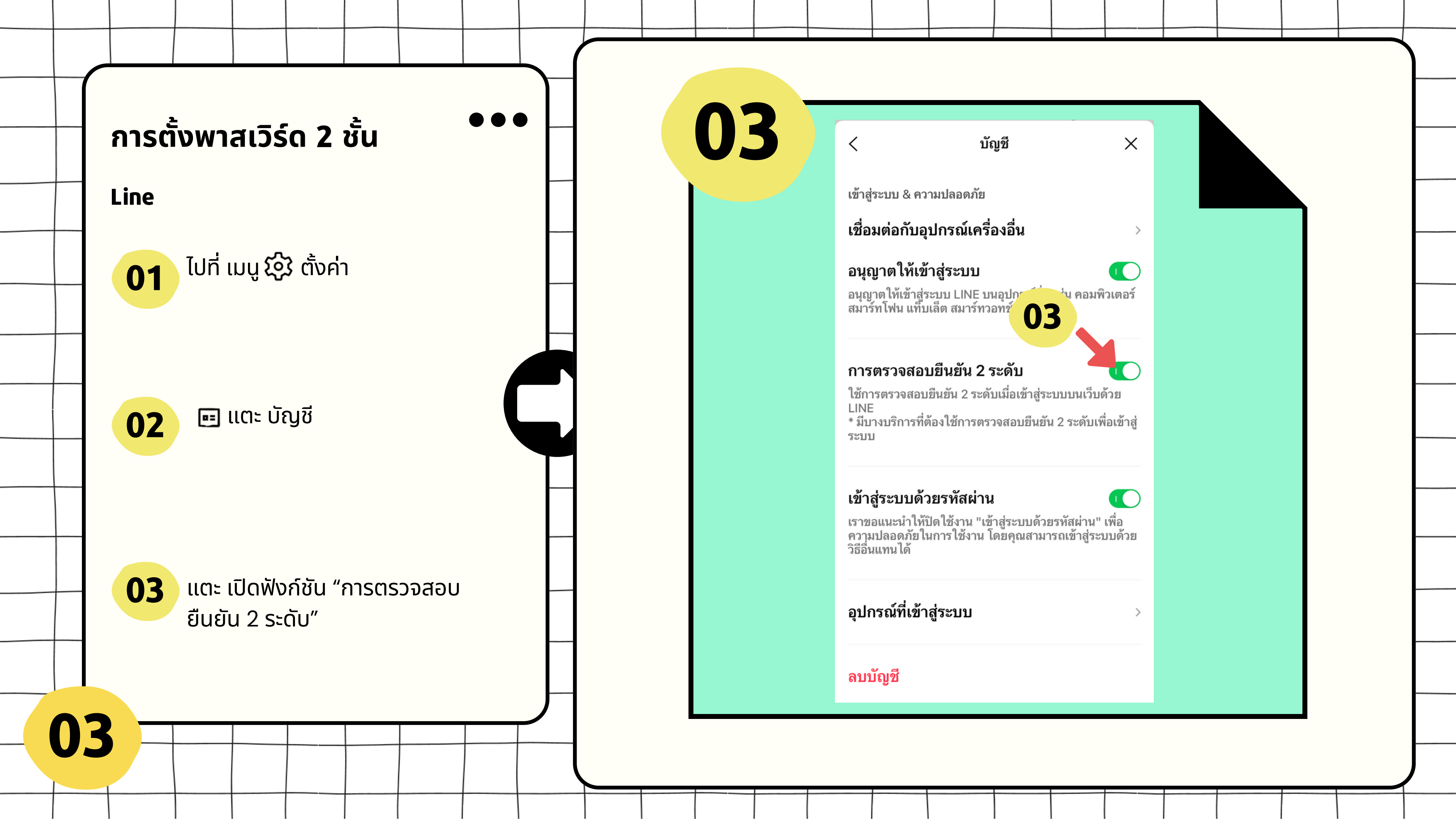

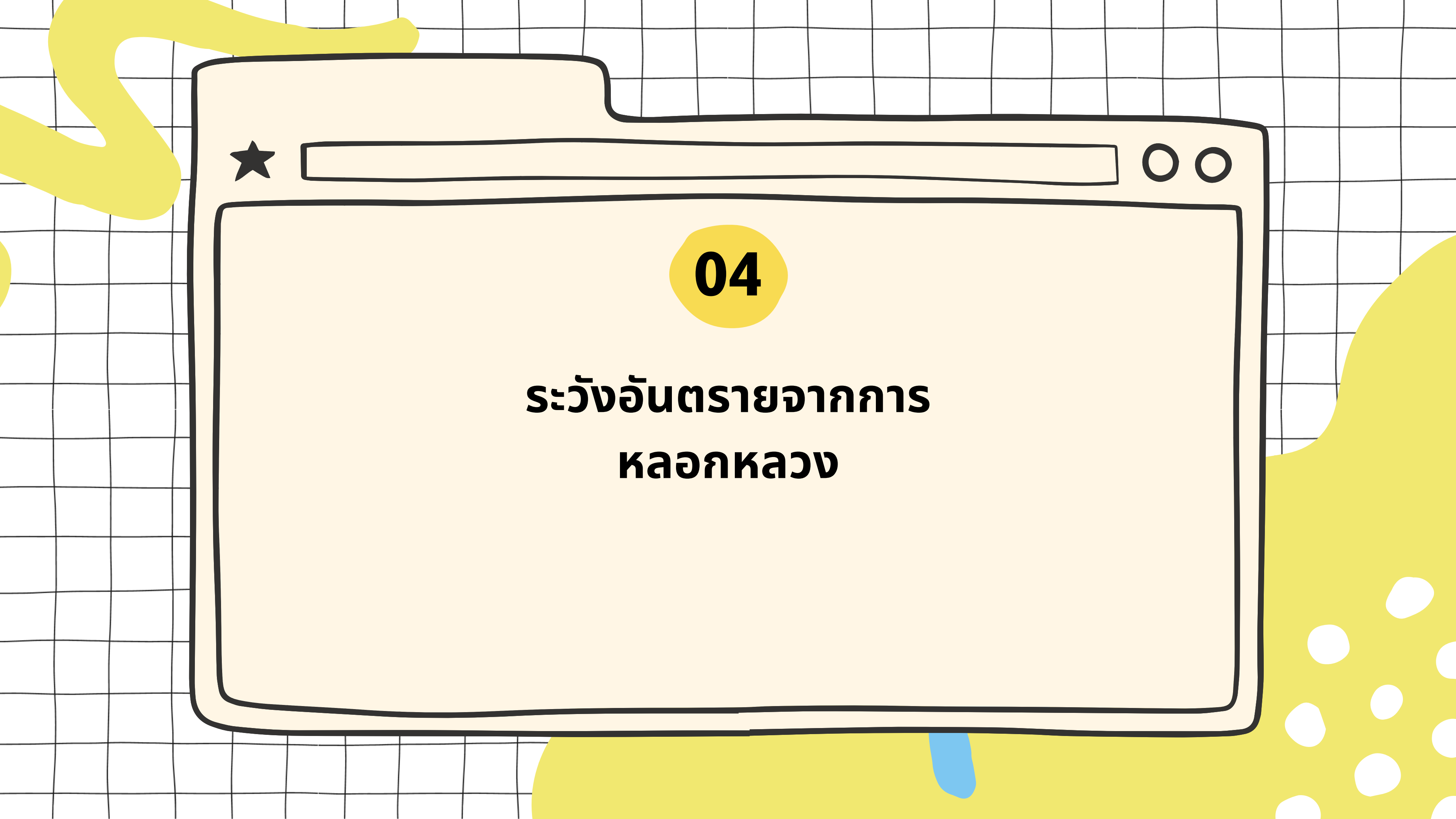

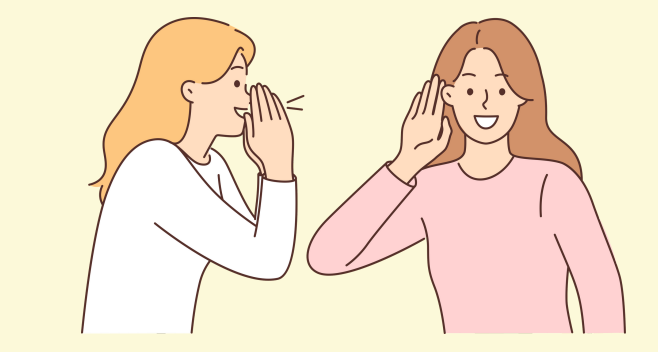

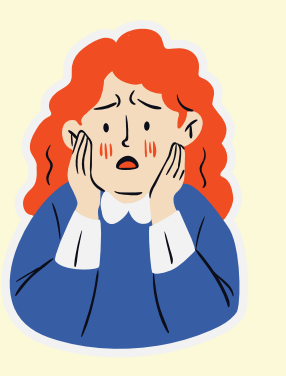

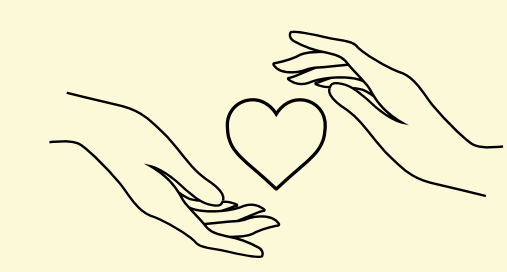

พนันออนไลน์

### อาศัยความกลัว

### ชอบของฟรี

้หลอกให้โหลดโปรแกรมที่มีลิขสิทธิ์ฟรี แล้วแฝงด้วย ไวรัส หรือ โพสท์แจกของ เช่น iPhone 15 Pro Max ้เมื่อยอดการแชร์เยอะ ก็จะเปลี่ยนข้อความที่โพสท์ เป็น ข้อความเชิญชวนของเว็บพนัน

### อาศัยความใจดี

ใช้ความเป็น "ดราม่า" หลอกให้บริจาค เช่น เพื่อผู้พิการ ผู้ป่วยระยะสุดท้าย ช่วยเหลือแมว–หมาไร้บ้าน เป็นต้น ทำให้คนที่พบเห็นอดสงสารไม่ได้

## 04

ระวังอันตรายจากการ

หลอกหลวง

บนอินเทอร์เน็ตนั้นมีการหลอกหลวงสารพัดรูป

แบบ ไม่ว่าจะสร้างหน้าเว็บหลอก โดยอาศัยช่อง

์โหว่ด้านพฤติกรรมของผู้คนบนอินเตอร์เน็ต ซึ่ง

ยังไม่มีระบบใดๆ ป้องกันได้ โดยจะยกตัวอย่างวิธี

การหลอกได้ ดังนี้

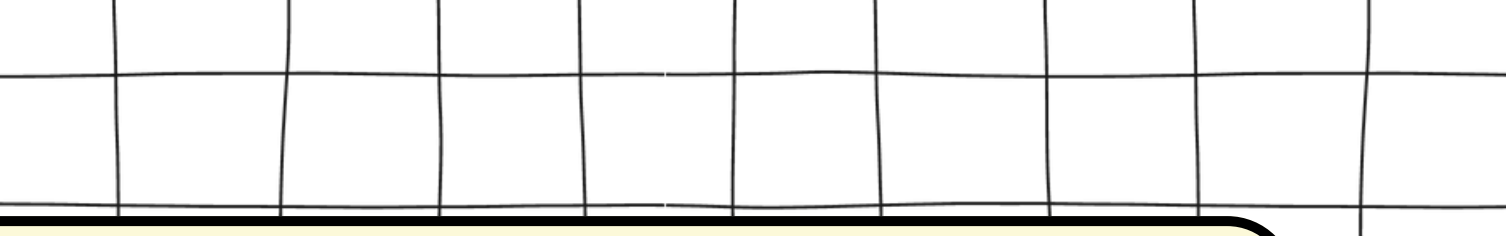

### อาศัยความอยากรู้อยากเห็นของแต่ละคน

โดยหลอกด้วยหัวข้อข่าวหรือเรื่องราวที่น่าสนใจ เมื่อคลิกเข้าไปก็จะให้กรอกข้อมูล หรือ นำเข้าเว็บ

เช่น call center โดยโทรศัพท์เข้าหาเหยื่อแจ้งว่า ้เกี่ยวข้องกับการส่งพัสดุผิดกฏหมาย การกระทำผิดกฏ หมายหรือโดนอายัดบัญชีธนาคาร แล้วจะอ้างเป็นห ตำรวจหรือเจ้าหน้าที่รัฐ ข่มขู่เรื่องกฏหมาย

# ตัวอย่างการหลอกหลวง

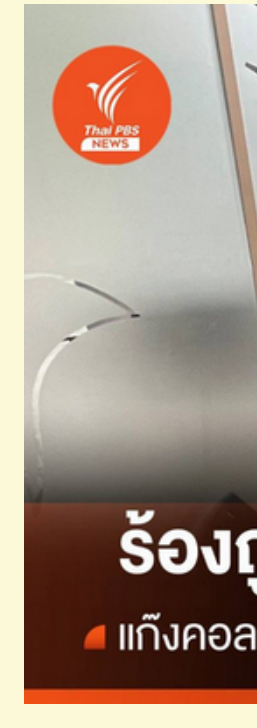

์●00 ข้าราง เป็นกรม

### อาศัยช่องทางออนไลน์

เข้ามาตีสนิท เข้ากลุ่ม หรือแม้แต่เข้าถึงตัวจริง เพื่อหลอกหลวง เช่น ลงทุนร่วมกัน หลอกขาย บริการอื่นๆ ประทุษร้ายต่อร่างกายหรือทรัพย์สิน

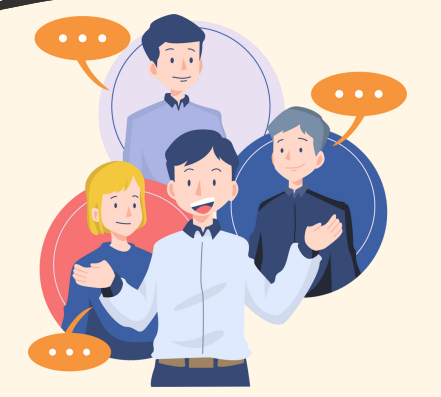

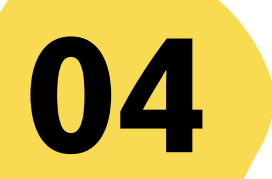

### ร้องถูกหลอกสแกนหน้า ดูดเงิน 2 ล้าน แก้งคอลเซ็นเตอร์อ้างเป็นกรมที่ดิน

ข้าราชการเกษียณ ร้องถูกแก๊งคอลเซ็นเตอร์วิดีโอคอลอ้าง เป็นกรมที่ดิน ให้เพิ่มเพื่อนทางไลน์เพื่อคืนเงินภาษี สุดท้าย หลอกสแกนหน้า ดูดเงินจากบัญชี 2 ล้านบาท

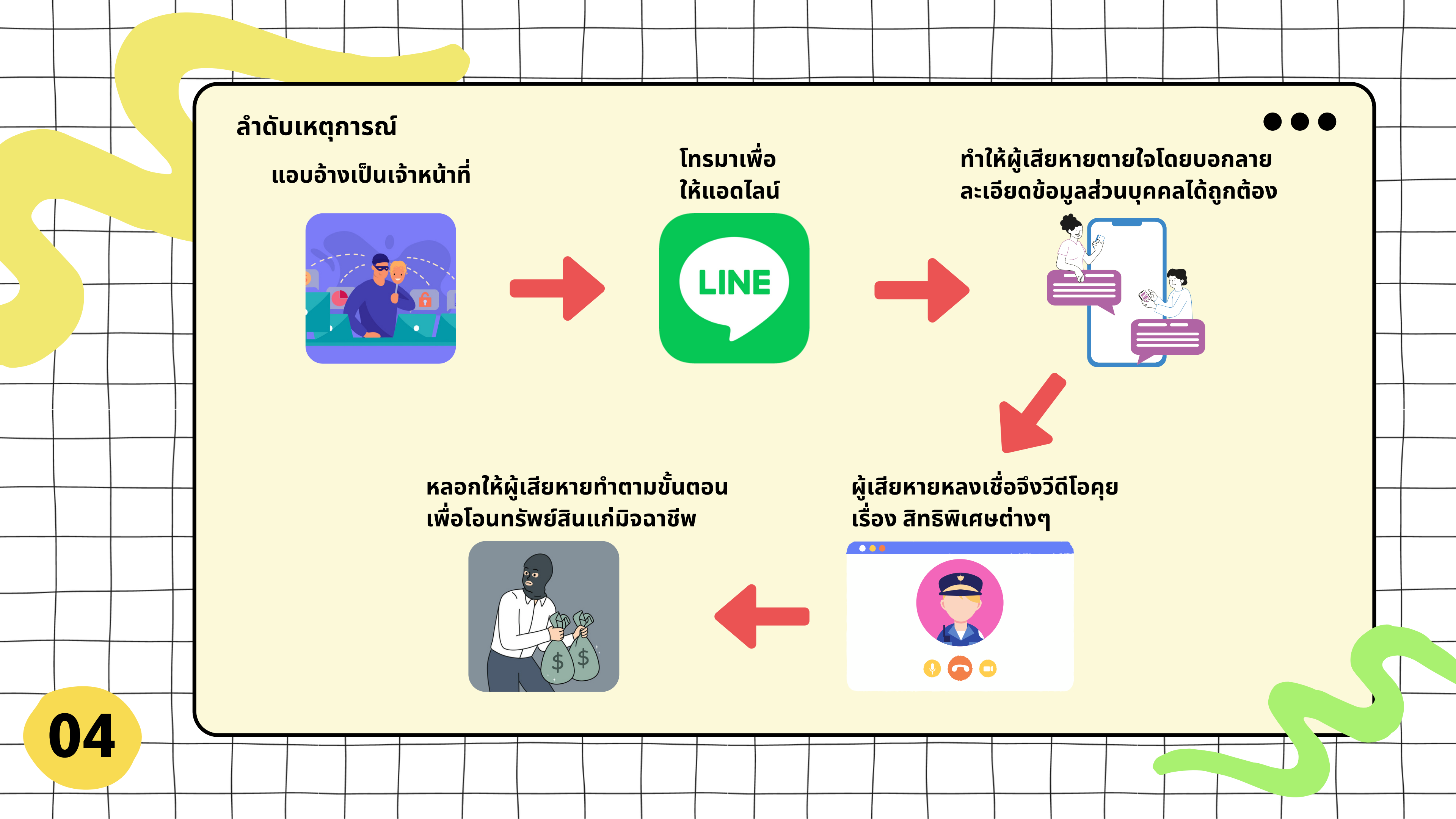

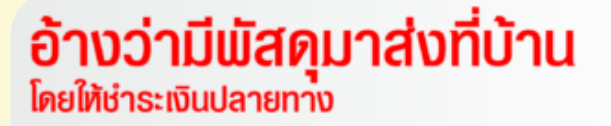

**อ้างว่ามีส่วนเกี่ยวข้อง** กับอาชญากรรมร้ายแรง

### อ้างว่าค้างชำระค่าบัตรเครดิต

**อ้างว่าค้างชำระค่าบริการ** เครือข่ายโทรศัพท์มือถือ

อ้างว่าเป็นเจ้าหน้าที่ของรัฐเพื่อตรวจสอบข้อมูล และหลอกให้ติดต่อทางไลน์

อ้างว่าถูกอายัดบัญชี

อ้างว่าได้เงินคืนจากการเสียภาษี

บ้ออ้าง ()
บ้ออ้าง ()
()

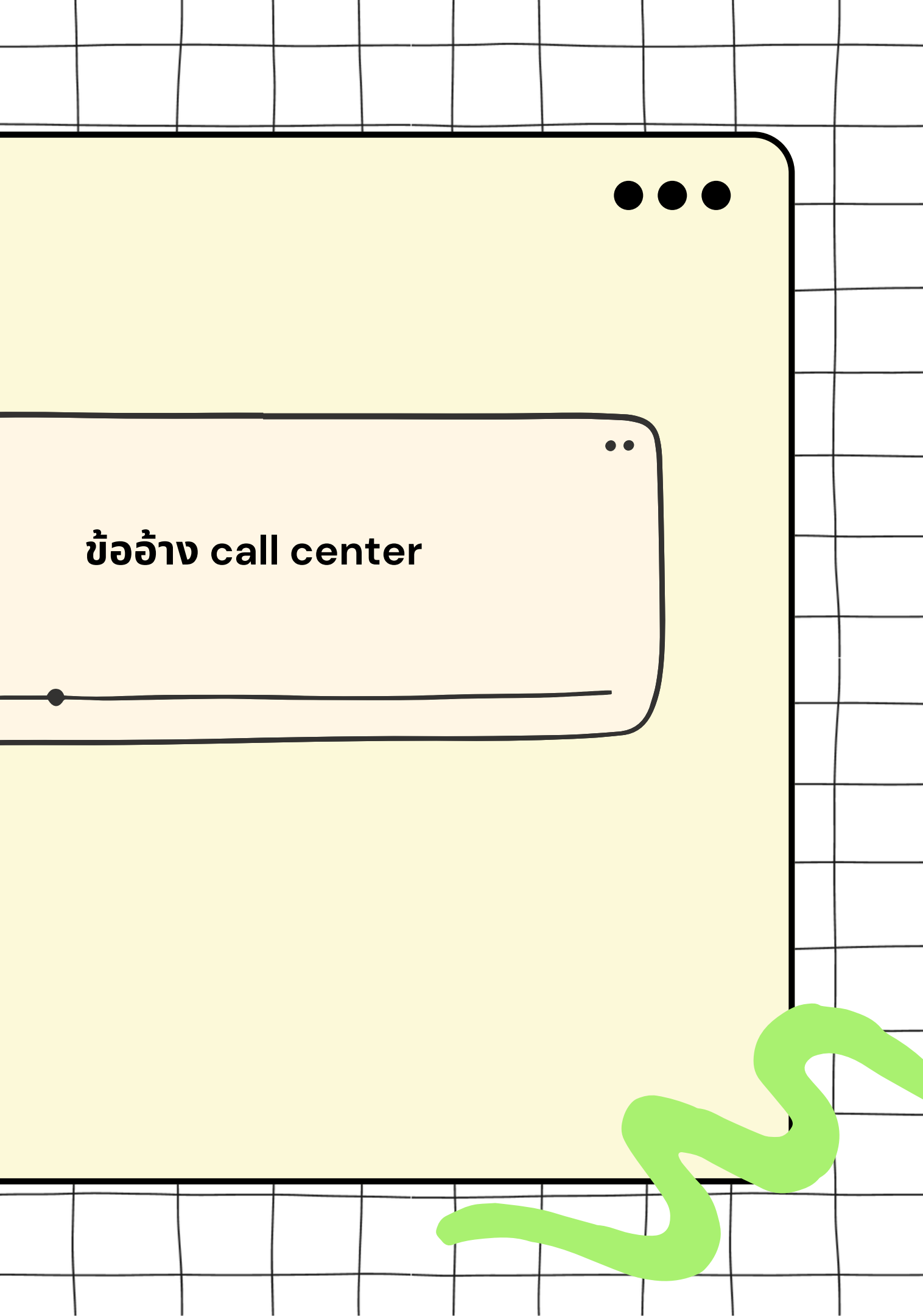

### **ROMANCE SCAM**

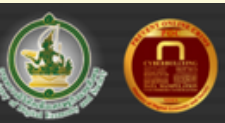

หลอกโอนเงิน

การหลอกให้หลงรัก หลอกให้เชื่อว่ารัก หลอกให้เชื่อใจ ให้ความหวัง ว่าแต่งงานใช้ชีวิตอยู่ด้วยกันตลอดไป และใช้ความรักความเชื่อใจหรือ ความหวังของเหยื่อเพื่อแสวงหาประโยชน์

### อะไรคือสัญญาณ

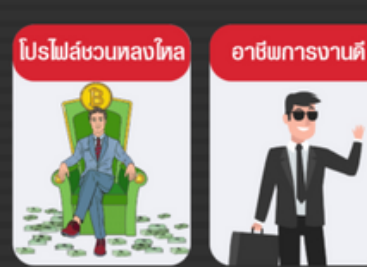

04

สร้างบ้าน ชื่อรถยนต์ โก้เกิดการเกิดการเกิดการเกิดการเกิดการเกิดการเกิดการเกิดการเกิดการเกิดการเกิดการเกิดการเกิดการเกิดการเกิดการเกิด

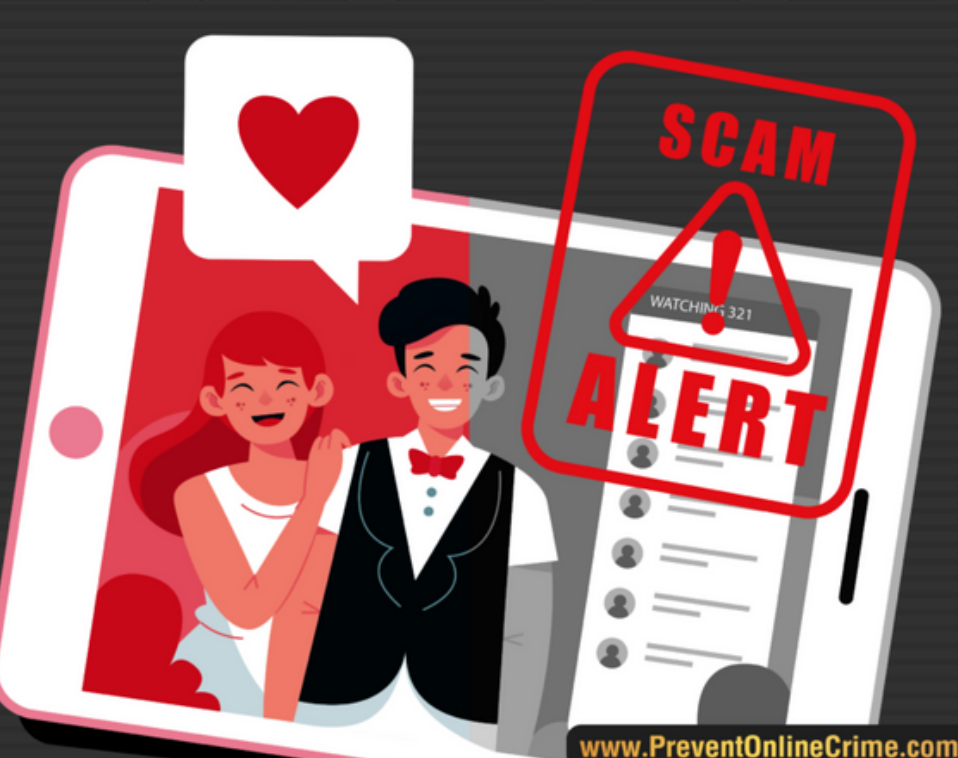

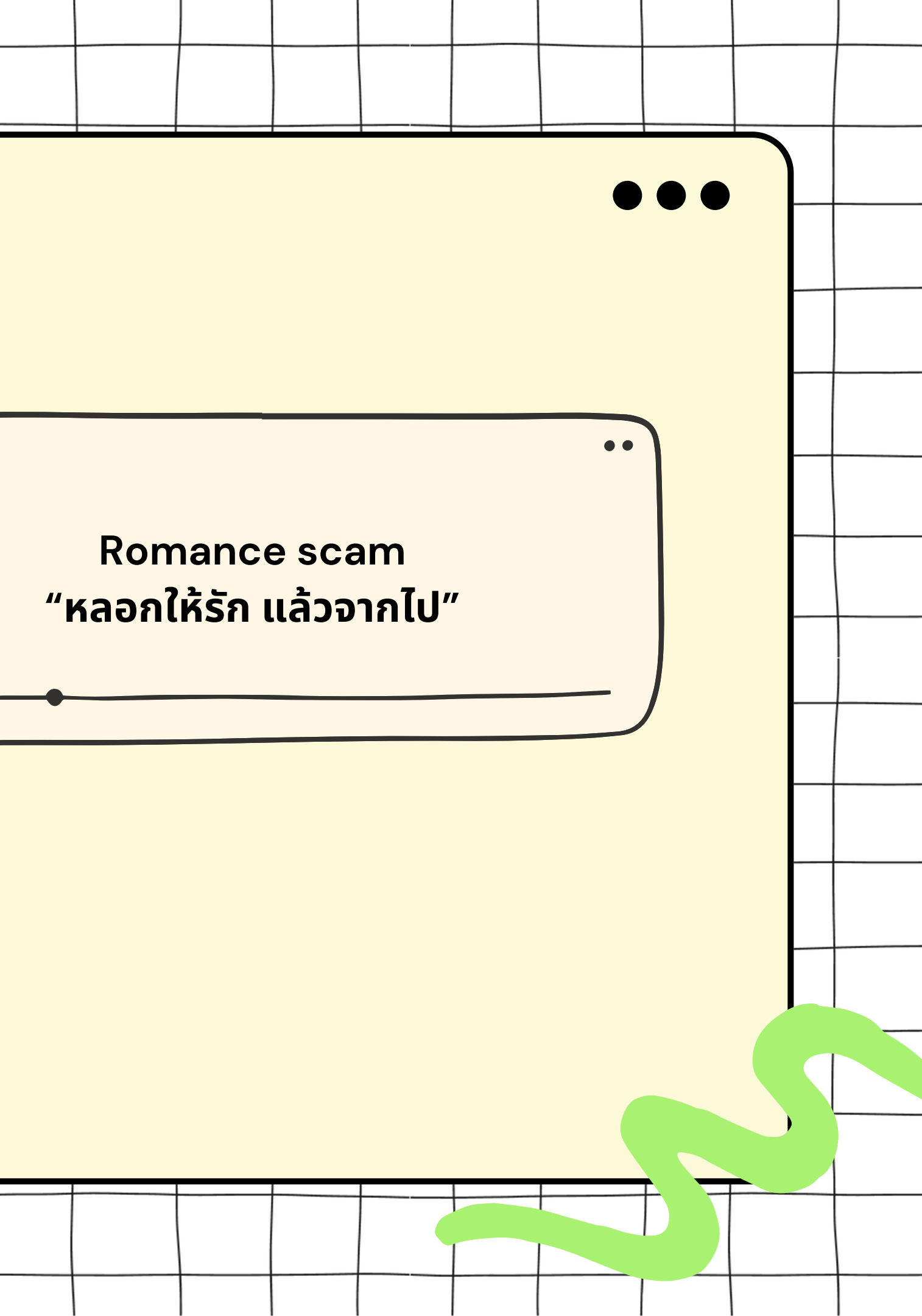

## ระวัง !! "บญชีบา" ( มิจฉาชีพหลอกเปิด

กลลวงของมิจฉาชีพ

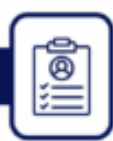

**ประกาศรับสมัครงานออนไลน์** จะหลอกให้เปิดบัญชีธนาคารเข่านช่องทางออนไลน์ และ**หลอกให้ส่งหลักฐานข้อมูลส่วนตัว** 

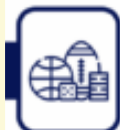

**ชักชวนเพื่อเล่นการพนันออนไลน์** และหลอกให้เปิดบัญชีธนาคารไว้สำหรับรับเงินจากการเล่นการพนัน

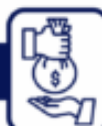

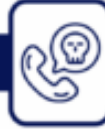

04

มิจฉาชีพจะทำการสุ่มเบอร์โทรศัพท์เพื่อโทรหาเหยื่อ และแอบอ้างเป็นเจ้าหน้าที่ต่าง ๆ ให้ส่งข้อมูลส่วนตัวมาให้ สำหรับใช้ในการเปิดบัญชีธนาคาร

www.PreventOnlineCrime.co

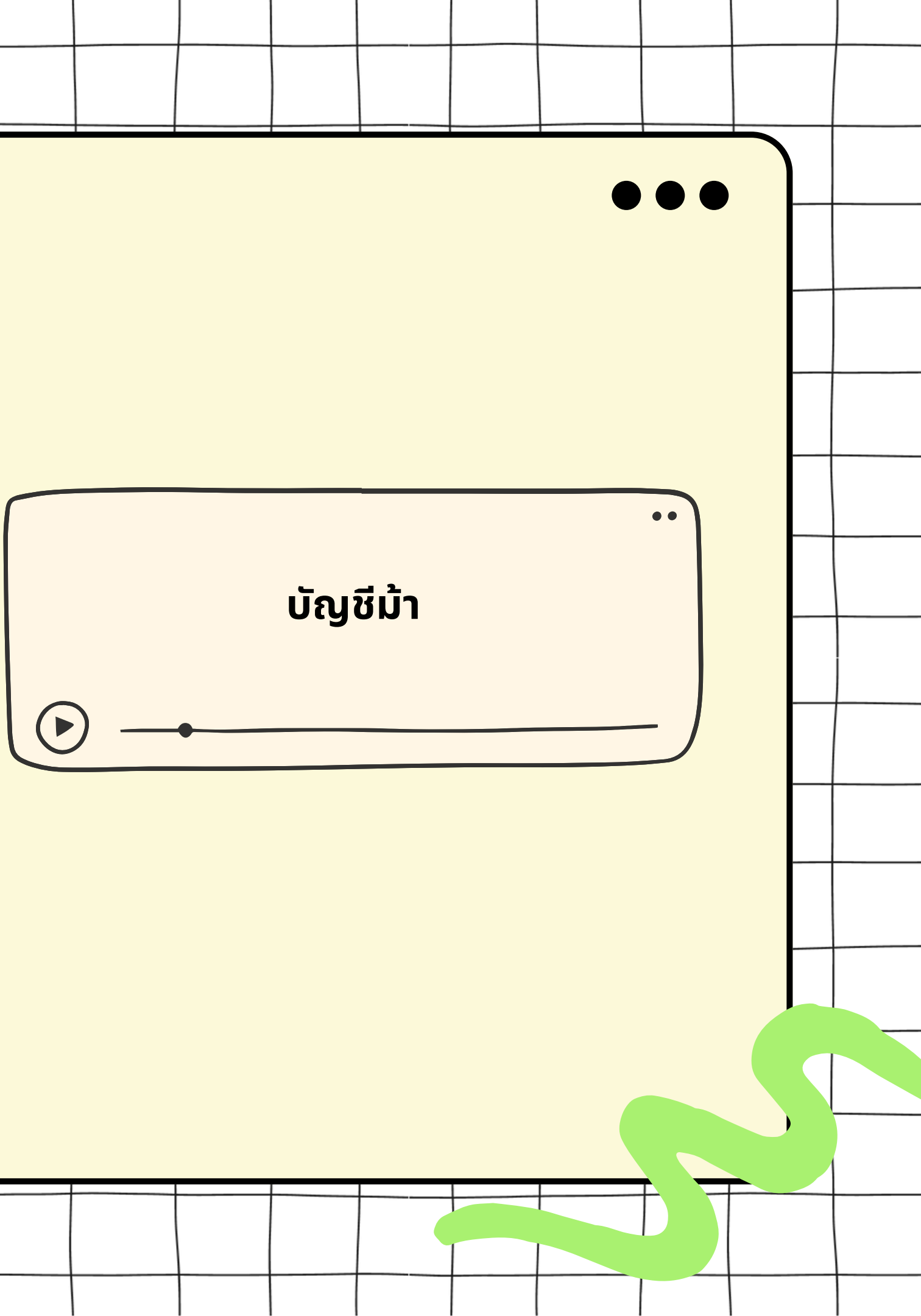

# **ท**ำบุญออนไลน์

การหลอกทำบุญออนไลน์มิจฉาชีพโพสต์ข้อความโฆษณาตาม สื่อออนไลน์ต่าง ๆ ผ่านระบบคอมพิวเตอร์เพื่อเชิญชวนทำบุญ การกระทำดังกล่าวของมิจฉาชีพนั้นพิดตาม พระราชบัญญัติ ว่าด้วยการกระทำความพิดเกี่ยวกับคอมพิวเตอร์ พ.ศ. 2550 และที่แก้ไขเพิ่มเติม มาตรา 14 (1)

### พฤติกรรมของมิจฉาชีพ

สมัครเฟซบุ๊กปลอม ให้มีโปรไฟล์ดี หลอกให้คนหลงเชื่อมาทำบุญออนไลน์

หลอกเหยื่อให้ดาวน์โหลดแอปพลิเคชัน ทำบุญออนไลน์ด้วย

### ะบาททำพุ..กำลังแย่

เป็นที่สุดเล สสารไขของจากไร ไม่เสียงการไป สำนักข่างสารสุด สารในสาราว สีวิตารระ หน้าสุดัง สาราวที่หน้าในสิ่นว่าแล้วสารเสียน์

หลอกเหยื่อที่เข้ามาคุย ให้โอนเงินทำบุญตามสถานที่ต่างๆ

จากนั้นหลอกให้เหยื่อโอนเงินเข้าแอปพลิเคชัน โดยผ่านบัญชีม้า

www.PreventOnlineCrime.co

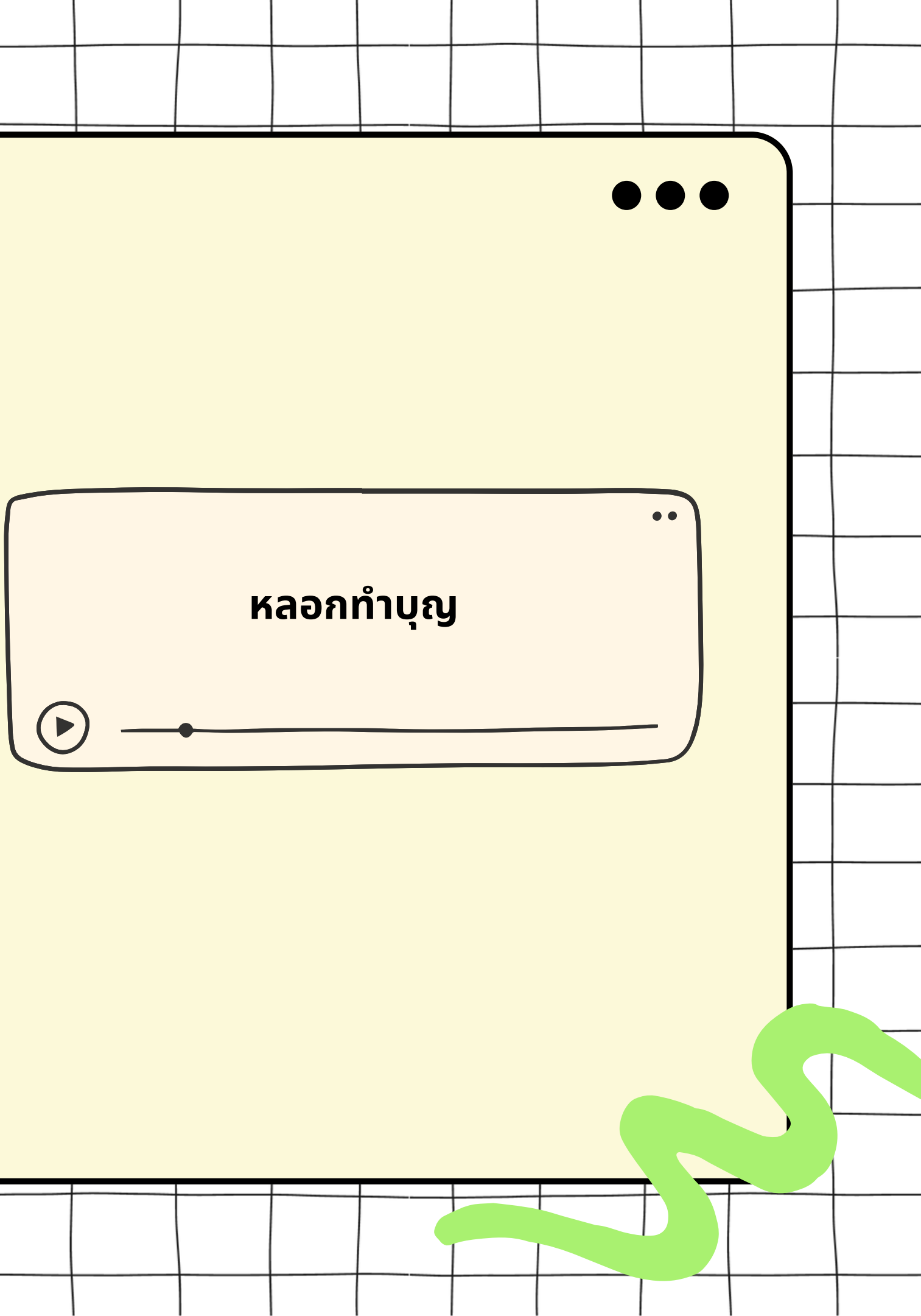

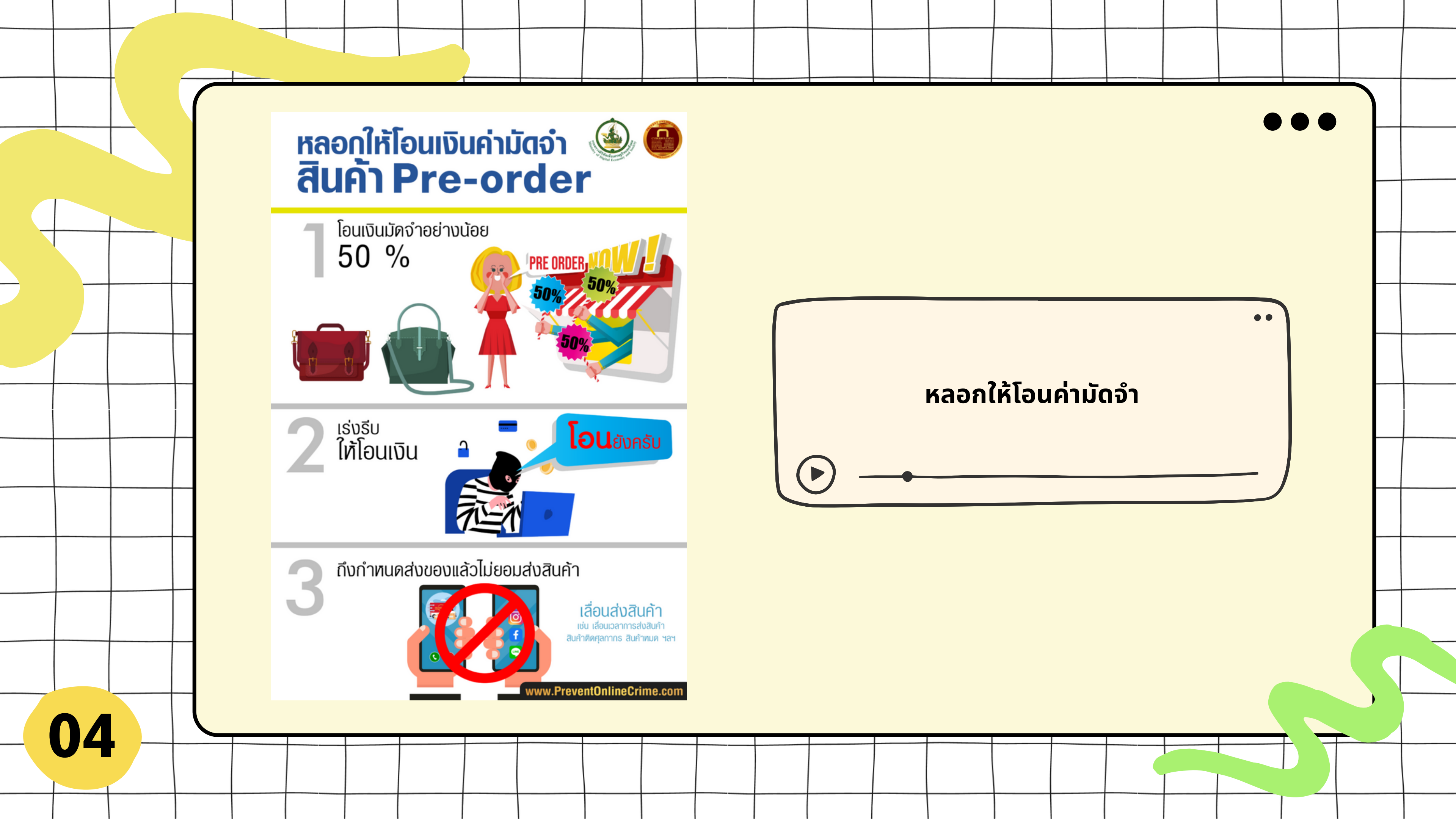

•00 เพจจริง เพจปลอม สังเกตอย่างไร? แอคเคาท์หรือหน้าเพจใน facebook ทั้งของ คนดัง ร้านค้า หรือองค์กรนั้น ถ้าเป็นบุคคลที่ มีชื่อเสียงหรือองค์กรใหญ่ๆ ก็จะมีการยืนยัน ว่าเป็นเจ้าของ จะสังเกตได้สัญลัญด์ (Verify) ชื่อเพจสะกดถูกต้องหรือไม่ มิจฯ อาจทำเลียนแบบ เช่น มีจุดหรืออักขระพิเศษ

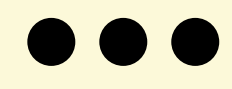

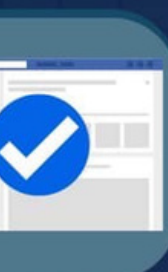

เพจต้องได้รับการยืนยัน มีเครื่องหมายรับรองตัวตน Verified badge

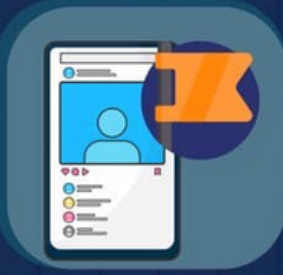

ดูรายละเอียดของเพจ เช่น วันที่สร้างเพจ และเคย เปลี่ยนชื่อเพจมาก่อนไหม

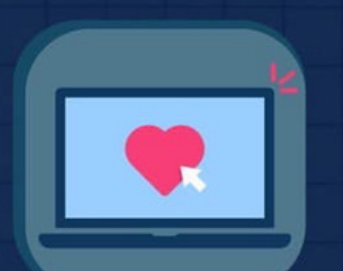

ระวังโดนหลอกยอดคนถูกใจ มิจฯ อาจพิมพ์ยอดผู้ติดตาม ปลอมไว้ที่รายละเอียดของเพจ

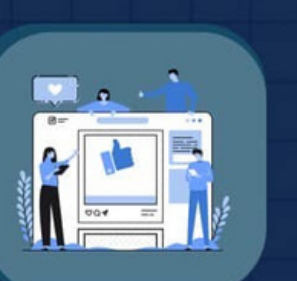

การโพสต์เนื้อหาและ โต้ตอบในเพจ จำนวนคน กดไลก์ และคอมเมนต์

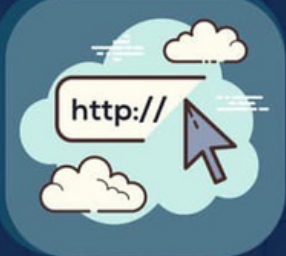

สังเกตที่ url ของเพจ อาจเป็นคำแปลกๆ ที่ไม่มีความหมาย

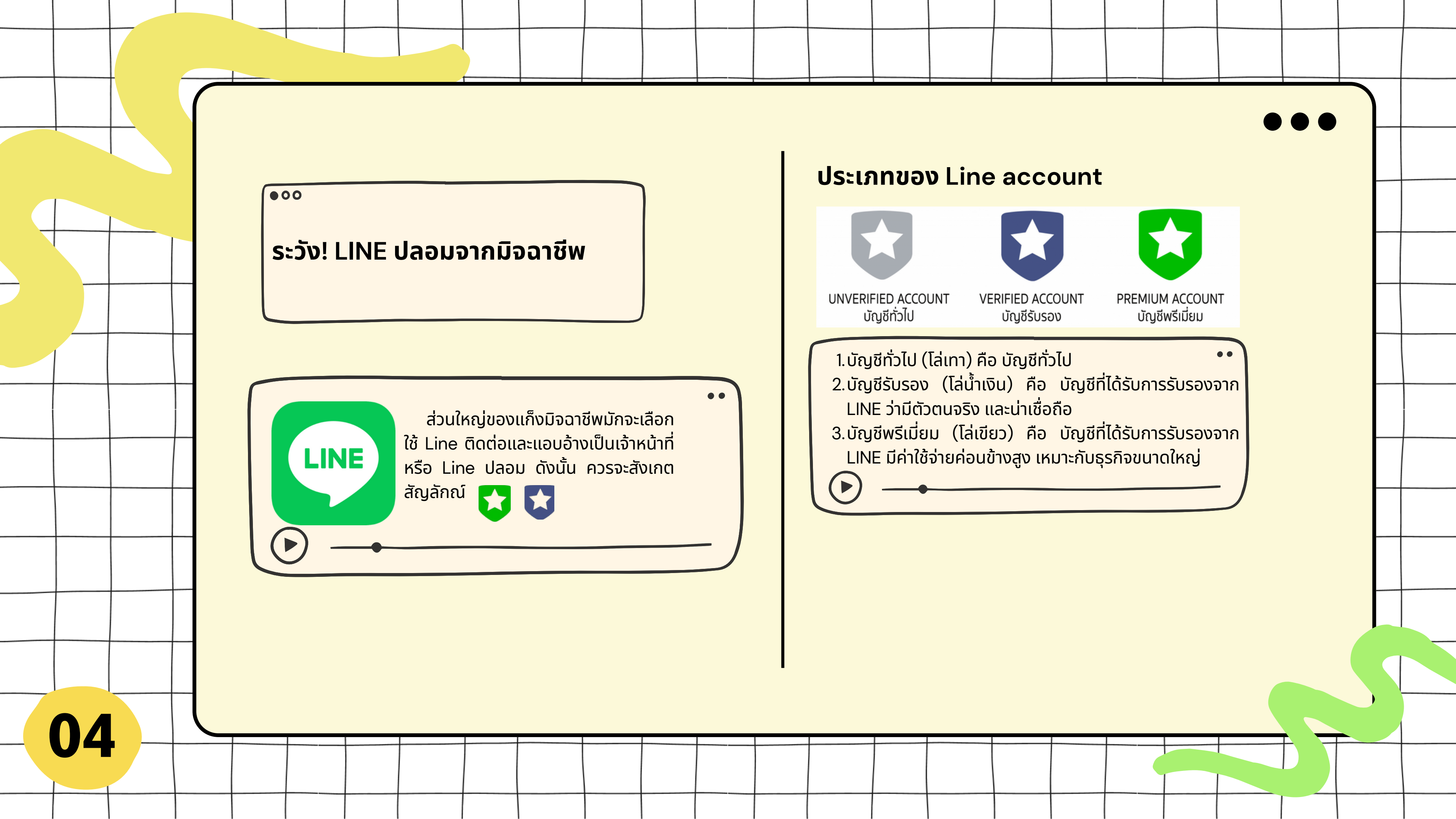

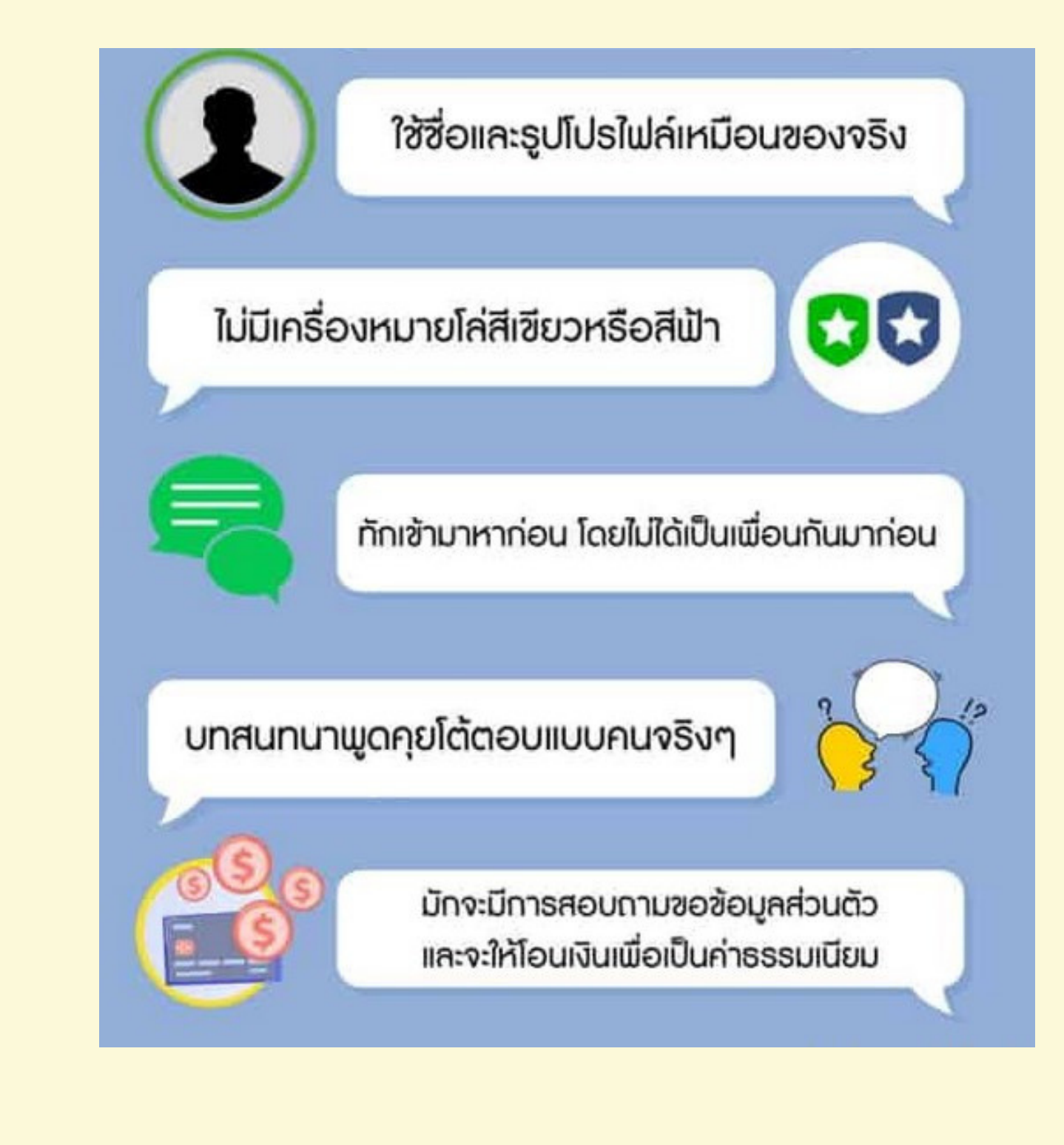

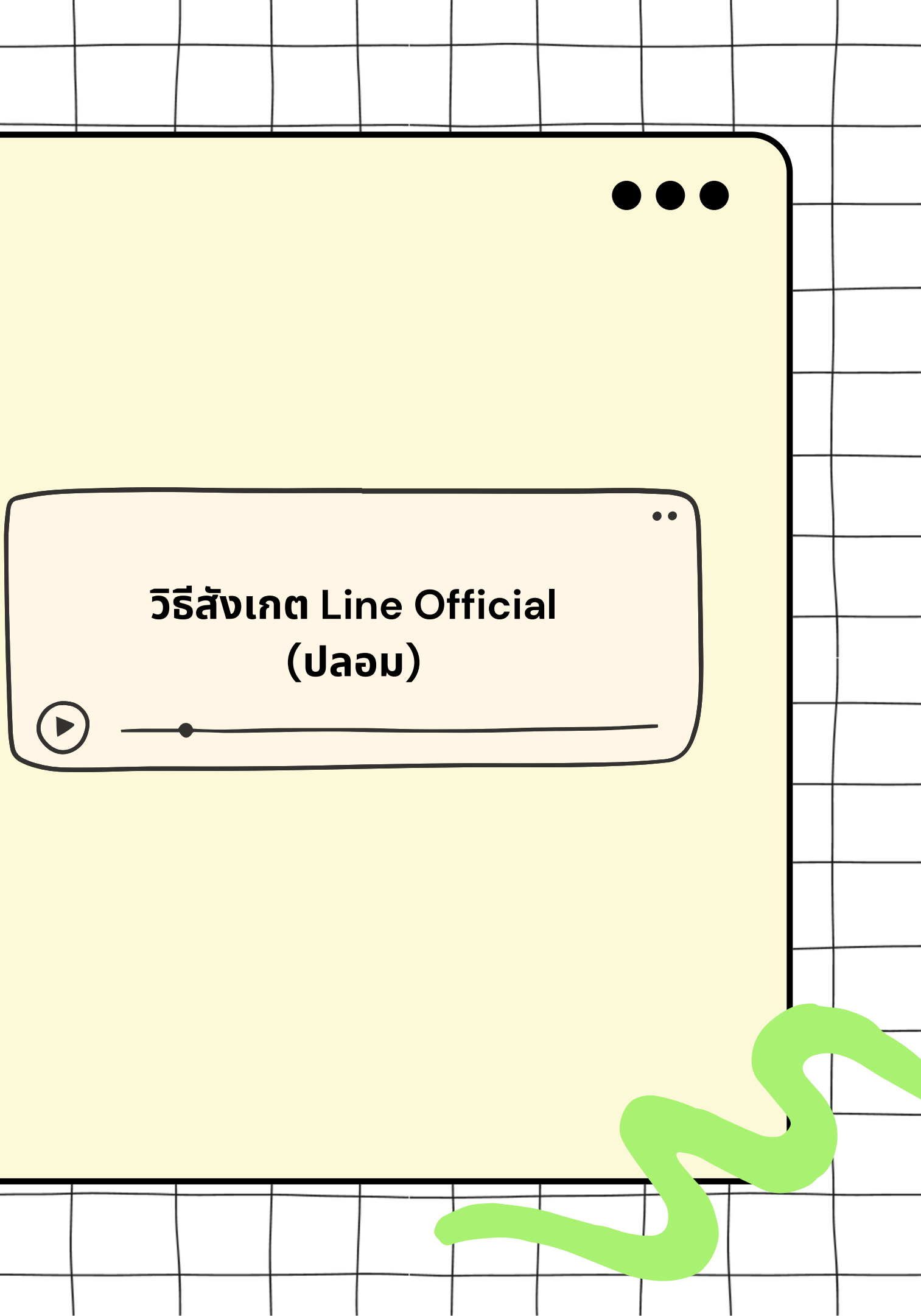

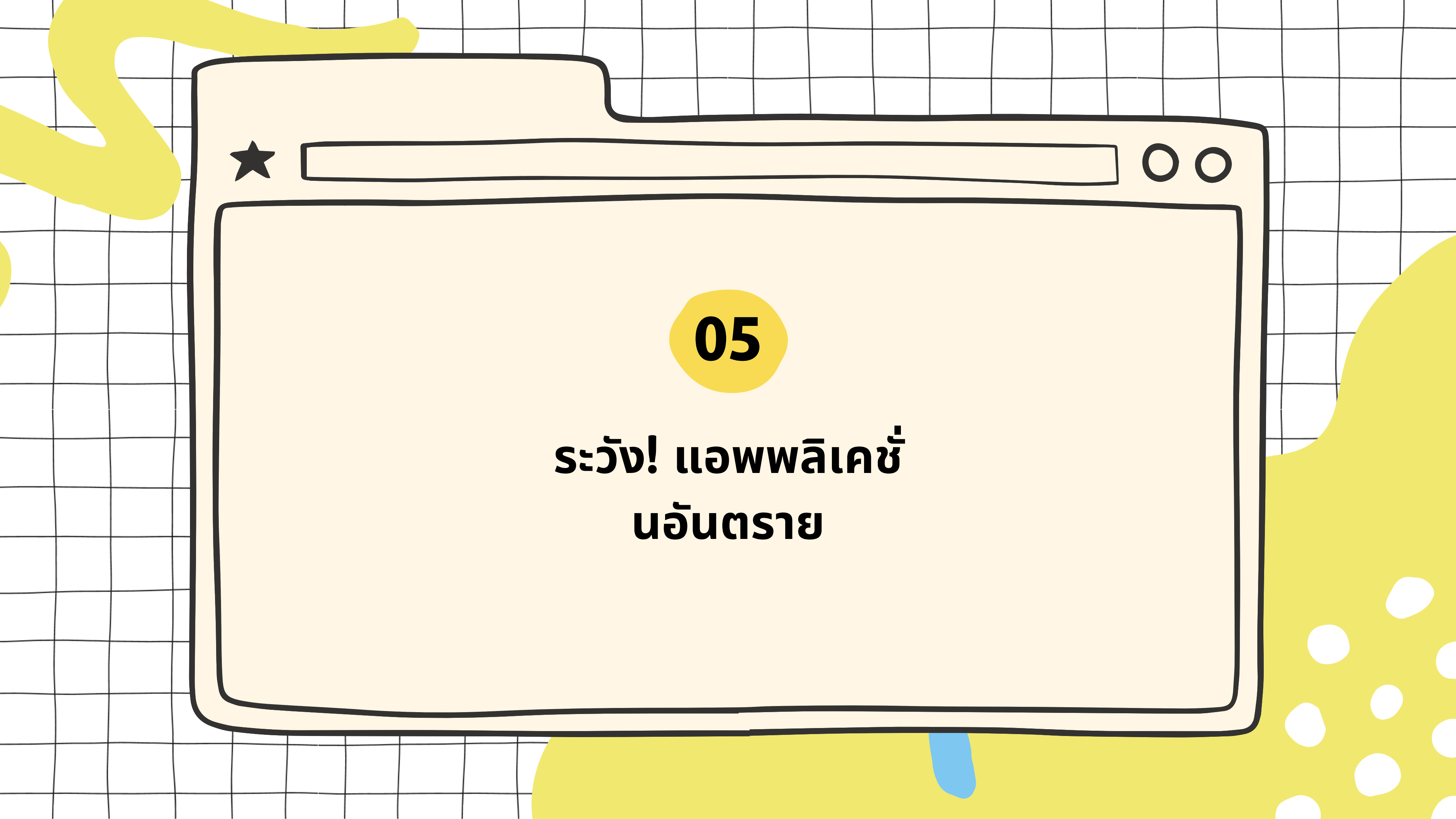

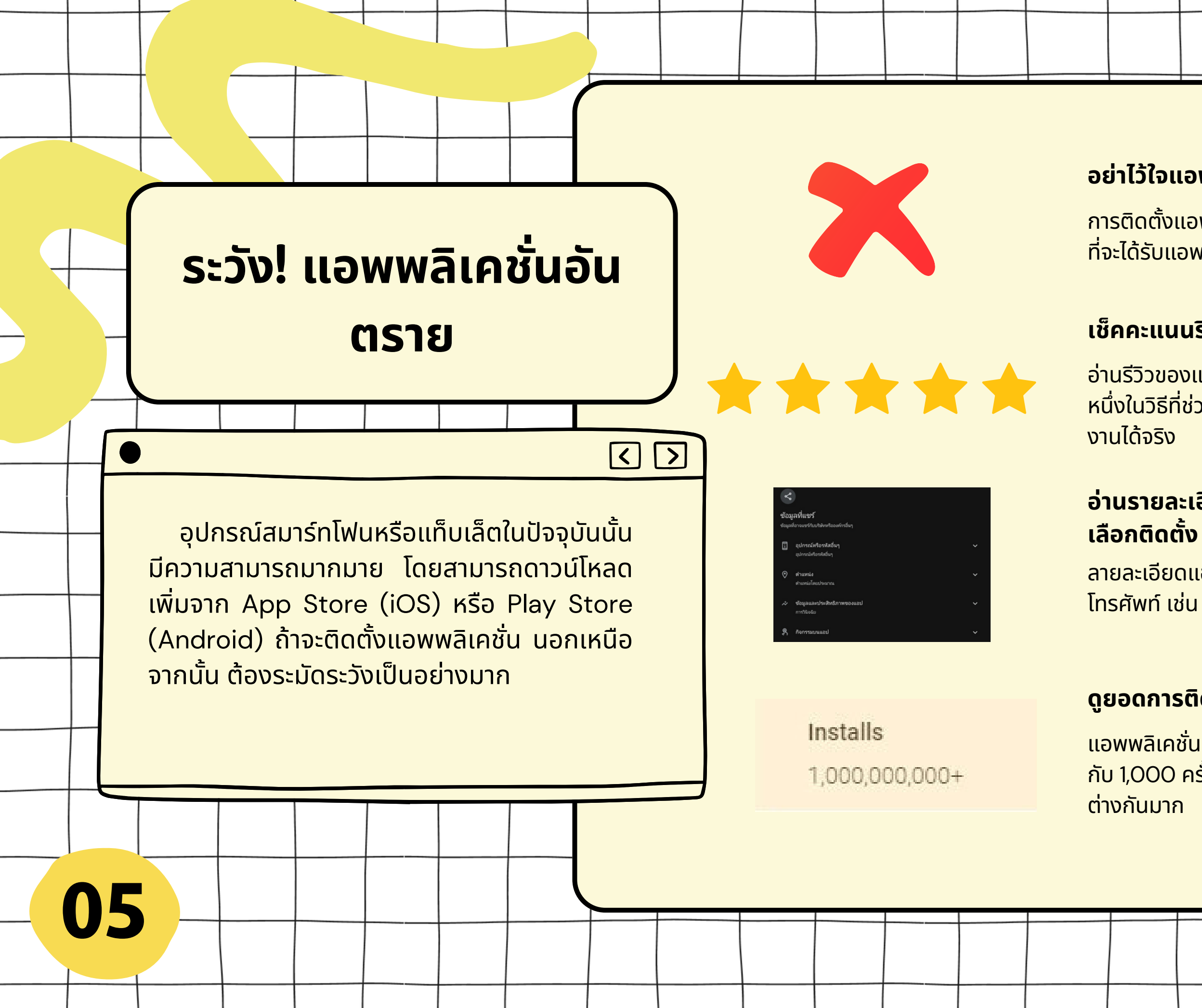

### อย่าไว้ใจแอพพลิเคชั่นนอก Official Store

การติดตั้งแอพพลิเคชั่นด้วยวิธีการอื่น ๆ นั้นเป็นการเพิ่มความเสี่ยง ที่จะได้รับแอพพลิเคชั่นแต่อาจจะแฝงมัลแวร์หรือไวรัสมาด้วยก็ได้

### เช็คคะแนนรีวิวแอพพลิเคชั่น

อ่านรีวิวของแอพพลิเคชั่นก่อนกดดาวน์โหลดใช้งาน นี่เป็นอีก หนึ่งในวิธีที่ช่วยให้เราตรวจสอบได้ว่าแอพพลิเคชั่นสามารถใช้ งานได้จริง

### อ่านรายละเอียดคำอธิบายของแอพพลิเคชั่นก่อน เลือกติดตั้ง

ลายละเอียดแอพพลิเคชั่นจะมีการแจ้งการเข้าถึงข้อมูล โทรศัพท์ เช่น การเข้าถึงกล้อง รายชื่อเบอร์โทรศัพท์

### ดูยอดการติดตั้งแอพพลิเคชั่น

แอพพลิเคชั่นที่มียอดติดตั้งมากกว่า 1,000,000 ครั้ง กับ 1,000 ครั้ง ความที่น่าเชื่อถือของแอพมีความแตก ต่างกันมาก

### ตัวอย่างมิจฉาชีพหลอกให้ลง แอพพลิเคชั่นอันตราย

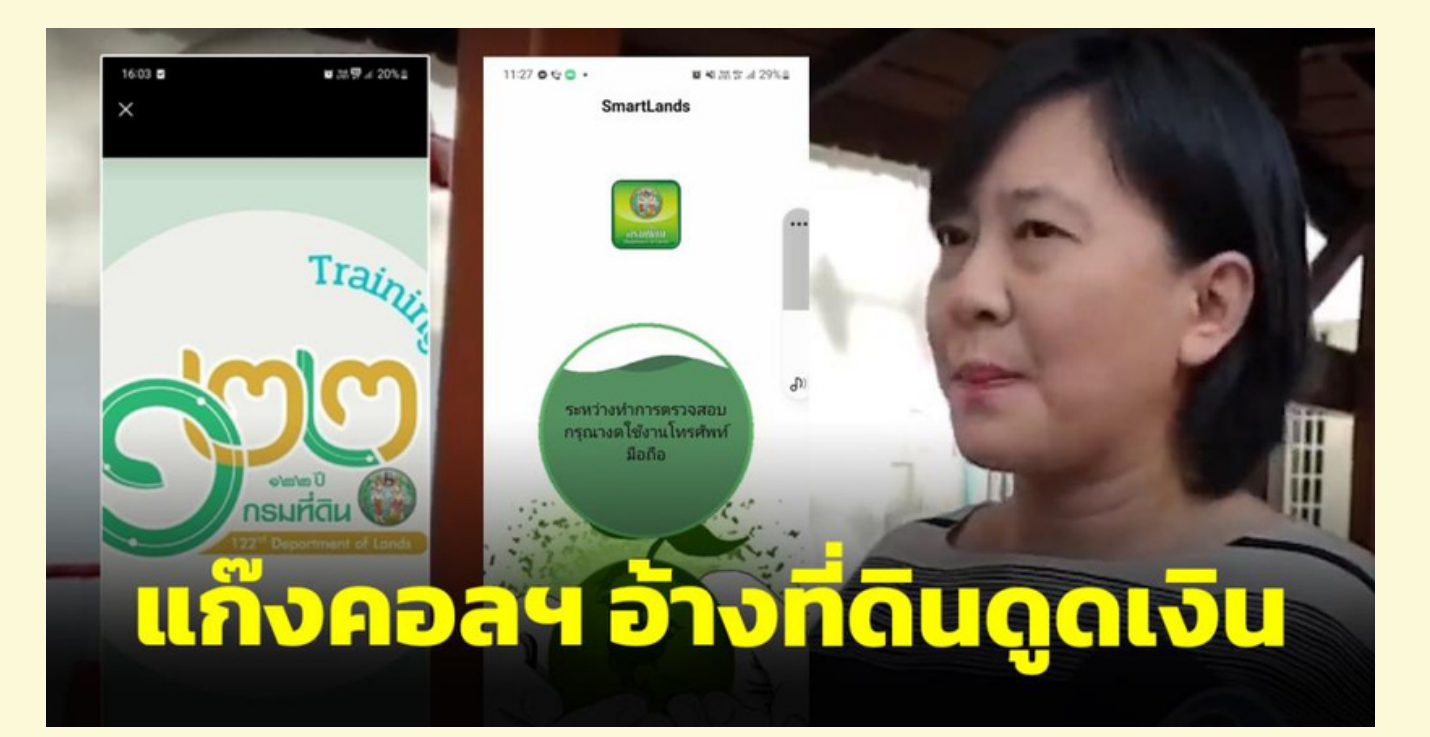

ผู้ประกาศข่าวสาวถูกแก๊งคอลเซ็นเตอร์แอบอ้างกรมที่ดิน หลอกอัปเดตข้อมูลที่ดิน ดาวน์โหลดแอปฯ หลอกสแกนใบหน้า หลอกขอเลข OTP ก่อนรู้ความจริงถูกถอนเงินในบัญชี แถมถูกกด เงินสดผ่านวงเงินบัตรเครดิต เสียหายราว 1 ล้านบาท พบกรมที่ดิน ประกาศแล้ว ยังมีผู้เสียหายแจ้งเบาะแสนับร้อยราย หลอกให้โหลด แอปฯ Smartland

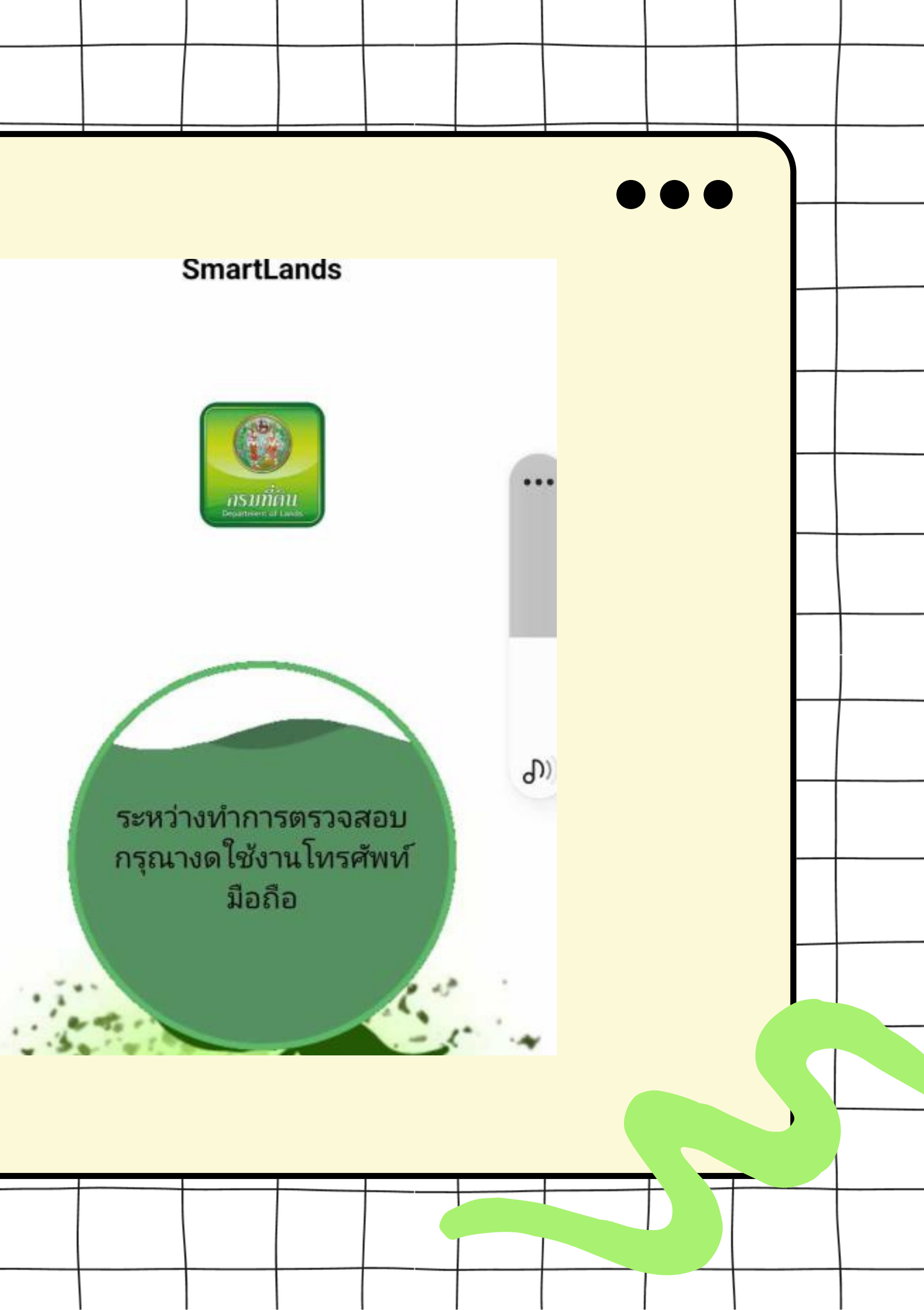

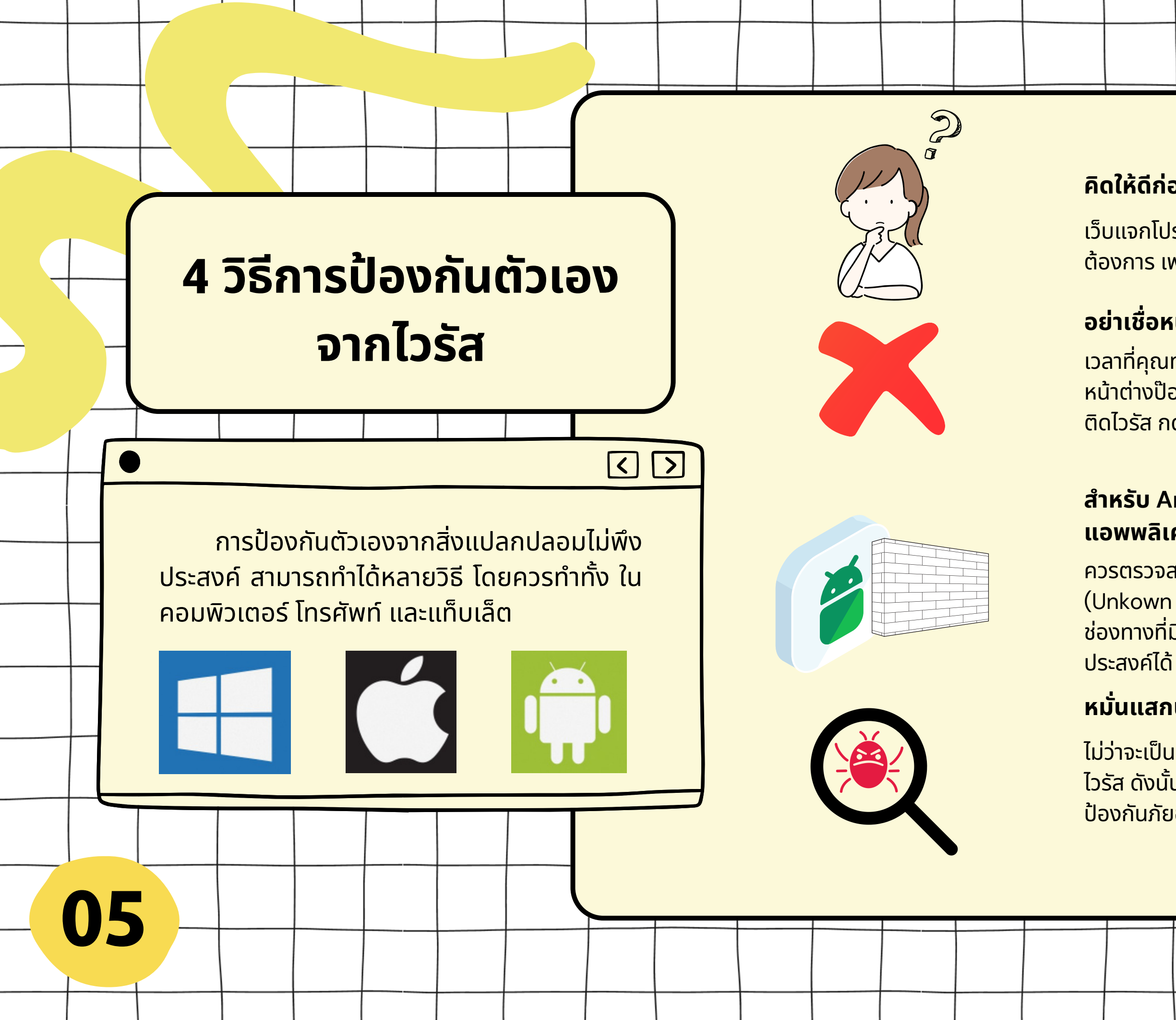

### คิดให้ดีก่อนจะคลิกลิงก์หรือดาวน์โหลดข้อมูล

เว็บแจกโปรแกรม โปรแกรมเถื่อน มักจะแฝงด้วยโปรแกรมที่เราไม่ ต้องการ เพราะอาจจะมีความเสี่ยงที่จะติดมัลแวร์

### อย่าเชื่อหน้าต่างป๊อปอัปที่ชวนให้คุณกดคลิก

เวลาที่คุณท่องเว็บ คุณอาจพบเว็บที่มี่โฆษณา เด้งขึ้นมาเป็น หน้าต่างป๊อปอัป ให้ดาวน์โหลด หรือ เป็นข้อความ "เครื่องคุณ ติดไวรัส กดที่นี่เพื่อแสกนไวรัส"

### สำหรับ Android ให้ยกเลิกการอนุญาตให้ติดตั้ง แอพพลิเคชั่นภายนอก (Unkown Sources)

ควรตรวจสอบ การอนุญาตให้ติดตั้งแอพพลิเคชั่นภายนอก (Unkown Sources) ของคุณเปิดอยู่หรือไม่ ถ้าเปิดอยู่เป็น ช่องทางที่มิจฉาชีพหลอกให้เราติดตั้งแอพพลิเคชั่น ไม่พึง ประสงค์ได้

### หมั่นแสกนไวรัสเป็นประจำ

ไม่ว่าจะเป็นคอมพิวเตอร์ โทรศัพท์ หรือแท็บเล็ต ต่างก็มี ไวรัส ดังนั้นการที่แสกนไวรัสเป็นประจำก็สามารถ ป้องกันภัยออนไลน์ได้รูปแบบหนึ่ง

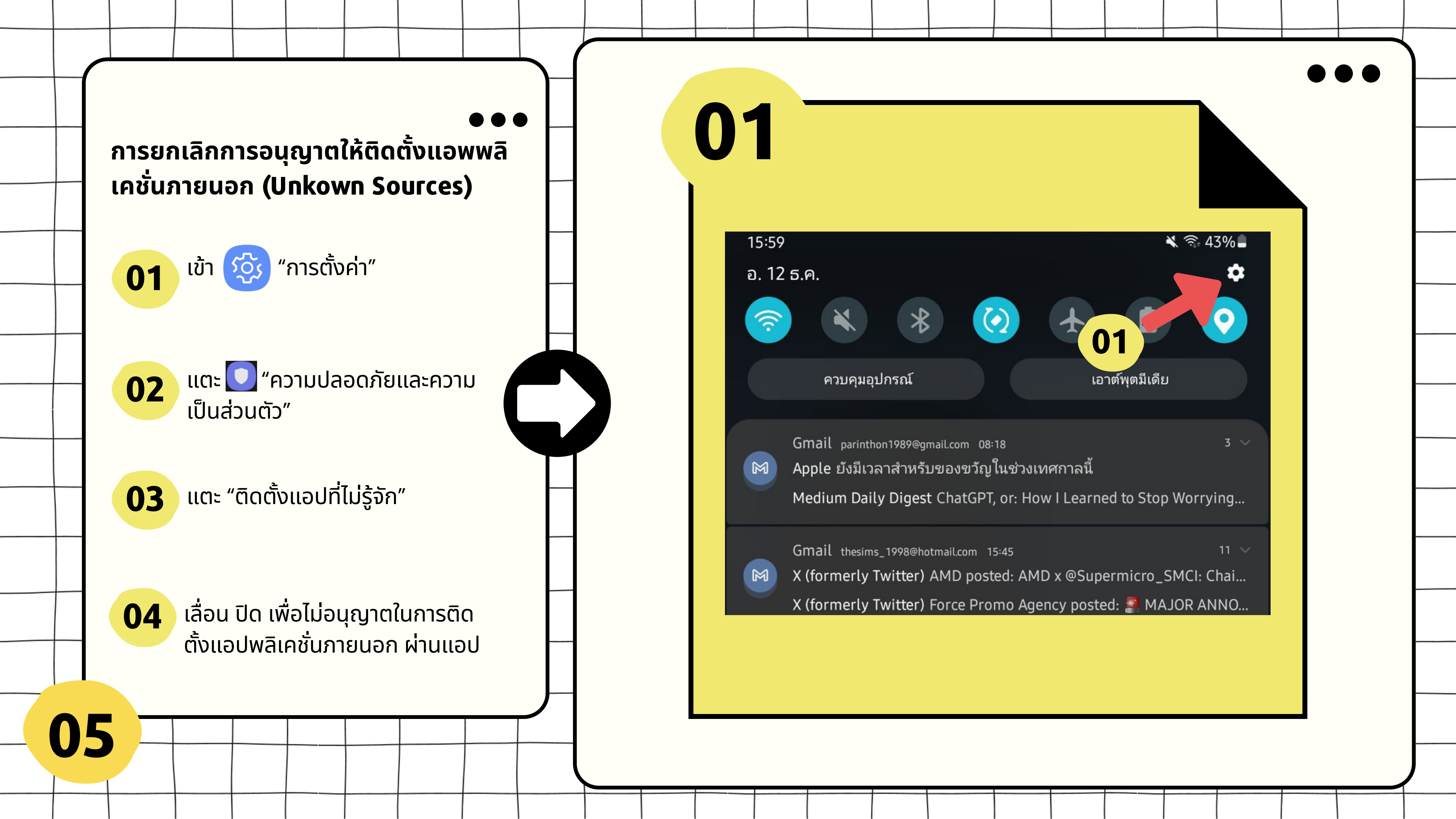

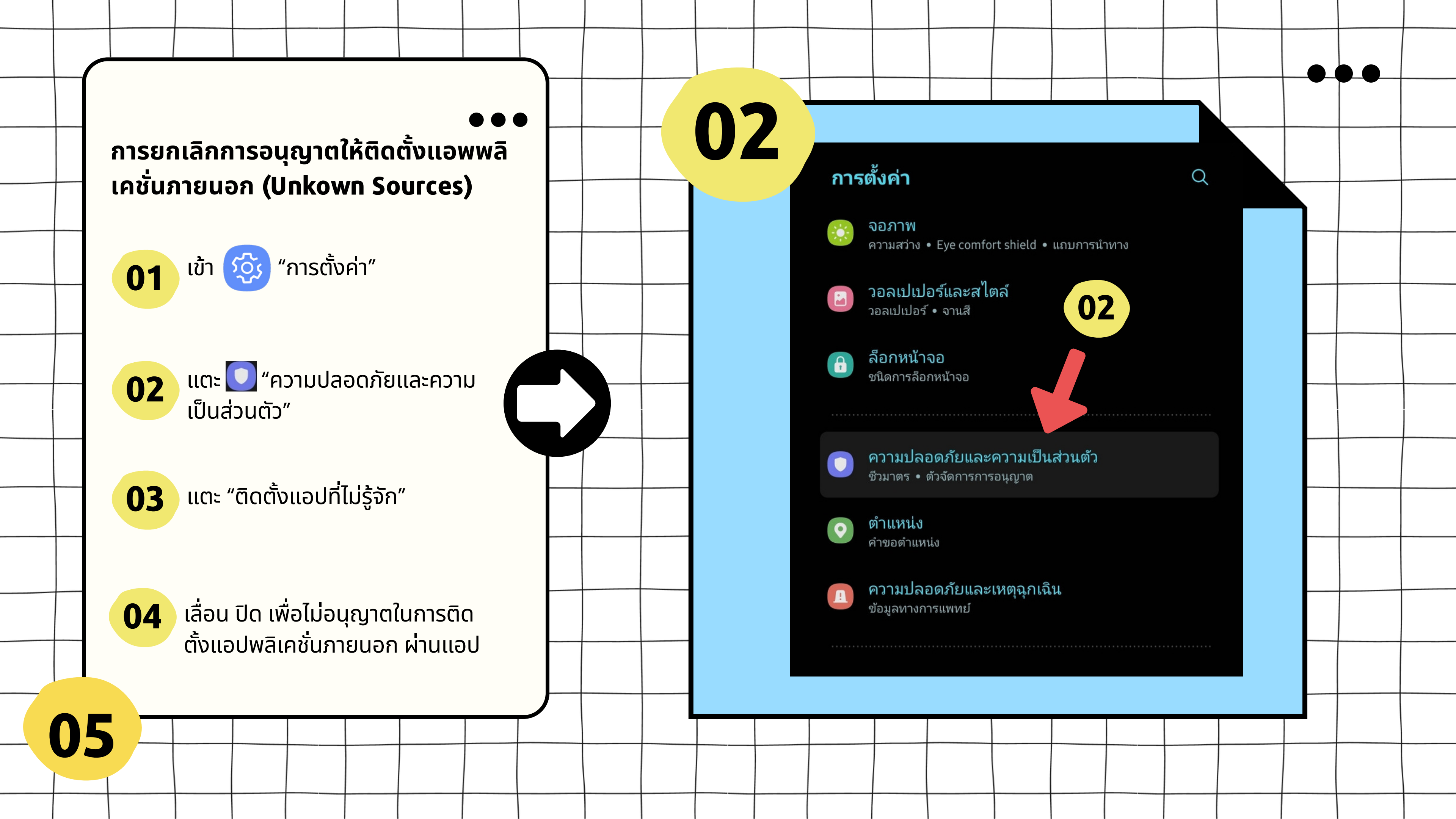

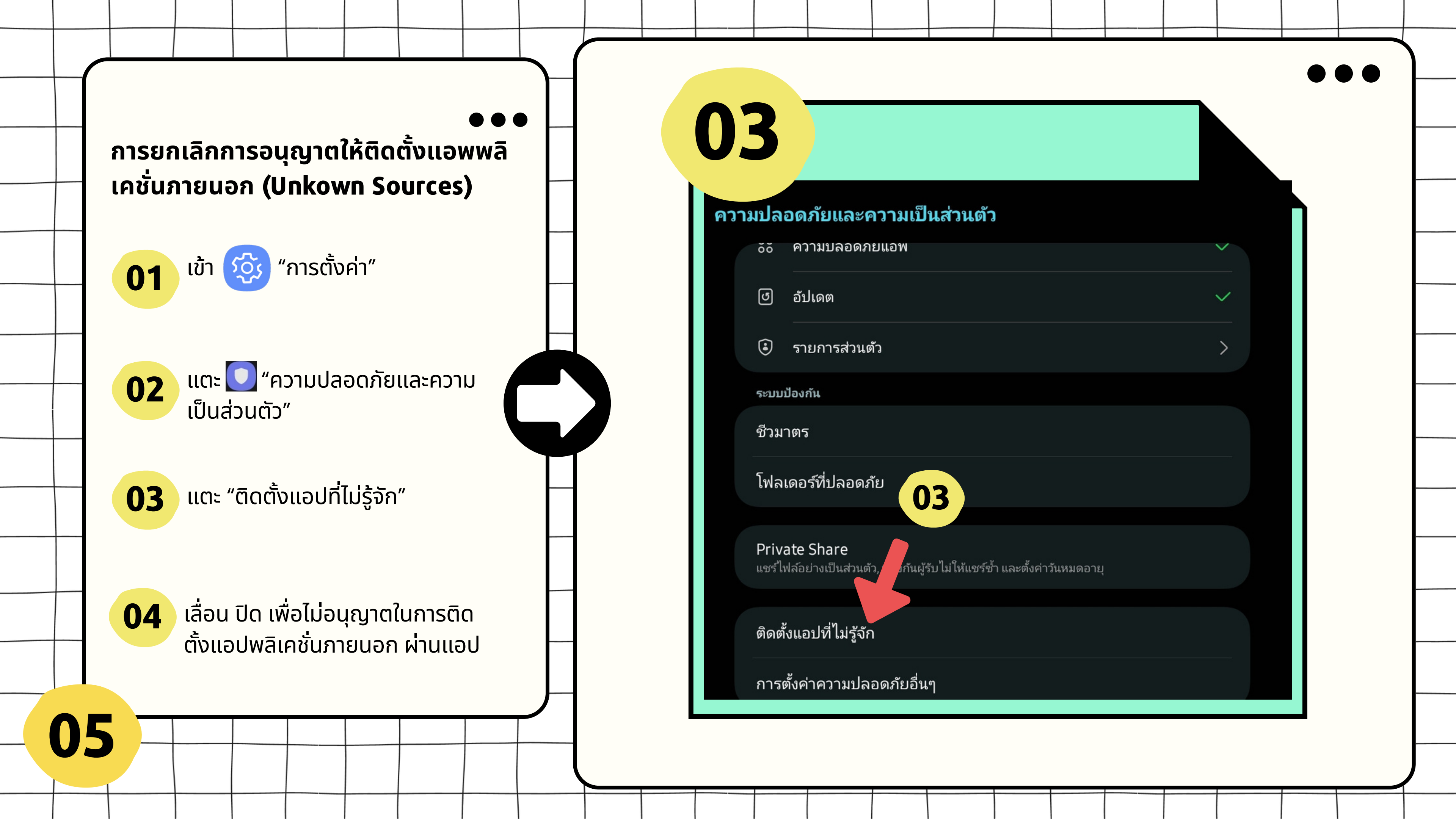

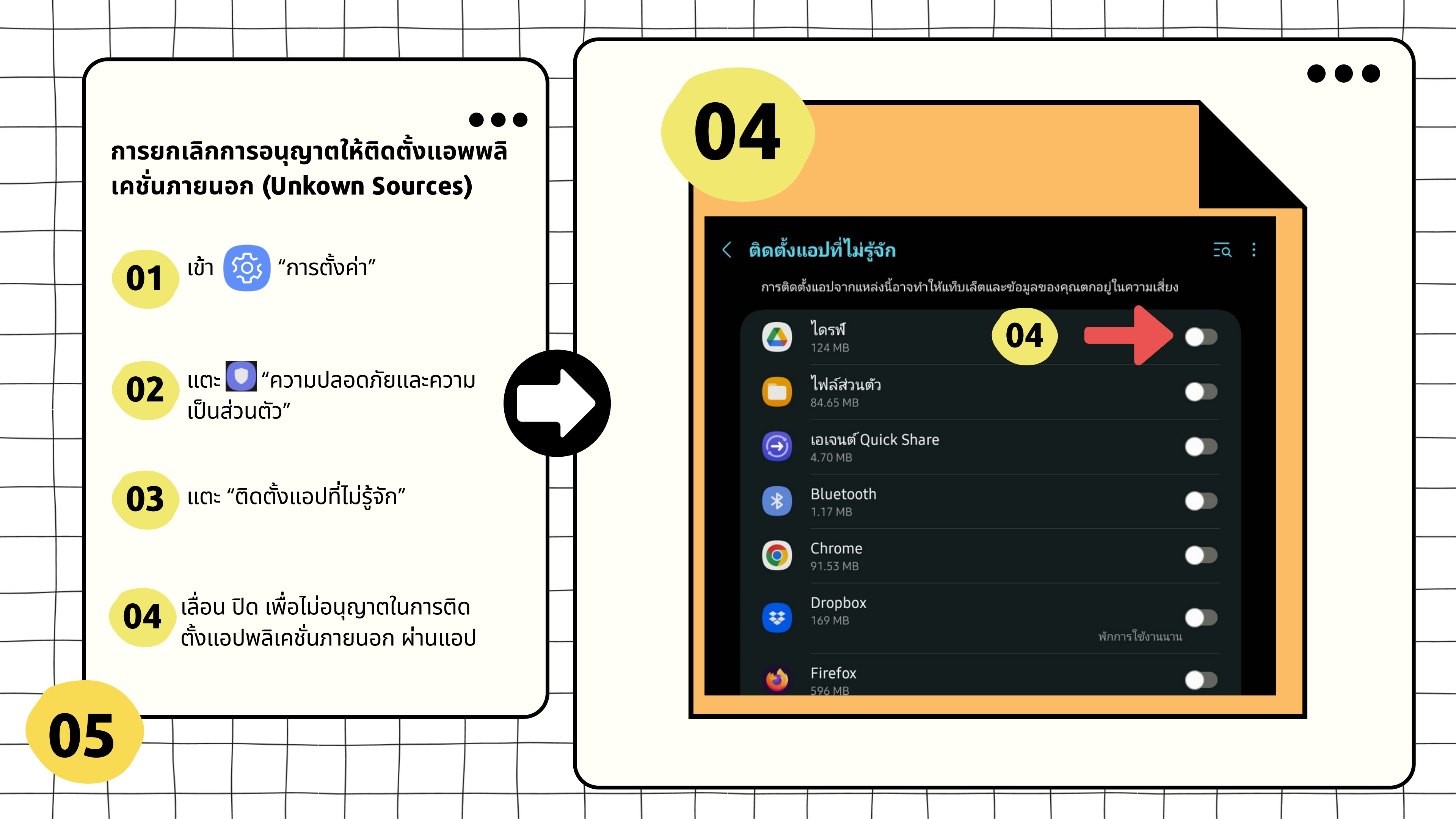
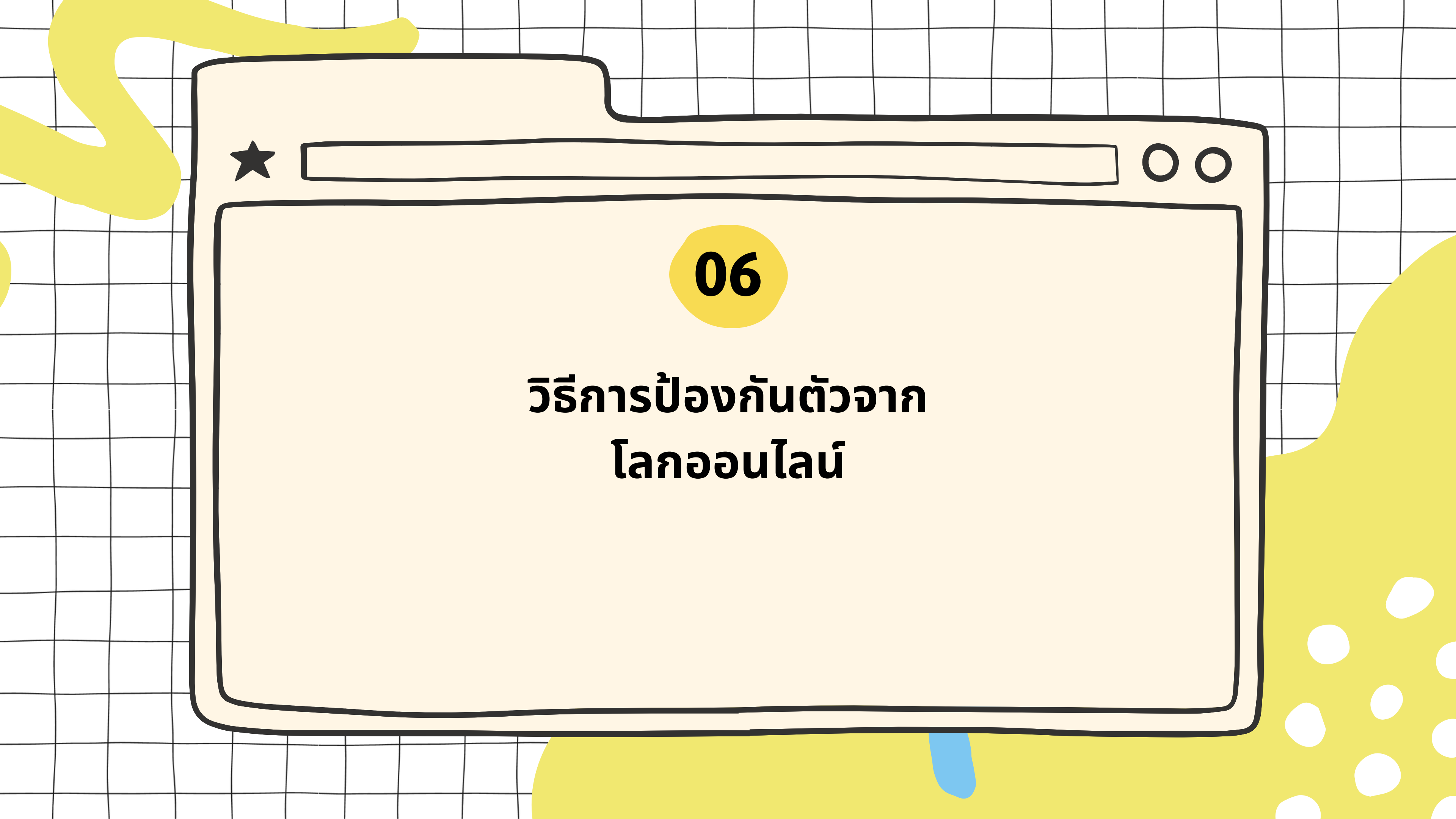

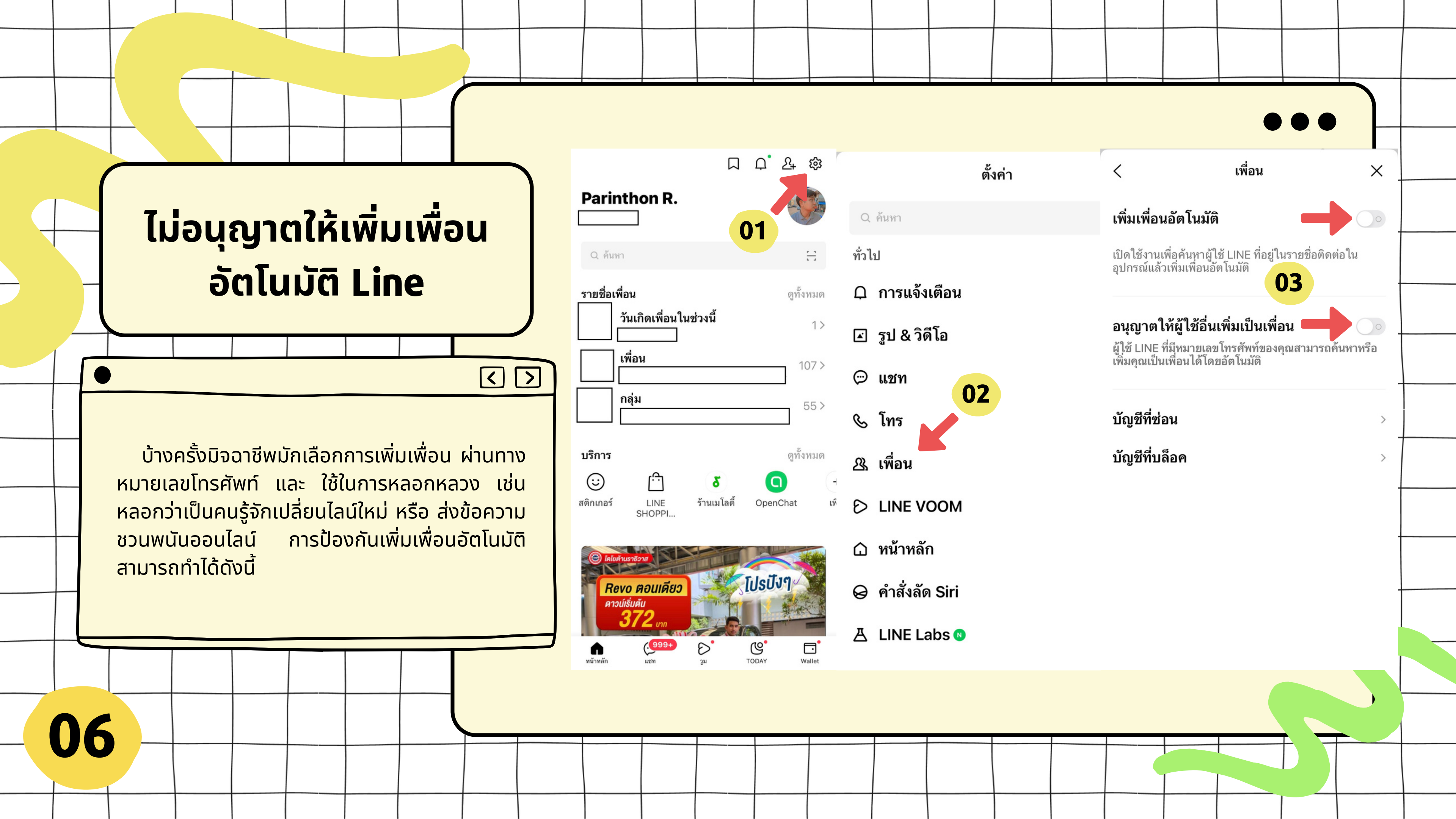

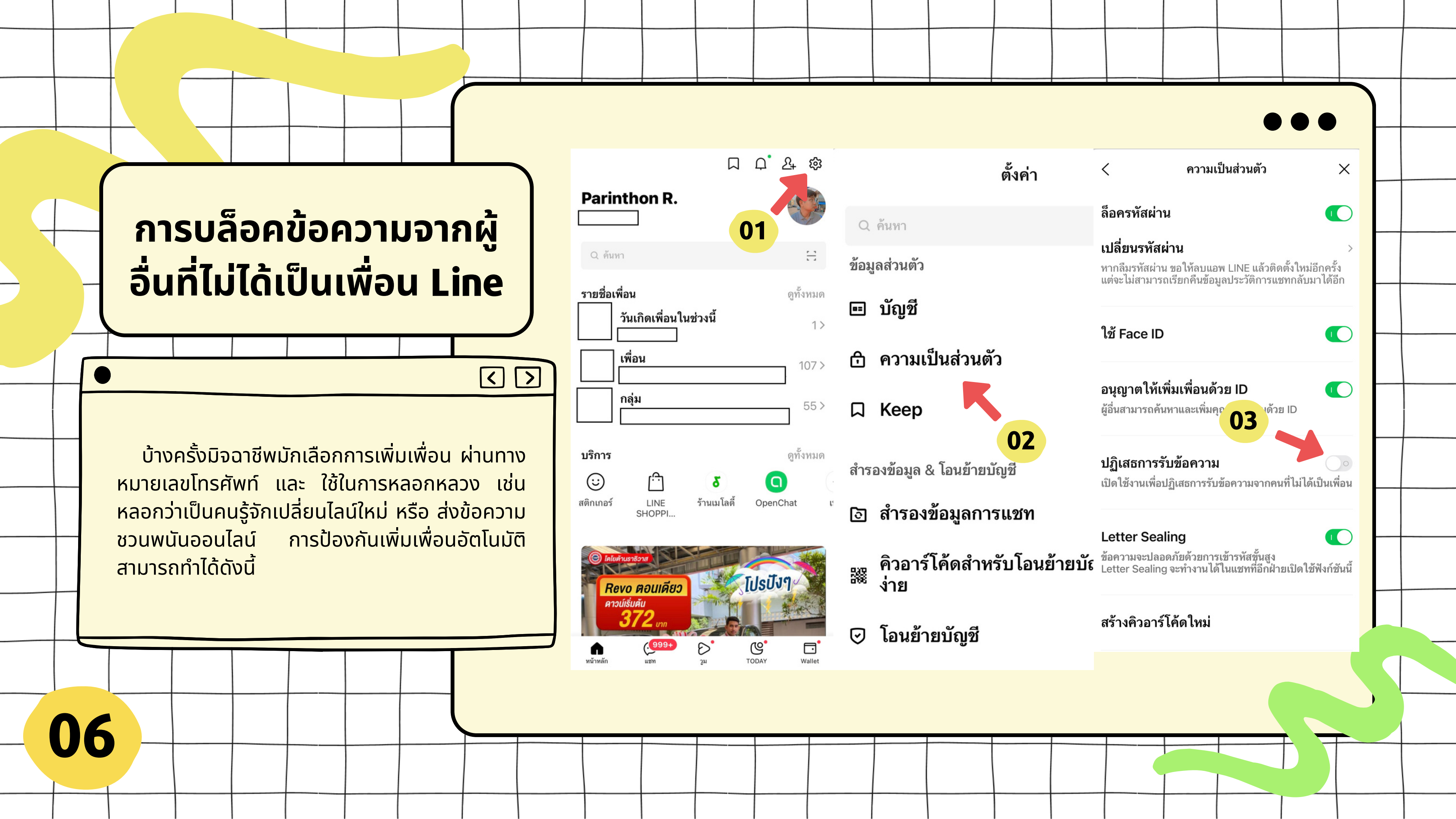

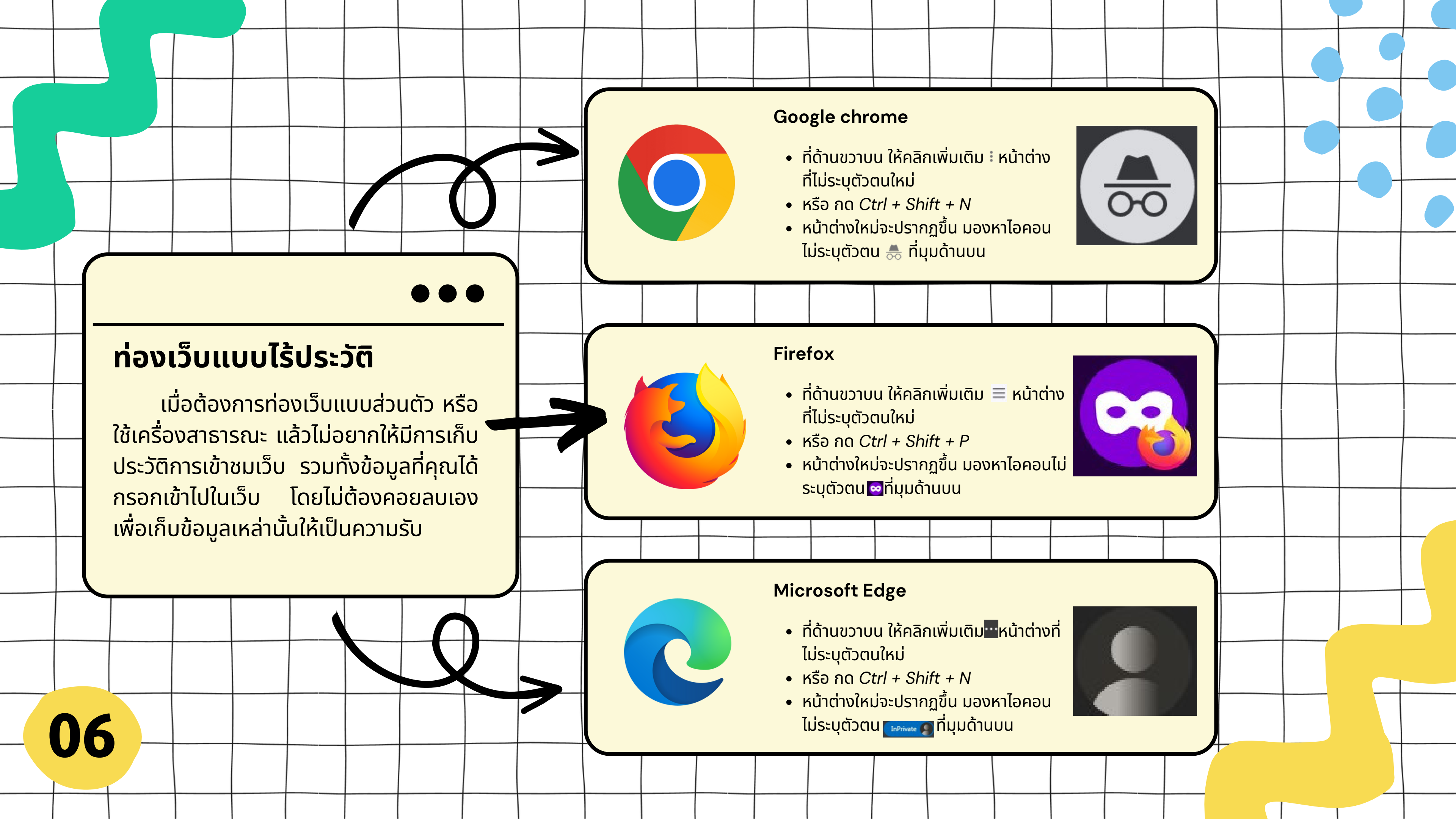

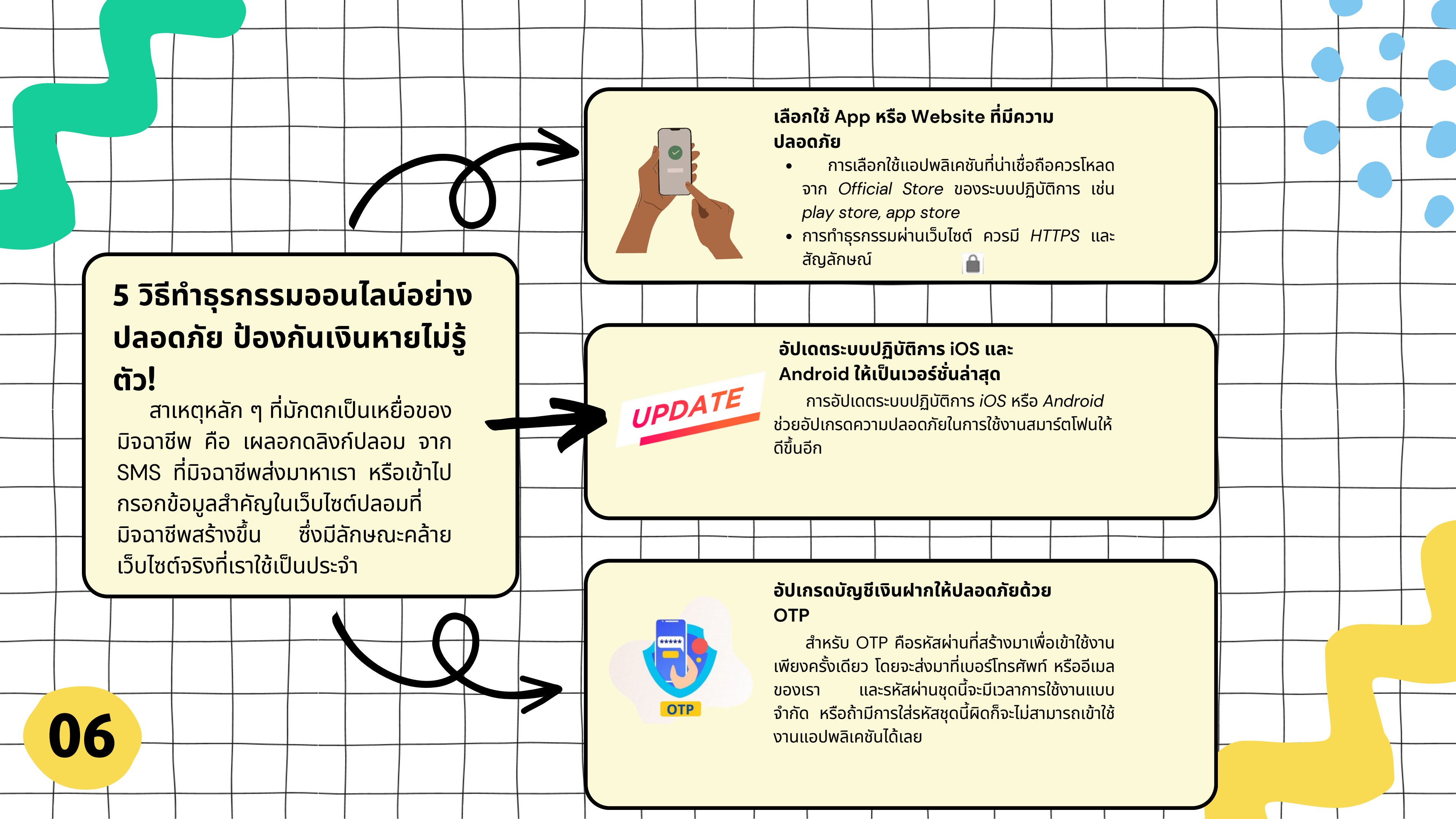

#### เปลี่ยน Password

100%

# 5 วิธีทำธุรกรรมออนไลน์อย่าง ปลอดภัย ป้องกันเงินหายไม่รู้ ຕັວ!

สาเหตุหลัก ๆ ที่มักตกเป็นเหยื่อของ มิจฉาชีพ คือ เผลอกดลิงก์ปลอม จาก SMS ที่มิจฉาชีพส่งมาหาเรา หรือเข้าไป กรอกข้อมูลสำคัญในเว็บไซต์ปลอมที่ มิจฉาชีพสร้างขึ้น ซึ่งมีลักษณะคล้าย เว็บไซต์จริงที่เราใช้เป็นประจำ

นิ้วมือ

จะช่วยป้องกันได้อย่างดี

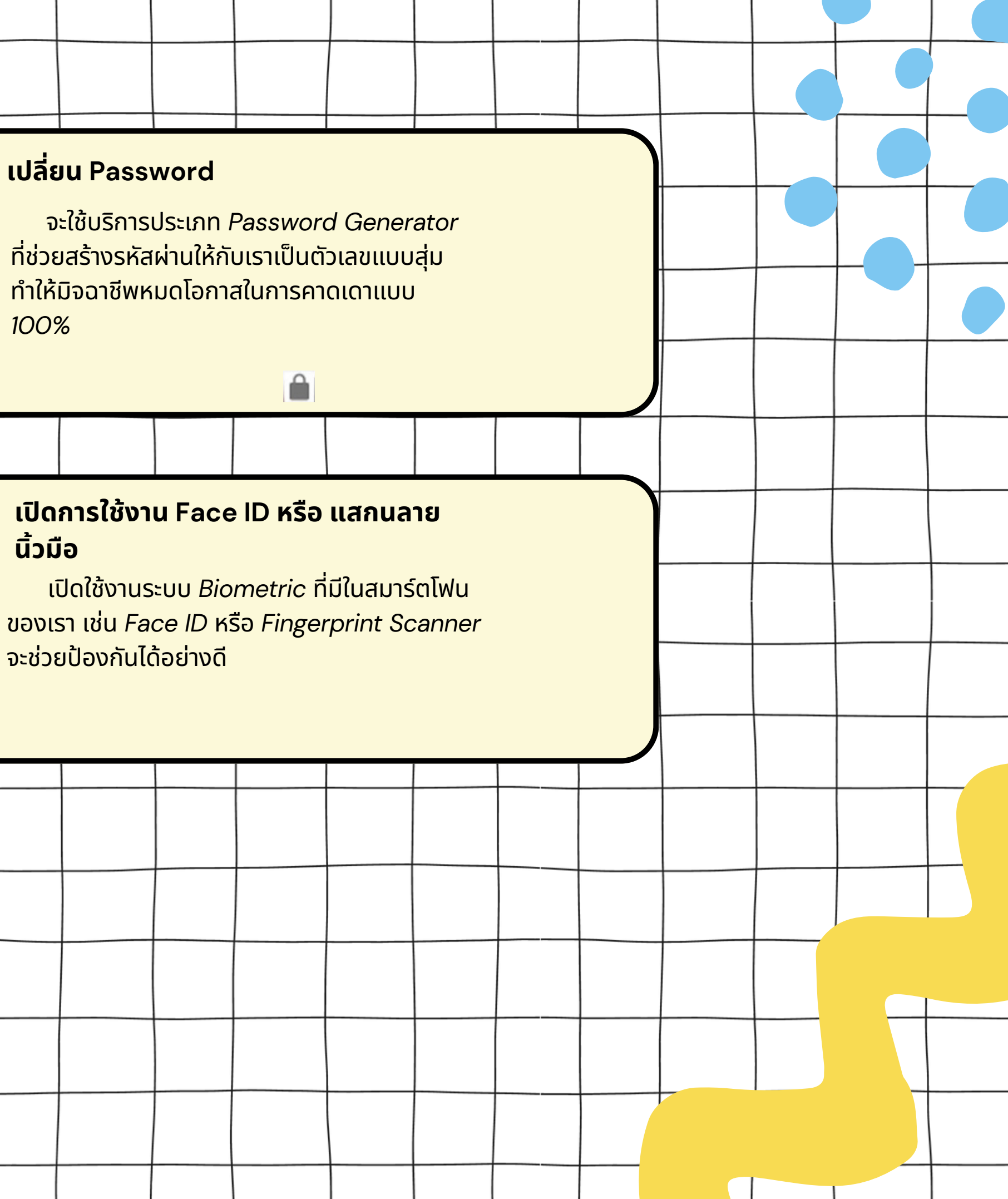

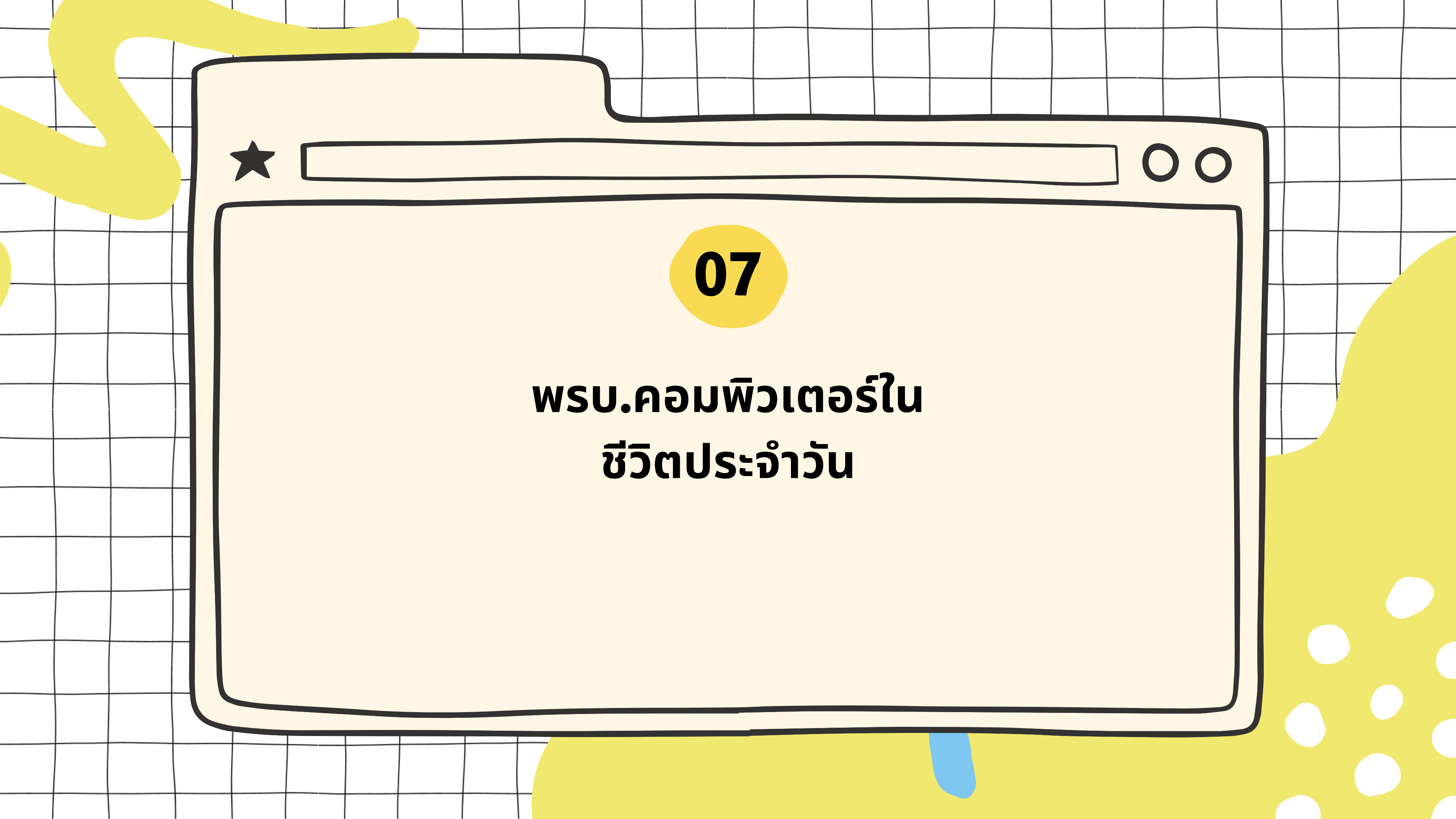

# $\bullet \bullet \bullet$

# โซเซียลอย่างไรไม่ผิดพ.ร.บ.

#### ตัวอย่างการกระทำผิดพ.ร.บ. 3 ตัวอย่าง

#### นำเข้ามูลปลอม ข่าวปลอม

ข้อมูลปลอม ข้อมูลอันเป็นเท็จ ไม่เป็นความจริง หลอกลวง ที่มีผลทำให้เกิดความเสียหายต่อผู้อื่น จำคุกไม่เกิน 5 ปี ปรับไม่เกิน 100,000 บาท หรือ ทั้งจำทั้งปรับ

# 02

03

01

01

**กดไลก์ (Like) กดแชร์ (Share)** Like และ Share ข้อมูลอันเป็นเท็จ จำคุกไม่

เกิน 5 ปี ปรับไม่เกิน 100,000 บาท

#### การโพสต์ต่อว่าผู้อื่น

หากโพสต์ด่าว่าผู้อื่นโดยข้อมูลนั้นเป็นเท็จ ก็มีโทษ หากเข้าลักษณะเป็นความผิด พ.ร.บ.คอมพิวเตอร์ จำคุก ไม่เกิน 3 ปี ปรับไม่เกิน 200,000 บาท นำเข้ามูล ปลอม ข่าว ปลอม

|NEWS

=

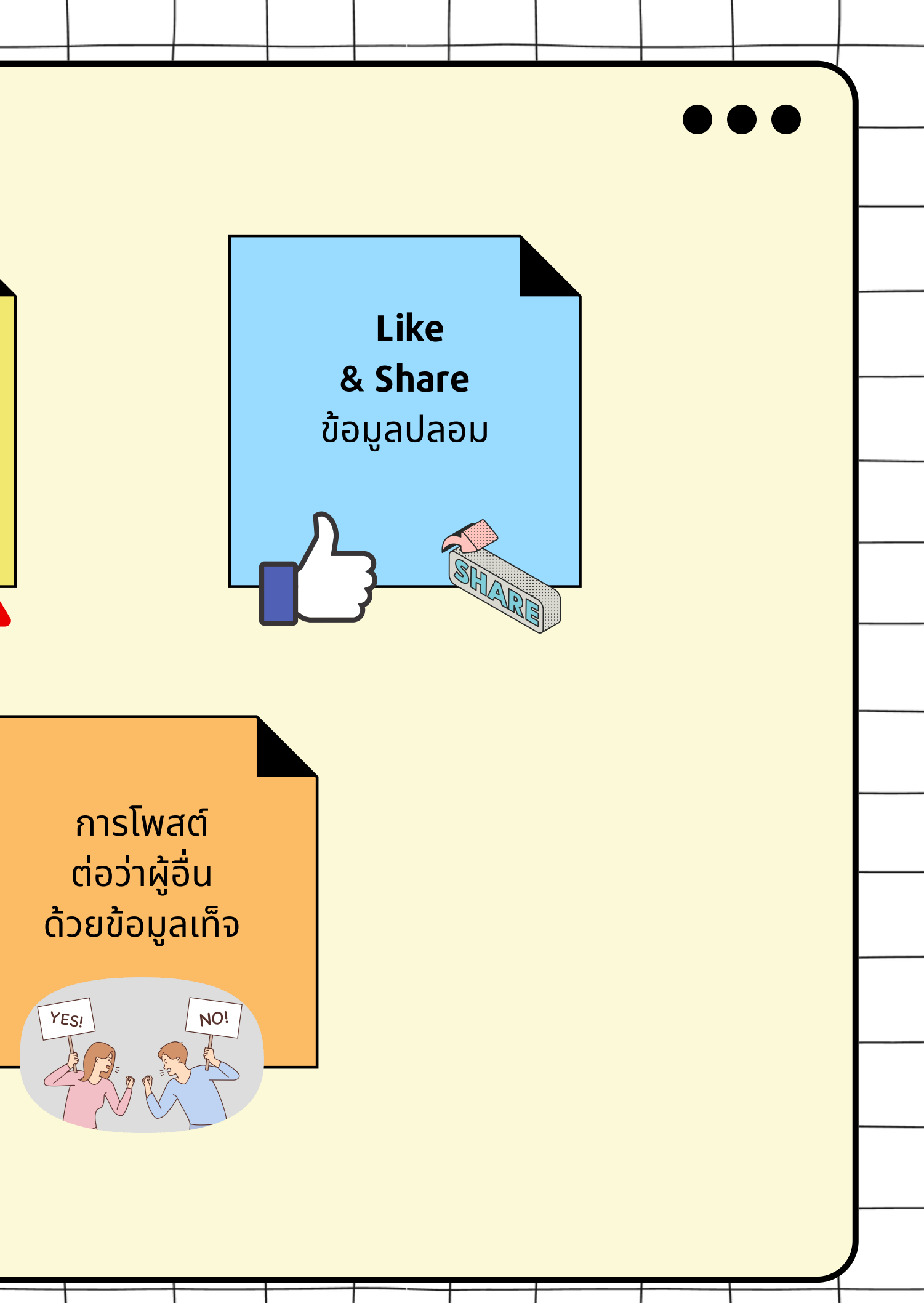

# <mark>นำภาพหรือข้อความของผู้อื่นไป</mark> ใช้อย่าลืมให้เครดิต!

ภาพหรือข้อความที่เผยแพร่อยู่บน ้อินเตอร์เน็ตนั้น ล้วนแล้วมีลิขสิทธิ์ ถ้าจำเป็น ต้องนำมาใช้ แชร์ หรือส่งต่อควรให้เครดิต ้เจ้าของ ถ้ามาจากแหล่งออนไลน์ ควรทำเป็น ลิงค์ให้คลิกกลับไปยังต้นทาง

# COPYRIGHT

#### ์ตัวอย่างการการโพสต์หรือแชร์บนโลกโซเชียลมีเดียอย่าง ปลอดภัย ไม่เข้าข่ายละเมิดลิขสิทธิ์

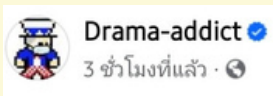

sms จากมิจ อย่าหลงเชื่อ

6 ชั่วโมงที่แล้ว · 🚱

🄌 🌽 PEA แจ้งเตือนประชาชน 🧟 อย่าหลงเชื่อ SMS เชิญชวนให้กดเข้า Link 🆀 หากมีข้อสงสัย สามารถสอบถามข้อมูลเพิ่มเติมได้ที่ สำนักงานการไฟฟ้าส่วนภูมิภาคในพื้นที่ หรือ 1129 PEA Contact Center ตลอด 24 ชั่วโมง

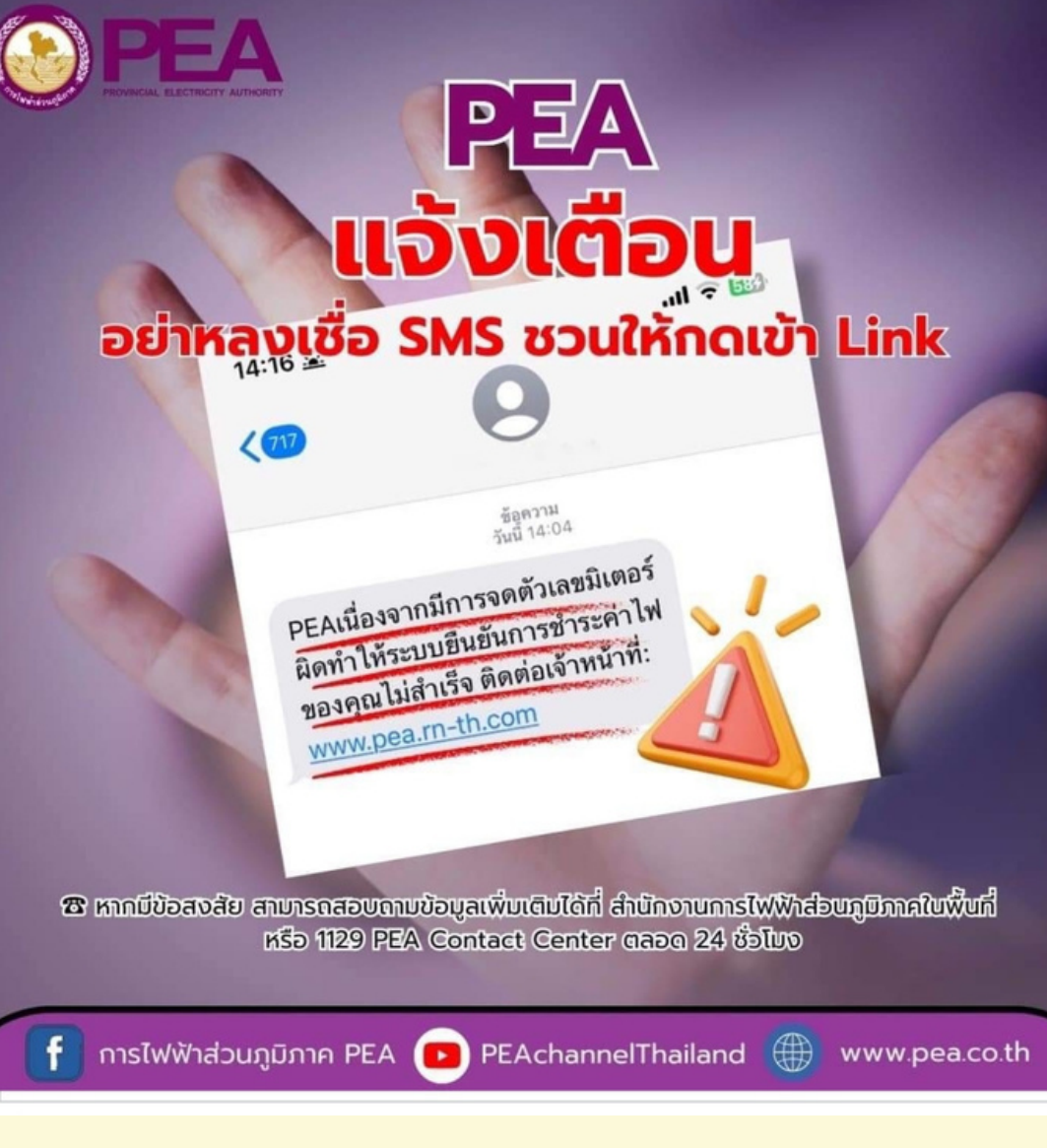

03

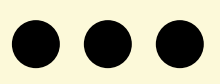

#### 🗪 การไฟฟ้าส่วนภูมิภาค PEA 🔹 ติดตาม

# นำภาพหรือข้อความของผู้อื่นไป ใช้อย่าลืมให้เครดิต!

ภาพหรือข้อความที่เผยแพร่อยู่บน ้อินเตอร์เน็ตนั้น ล้วนแล้วมีลิขสิทธิ์ ถ้าจำเป็น ต้องนำมาใช้ แชร์ หรือส่งต่อควรให้เครดิต เจ้าของ ถ้ามาจากแหล่งออนไลน์ ควรทำเป็น ลิงค์ให้คลิกกลับไปยังต้นทาง

# COPYRIGHT

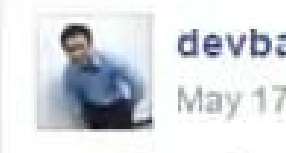

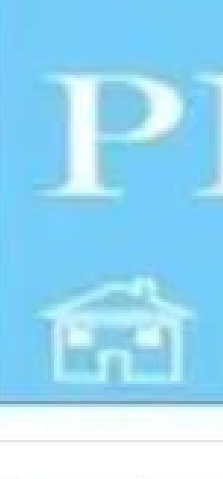

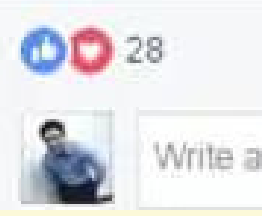

| อย่างการการโพสต์หรี<br>อดภัย ไม่เข้าข่ายละเมื    | รือแชร์บนโลกโซ<br>เดลิขสิทธิ์                                          | ชเชียลมีเดียส                                            | อย่าง                             |   |
|--------------------------------------------------|------------------------------------------------------------------------|----------------------------------------------------------|-----------------------------------|---|
| May 17 at 12:09pm                                | э                                                                      |                                                          | ~                                 |   |
| 3 คลิป+ฟรี Code + Boots<br>tps://www.youtube.com | trap + PHP + My                                                        | SQL ดูวนไป 😅                                             |                                   | - |
| PH<br>a<br>DEVE                                  | FREE TUTO<br>BOOTSTRA<br>W by devbar<br>FREE TUTORIALS<br>PHP+DATABASE | ORIALS :<br>P+PHP+DA<br>iban.com -<br>s :<br>BOOTSTRAP+D | TABASE+D<br>YouTube<br>REAMVEAWER |   |
| 2 people reached                                 |                                                                        |                                                          | Boost Post                        |   |
| Love Comment                                     | A Share                                                                |                                                          | 12 ×                              |   |
| Write a comment                                  |                                                                        |                                                          | 005                               |   |
|                                                  |                                                                        |                                                          |                                   | - |

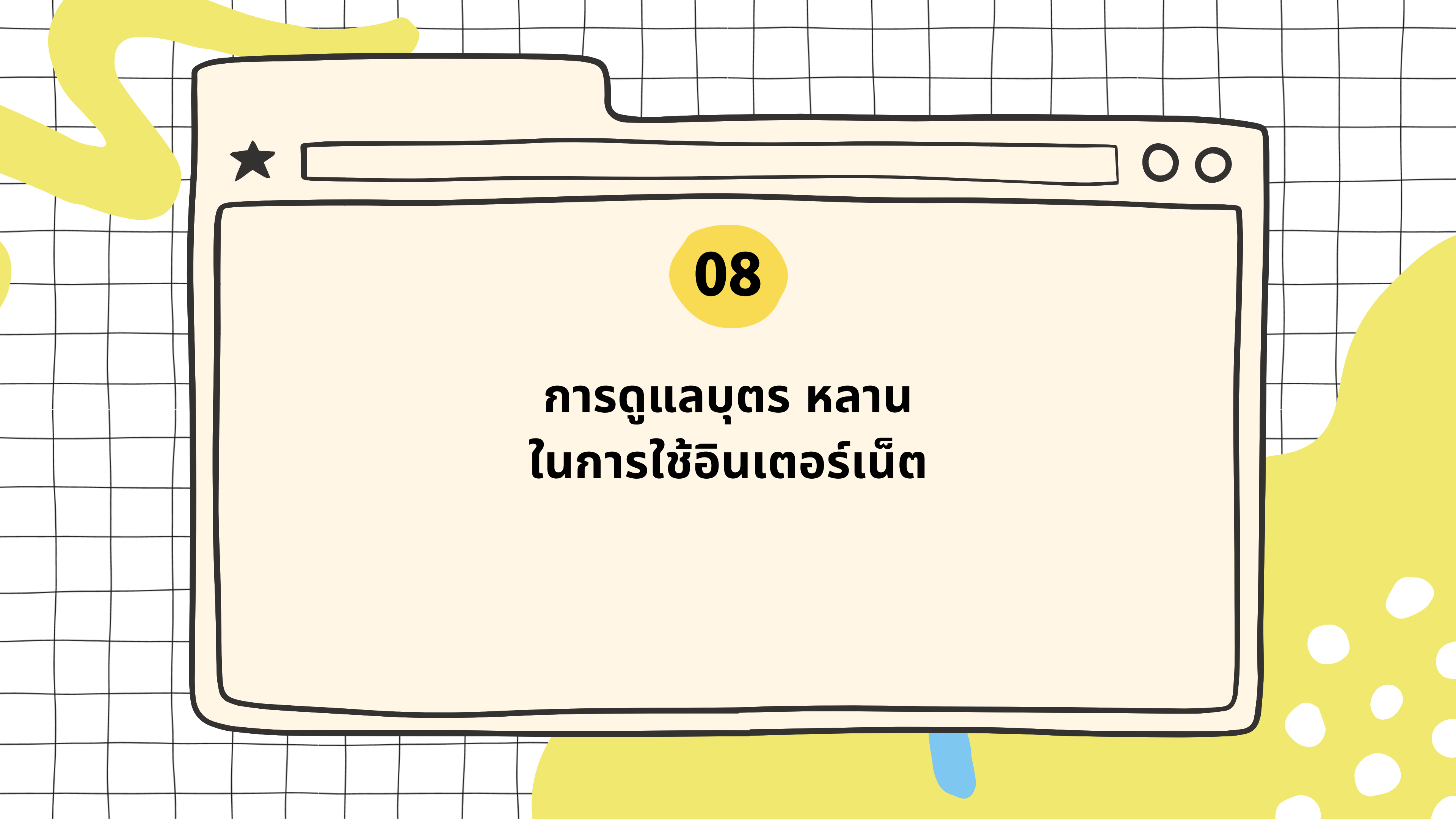

#### อายุ 4-6 ปี

- ไม่ควรใช้มือถือ หรือ Tablet เลย
- เด็กควรเน้นกิจกรรมเพื่อพัฒนา
  การเรียนรู้ที่รอบด้าน เช่น กิจกรรม
  กลางแจ้งกับพ่อแม่หรือเพื่อน

#### อายุ 7-9 ปี

ไม่ควรใช้ Internet เกิน 2 ชั่วโมงต่อวัน เพราะเด็กจะขาดทักษะ การคิดวิเคราะห์ ความจริงของสิ่งต่างๆ รอบตัว ควรใช้มือถือ หรือ Tablet เพื่อการสื่อสาร ที่จำเป็น เช่น การติดต่อกับ ครู ผู้ปกครอง

#### ด้วยความปราถนาดีจาก

04

**ผศ.ดร.ก.บ.ศุภลักษณ์ เง็มทอง** อาจารย์นักกิจกรรมบำบัดจิตสังคม คณะกายภาพบำบัด มหาวิทยาลัยมหิดล

#### https://channel.mahidol.ac.th

#### อายุ 10–12 ปี

- เด็กมีแนวโน้มติดมือถือ เกม
- ควรแนะนำให้เด็กเห็นผลดี ผลเสีย
  งองการเล่นมือถือ หรือ Tablet มากเกินไป

#### อายุ 13 ขึ้นไป

- อนุญาตให้ใช้ Internet, Social Media
  โดยมีผู้ปกครองให้คำแนะนำอย่างเคร่งครัด
- ตั้งกติกาให้เด็กปฏิบัติ เช่น สามารถ
  เล่นมือถือได้เมื่อทำการบ้านเสร็จแล้ว

#### อายุ 18 ปี

 คือช่วงอายุที่เหมาะสมในการให้อิสระใน การใช้มือถือ Social Media ต่างๆ และ ผู้ปกครองควรฝึกให้ลูกรับผิดชอบใน การชำระค่าใช้จ่ายที่เกิดขึ้น

f Mahidol channel

Mahidol channel

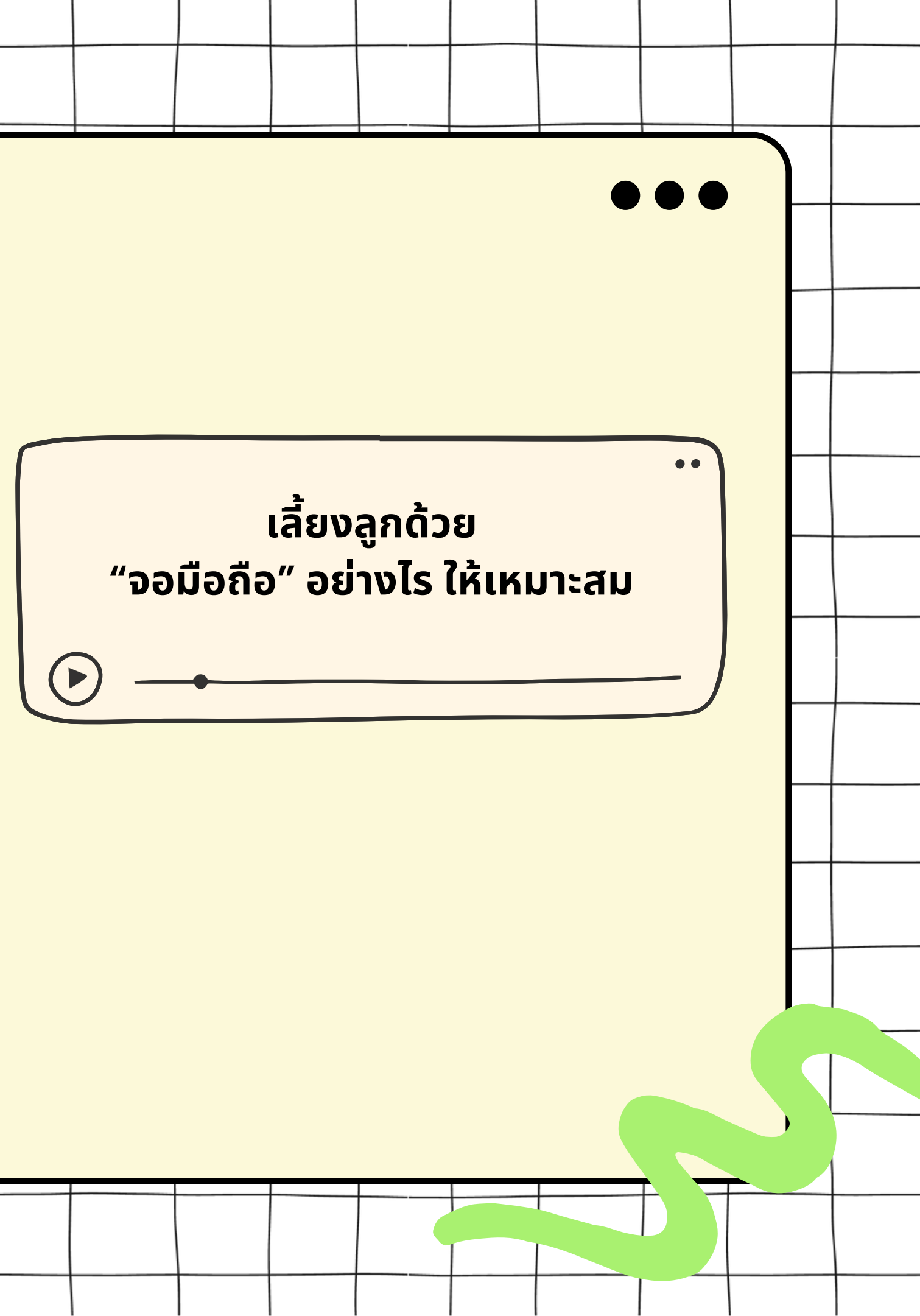

# 9 วิธีที่พ่อแม่ ควรดูแลลูกในโลกออนไลน์

#### •00

พ่อแม่ควรสร้างจิตสำนึกที่ดีสอนให้ลูกรู้เท่าทันภัย ดีกว่าปิดกั้น เด็กจากสื่อออนไลน์และสื่อดิจิทัล ที่เป็นแหล่งเรียนรู้ใกล้ตัวและ เข้าถึงได้ง่าย ทั้งยังช่วยให้พ่อแม่ลูกสร้างความสัมพันธ์ ความ เข้าใจ และ ความใกล้ชิด มากขึ้นด้วย

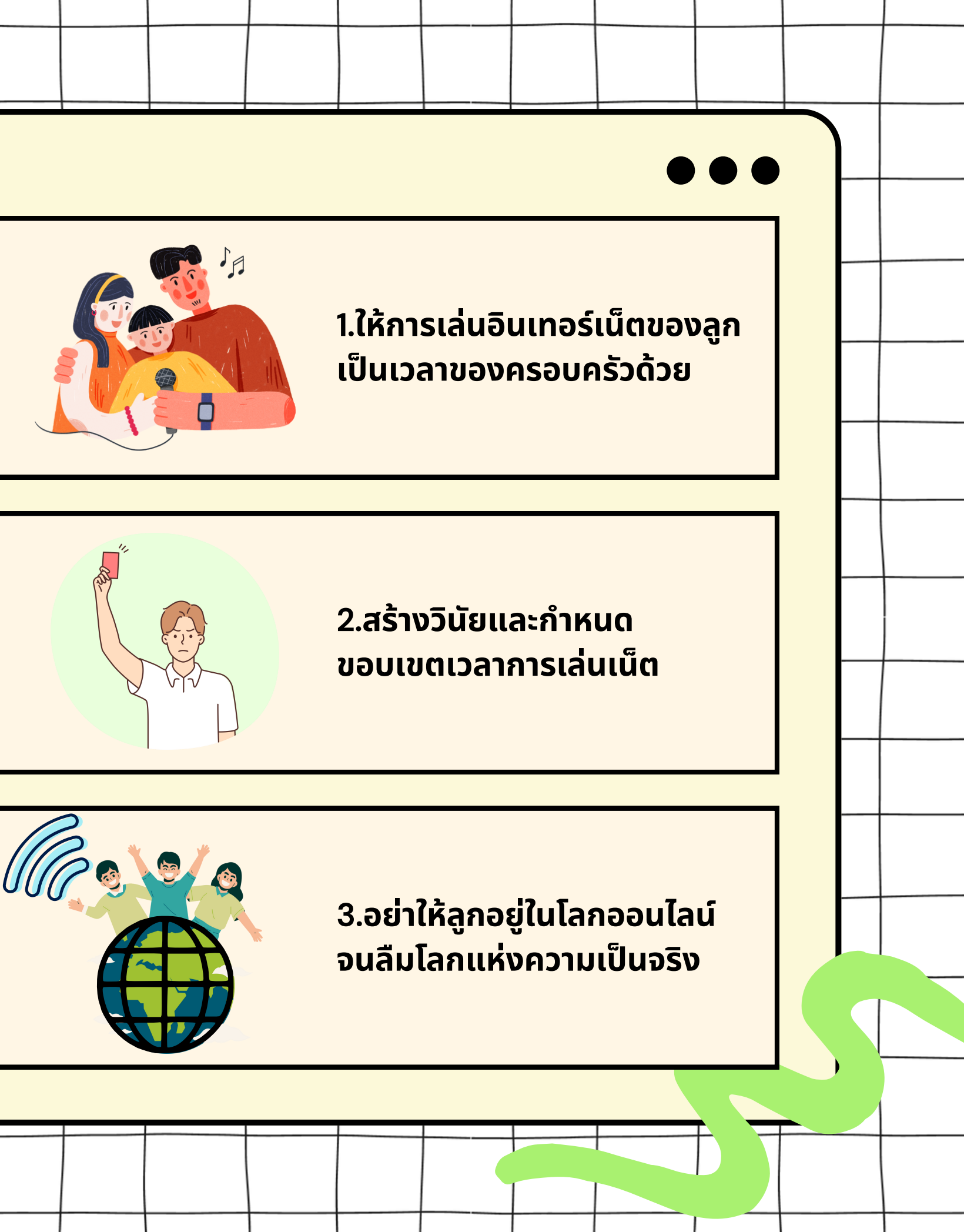

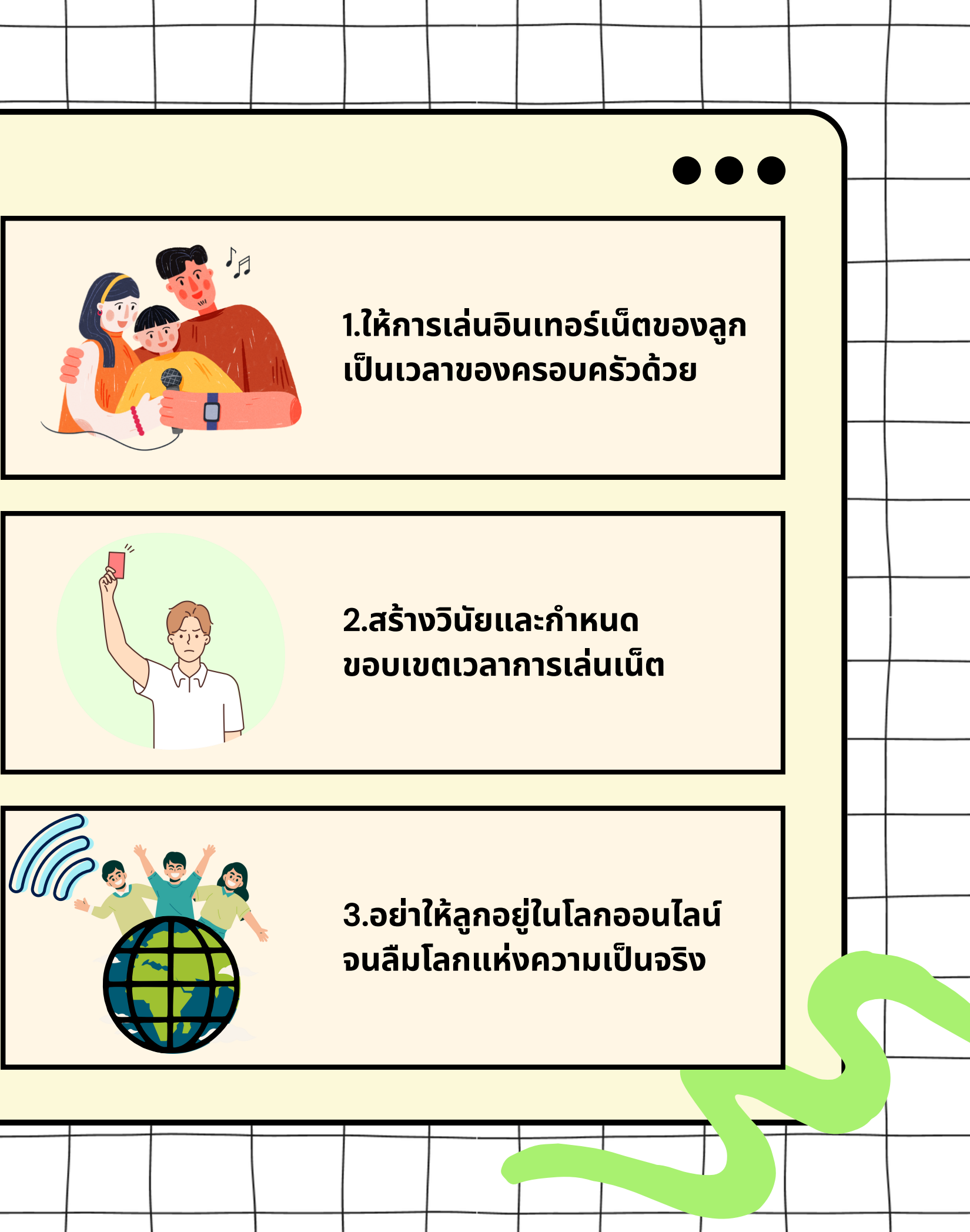

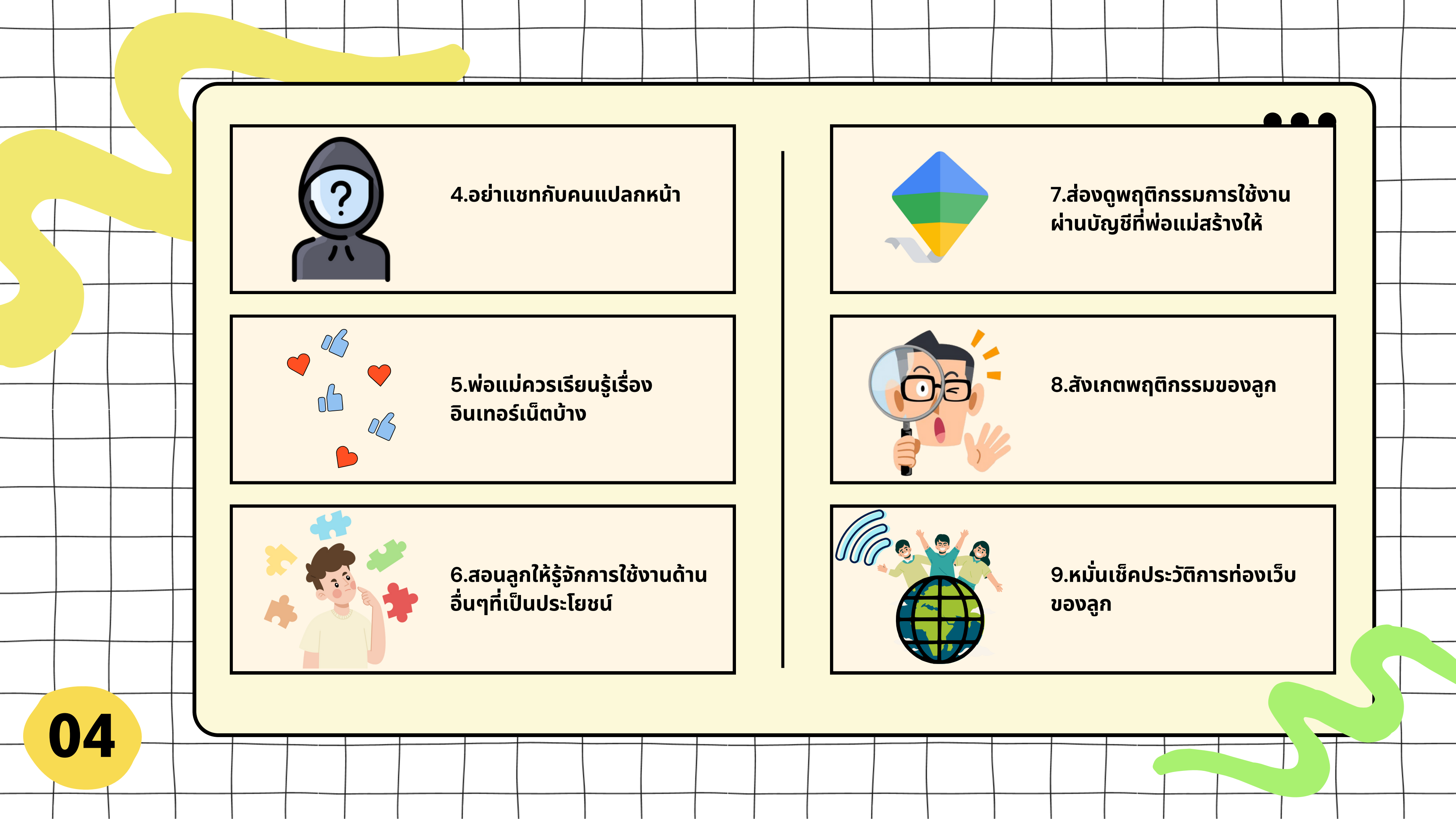

#### 1.แชร์แอกเคานต์ร่วมกันกับลูก

ระบบปฏิบัติการ ทั้ง iOS และ Android มีให้บริการ ฟีเจอร์สำหรับแชร์แอปพลิเคชั่น เกมส์ ภาพยนตร์ หรือ หนังสือ ระหว่างสมาชิกในครอบครัว และยังสามารถควบคุม การดาวน์โหลดแอปพลิเคชั่นหรือเกมที่ต้องเสียเงินซื้อ เพราะจะต้องได้รับการอนุมัติจากหัวหน้าครอบครัวที่ กำหนดไว้ในระบบเสียก่อน

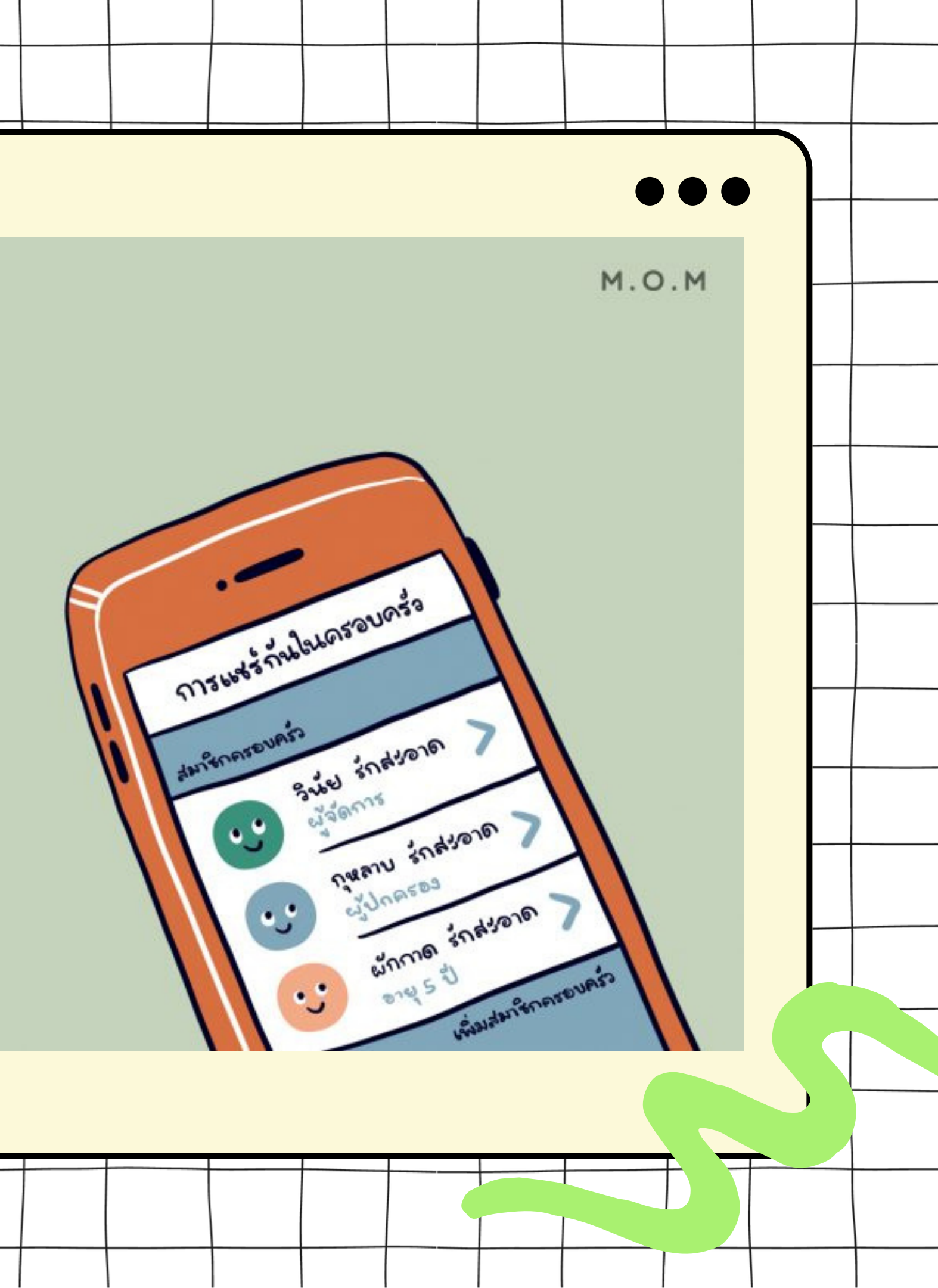

### 2.ตั้งค่าความเป็นส่วนตัวและความปลอดภัยบนโซเชียลมี เดียของลูก

ควรตรวจสอบและตั้งค่าความเป็นส่วนตัวในแอปพลิเคชั่น ต่างๆให้ลูกก่อนการใช้งาน แอปพลิเคชั่นสำหรับแชตและพูดคุยต่างๆ ไม่ควรตั้งค่า เปิดเป็นเพิ่มเพื่อนอัตโนมัติเพื่อให้ลูกสามารถคัดกรองบุคคล ที่จะเข้ามาอยู่ในเฟรนด์ลิสต์ก่อนทุกครั้ง

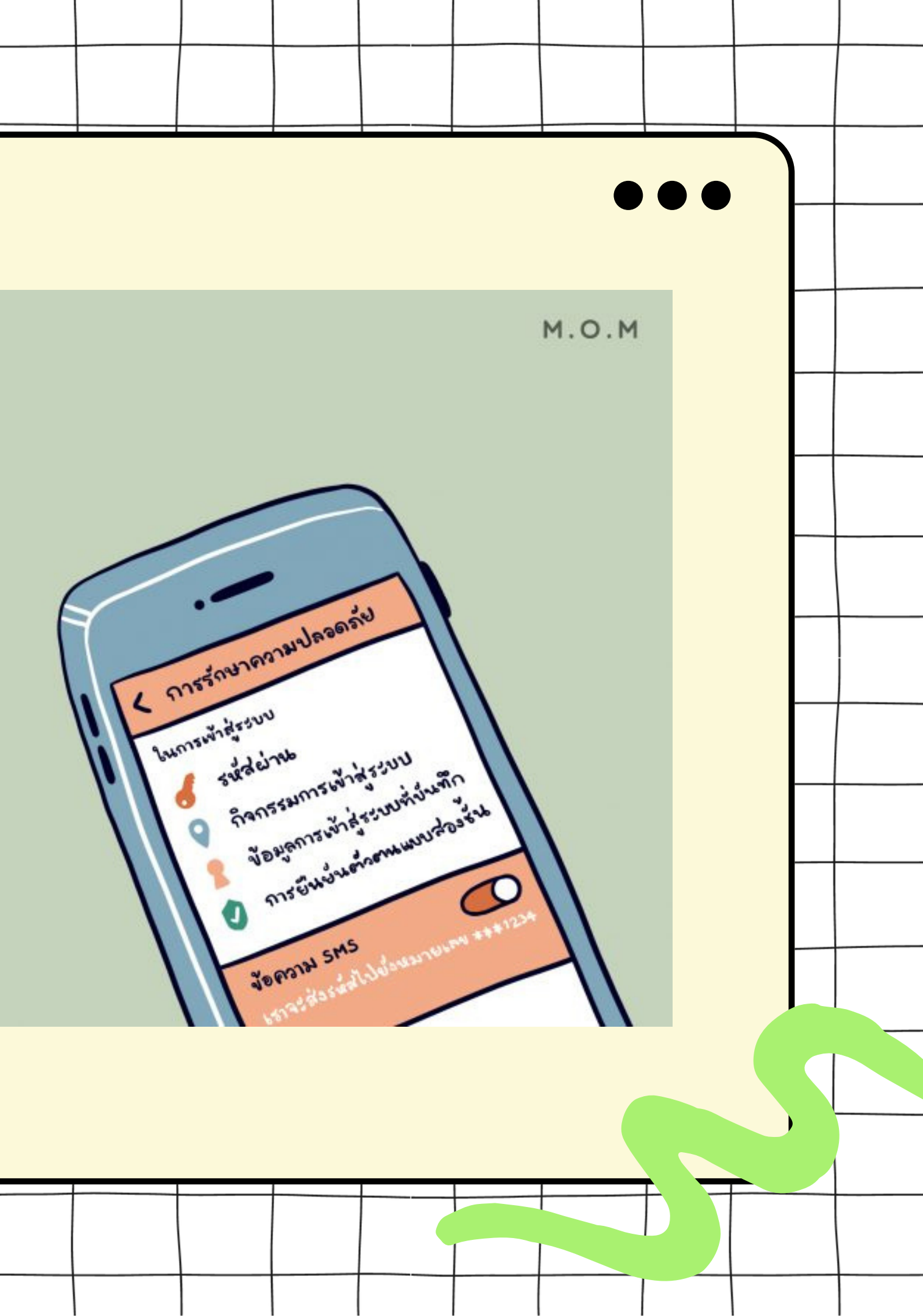

## 3.ควรรู้รหัสปลดล็อกเครื่องหรือแอปพลิเคชั่นที่สำคัญ

ควรทำข้อตกลงกับลูก และอธิบายถึงความจำเป็นที่จะ ต้องรู้รหัสปลดล็อกเครื่องและแอปพลิเคชั่นที่สำคัญ เพราะ หากเกิดเหตุฉุกเฉินที่จำเป็นต้องอาศัยข้อมูลในโทรศัพท์ของ ลูก คุณพ่อคุณแม่จะได้สามารถทำได้ทันที

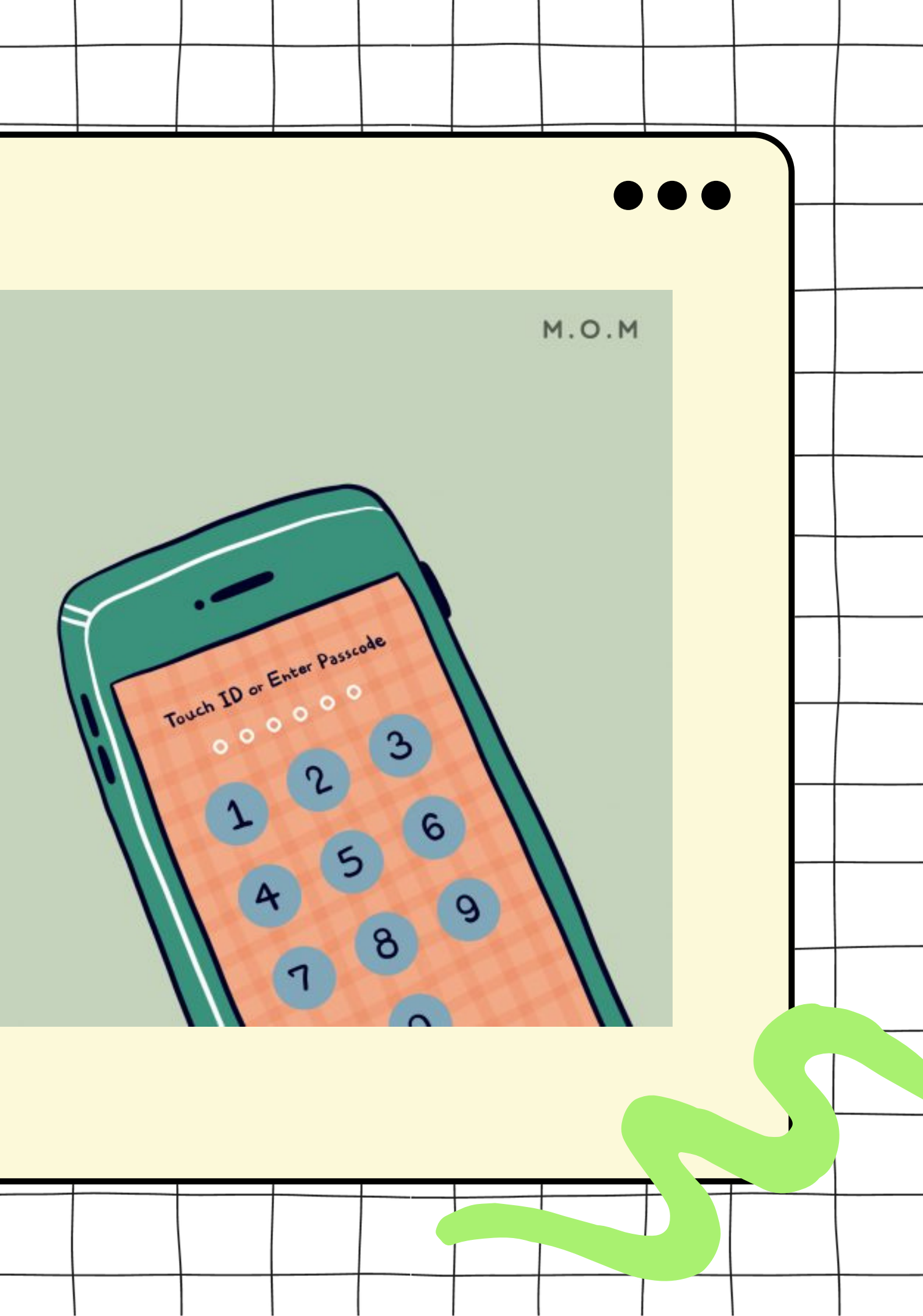

#### 4.กดติดตาม (follow) และแอดเฟรนด์ลูกในโซเชียลมี เดีย

ควรบอกหรือตกลงกับลูกว่า คุณจะทำการติดตามหรือ แอดเฟรนด์เขาในช่องทางต่างๆ ไม่ใช่เพื่อเป็นการสอด ส่องหรือจับผิดลูก แต่เป็นการติดตามดูความเคลื่อนไหว ของลูกด้วยความเป็นห่วงและคุณพ่อคุณแม่จะไม่โพสต์ หรือคอมเมนต์ในลักษณะที่จะทำให้ลูกอับอาย รวมถึงจะให้ เคารพในการใช้โซเชียลมีเดียของลูกด้วย

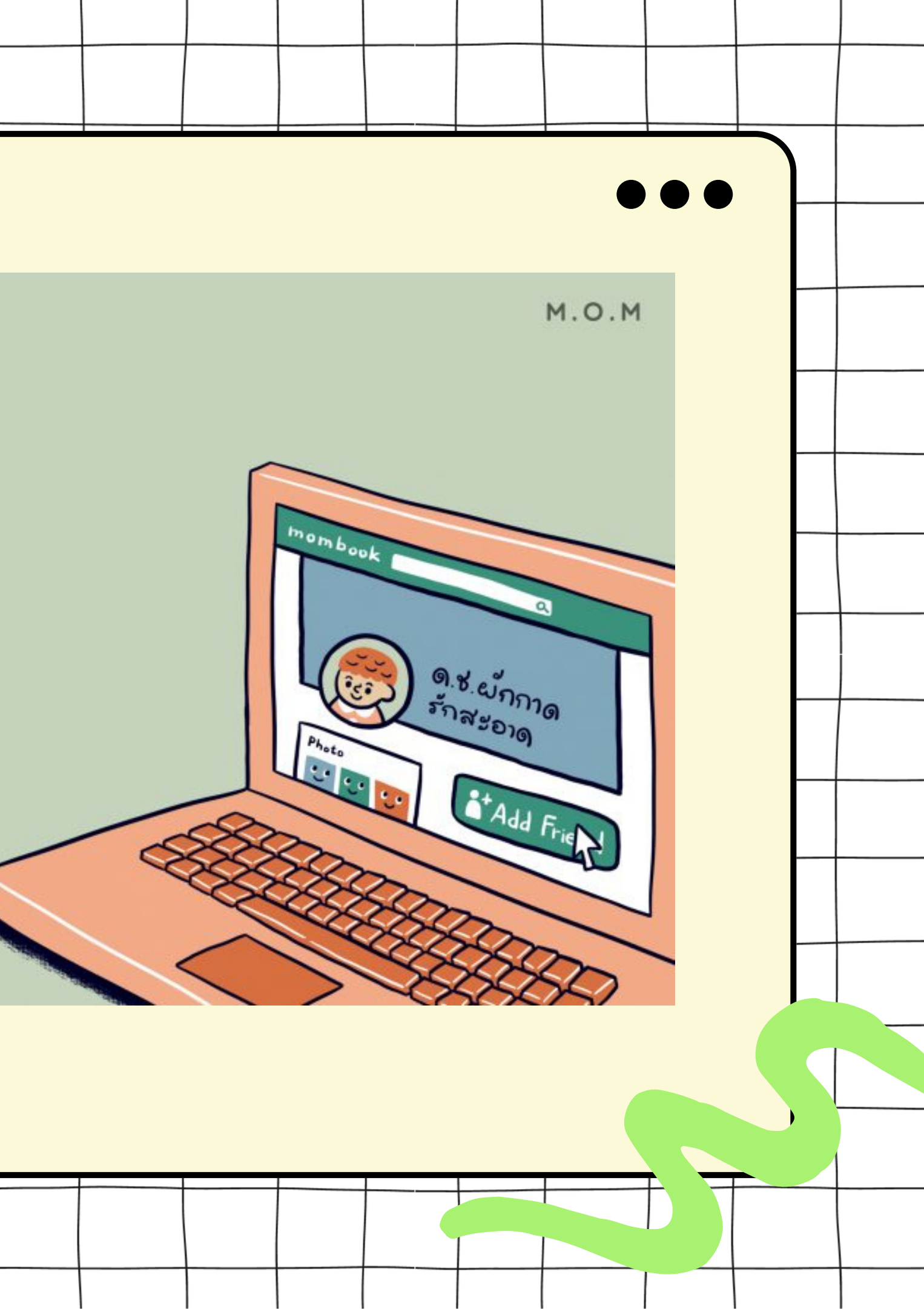

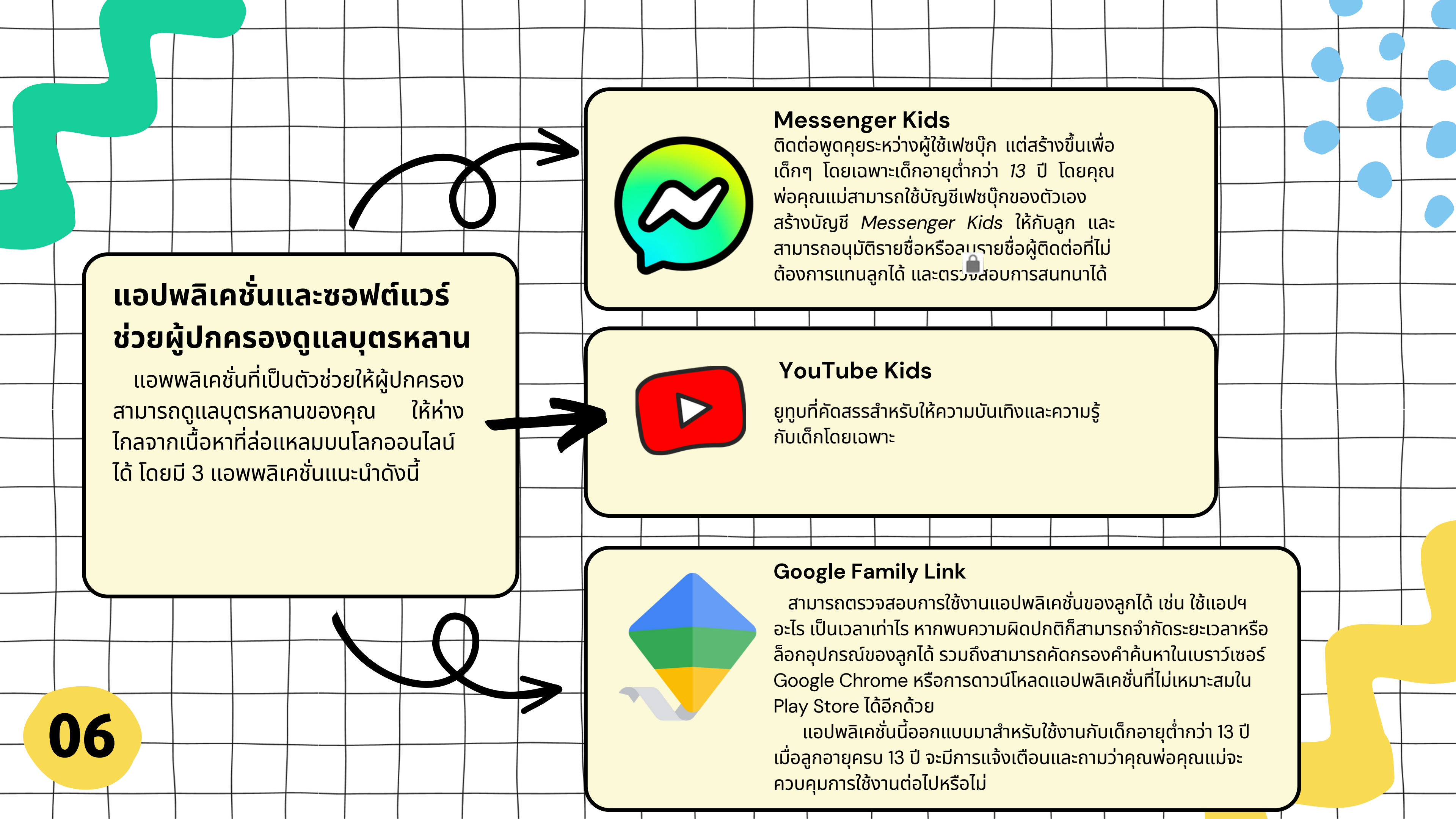

# สรุปข้อควรระวังในการใช้อินเทอร์เน็ต

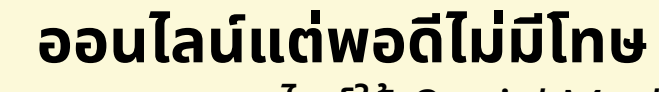

การออนไลน์ใช้ Social Media มากไปก็อาจ ทำให้เกิดผลเสียต่อร่างกายและเสียสมาธิ เช่น ขาดปฏิสัมพันธ์กับคนรอบข้าง ขับรถหรือข้าม ถนน ก็อาจทำให้เกิดอุบัติเหตุได้ นอกจากนี้ยัง เสียสุขภาพ สายตา

# การใช้อินเตอร์เน็ตเพื่อทำธุรกรรม

การเลือกใช้อินเตอร์เพื่อทำธุรกรรมต้องเลือก ใช้ให้เหมาะสม เช่น กรณีที่อยู่นอกบ้านใช้ Wifi สาธารณะ ในการเล่นเว็บ แต่ถ้าทำธุรกรรม ควร ใช้ 4G/5G

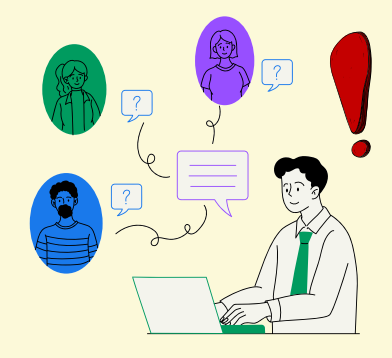

(k.,\_\_\_\_

# เก็บเรื่องส่วนตัวไว้ไม่ต้องบอกใคร

้ไม่เปิดเผยเรื่องส่วนตัวจนมากเกินไป โดย เฉพาะชื่อ ที่อยู่ เบอร์โทรศัพท์ ตำแหน่งปัจจุบัน ถ้าจำเป็นต้องให้ข้อมูล ควรตรวจสอบว่าเป็นเว็บ ที่เชื่อถือได้

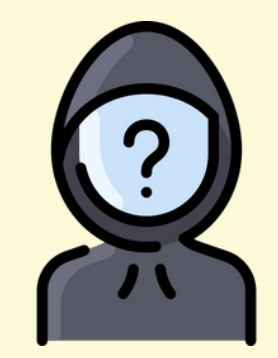

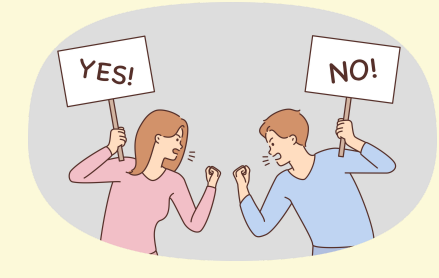

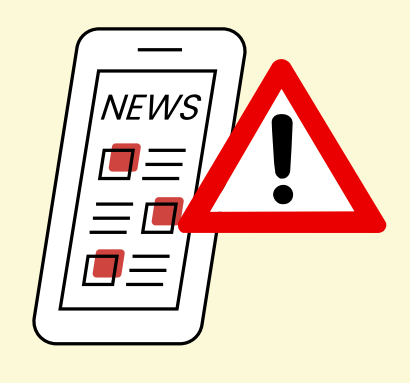

#### ระวังอันตรายจากการหลอกหลวง

บนอินเทอร์เน็ตนั้นมีการหลอกหลวงสารพัด รูปแบบ ไม่ว่าจะสร้างหน้าเว็บหลอก โดยอาศัย ช่องโหว่ด้านพฤติกรรมของผู้คนบนอินเตอร์เน็ต

# โพสต์สื่งใดให้ทำด้วยความระมัดระวัง

ไม่โพสต์ข้อความหรือรูปภาพไม่เหมาะสม หรือกล่าวหาผู้อื่นที่ไม่รู้จริง หรือไม่ได้อยู่ใน เหตุการณ์ด้วย ระวังคำพูดคำจา ไม่ข้องแวะกับ คนที่พูดจาหยาบคายหรือหาเรื่องชวนทะเลาะ

### แชร์ต่ออย่างมีสติ

้ไม่สร้างเรื่องเท็จเผยแพร่หรือส่งต่อข่าวลือ เรื่องเสียๆ หายๆ ที่ทำให้เกิดความเข้าใจติด ทำให้ ้ผู้อื่นเสียชื่อเสียง และส่งผลเสียต่อประเทศชาติ

# สรุปข้อควรระวังในการใช้อินเทอร์เน็ต

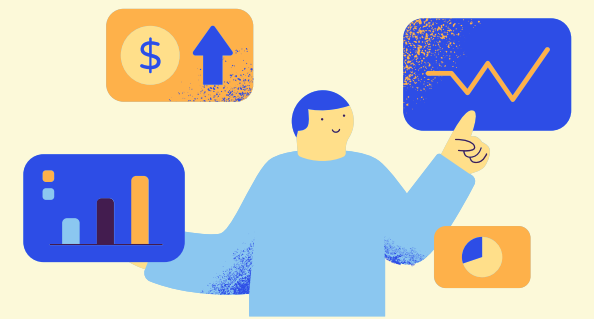

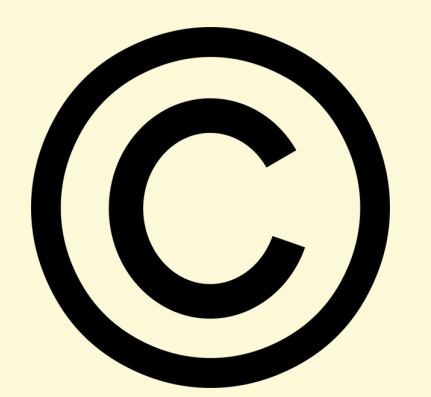

### เสพสื่ออย่างมีวิจารณญาณ

อย่าหลงเชื่อข้อความห<sup>ั</sup>รือรูปภาพใดๆ ใน อินเทอร์เน็ตโดยไม่วิเคราะห์เหตุและผลก่อน เพราะบางอย่างในเน็ตอาจไม่ใช่เรื่องจริงเสมอไป ควรใช้วิจารณญาณเป็นอย่างมากในการเสพสื่อ ไม่ว่าจะได้พบเห็นอะไรให้ฟังหูไว้หู

## ระวังร้านออนไลน์ไม่ซื่อสัตย์

ช้อปปิ้งออนไลน์กับร้านที่เชื่อถือได้ หา ข้อมูลร้านก่อนซื้อ อ่านเงื่อนไขของร้านให้เข้าใจ ก่อนสั่งซื้อ ถ้าโอนเงินแล้วให้เก็บหลักฐานการ โอนไว้ จนกว่าจะได้ของครบ

## ระวังการละเมิดลิขสิทธิ์

ภาพและข้อความต่างๆ ในอินเทอร์เน็ตล้วนมี เจ้าของ ถ้านำไปใช้หรือแชร์ต่อก็ควรให้เครดิตเจ้า ไว้ด้วย หรือต้องขออนุญาตด้วยซ้ำ

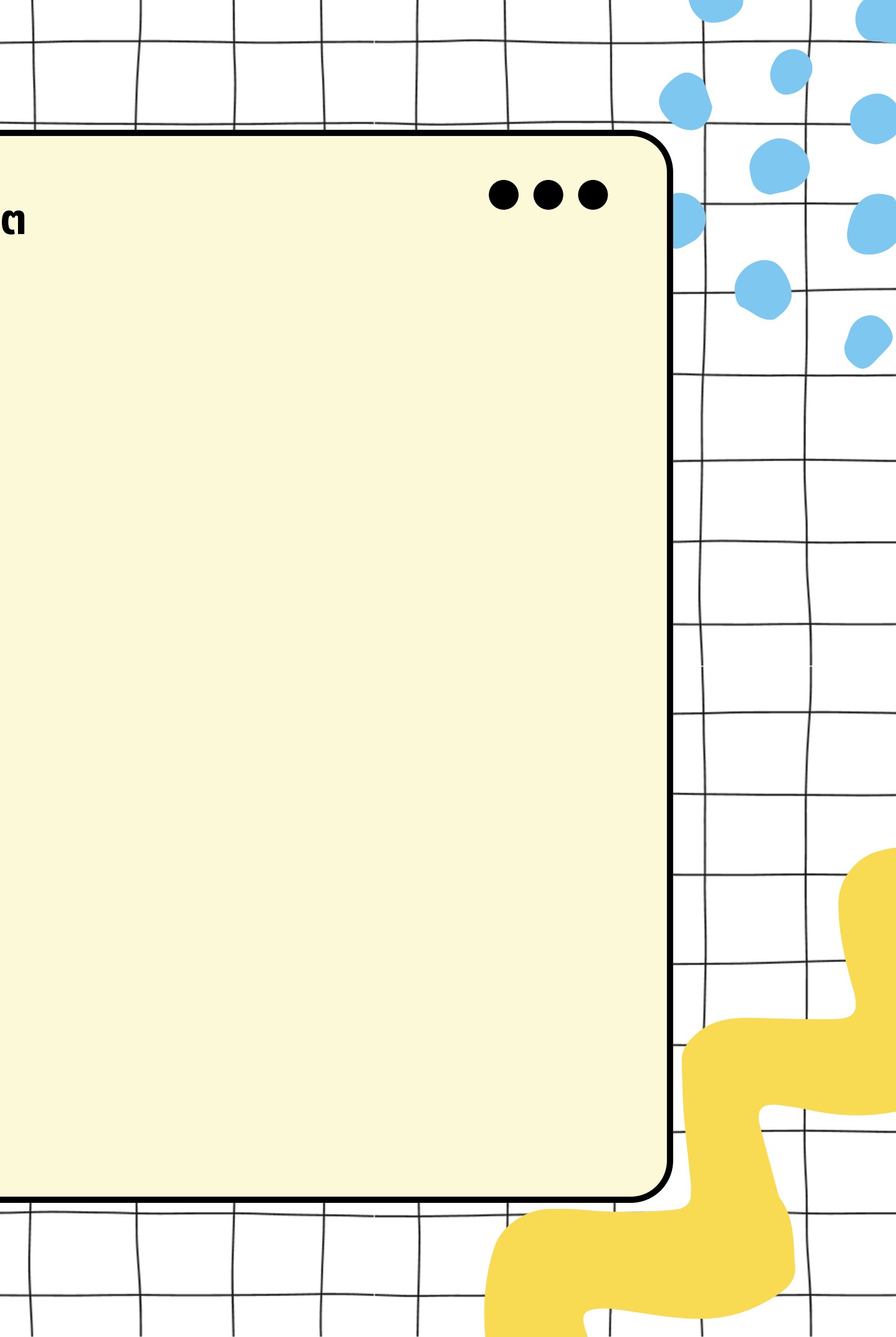